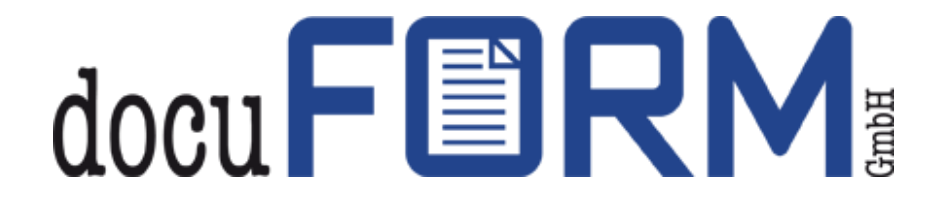

# Instructions for docuFORM Global Printer Driver V3.x for Standard and Encrypted Printing in Mercury OMS

# Contents

| Со                                                 | nte                                             | tents                                                                                                    | 2        |  |  |  |
|----------------------------------------------------|-------------------------------------------------|----------------------------------------------------------------------------------------------------|----------|--|--|--|
| 1                                                  | 1 Introduction                                  |                                                                                                    |          |  |  |  |
| 2                                                  | 2 Installing the docuFORM Global Printer Driver |                                                                                                    |          |  |  |  |
| 3 docuFORM GPD Print Manager                       |                                                 |                                                                                                    |          |  |  |  |
| 4 docuFORM GDP Print Driver                        |                                                 |                                                                                                    |          |  |  |  |
| 5                                                  | 5 docuFORM GPD Job Print Overview               |                                                                                                    |          |  |  |  |
| 6 Printing with the docuFORM Global Printer Driver |                                                 |                                                                                                    |          |  |  |  |
| 7                                                  |                                                 | GPD Configuration in the FSM Client                                                                                            | 24       |  |  |  |
| 8                                                  |                                                 | GPD Configuration in Mercury OMS                                                                                               | 28       |  |  |  |
| 9<br>Fol                                           | llo                                             | Setting Up Mercury OMS software for GPD and PDF Workflow with Local and Mercury-wide ow2Print for Secure and Unsecure Printing | e<br>29  |  |  |  |
| 9                                                  | 9.1                                             | .1 Requirements                                                                                                    | 30       |  |  |  |
| (                                                  | 9.2                                             | .2 Setup                                                                                                    | 30       |  |  |  |
|                                                    | 9.3                                             | .3 Setting up the Mercury Input Interfaces                                                                                     | 32       |  |  |  |
|                                                    |                                                 | PDF Input                                                                                                    | 32       |  |  |  |
|                                                    |                                                 | For PDF documents to be created, a file input interface must be created                                                        | 32       |  |  |  |
|                                                    |                                                 | GPD TLS Input                                                                                                    | 34       |  |  |  |
|                                                    |                                                 | TLS from remote Mercury                                                                                                    | 36       |  |  |  |
|                                                    |                                                 | The third input interface requires encrypted input from another Mercury or Mercury index                                       |          |  |  |  |
|                                                    |                                                 | server                                                                                                    | 36       |  |  |  |
|                                                    |                                                 | GPD Input                                                                                                    | 38       |  |  |  |
|                                                    |                                                 | From remote Mercury                                                                                                    | 40       |  |  |  |
|                                                    |                                                 | The fifth input interface requires unencrypted input from another Mercury or Mercury indeserver.                               | ex<br>40 |  |  |  |
|                                                    | 9.4                                             | .4 Setting up the Mercury emulations and filters                                                                               | 42       |  |  |  |
|                                                    |                                                 | PDF Conversion                                                                                                    | 43       |  |  |  |
|                                                    |                                                 | Normal Print                                                                                                    | 49       |  |  |  |
|                                                    |                                                 | Normal + PDF Print                                                                                                    | 54       |  |  |  |
|                                                    |                                                 | Print from remote Mercury                                                                                                    | 60       |  |  |  |
|                                                    | 9.5 Setting up the Mercury Output Interfaces    |                                                                                                    |          |  |  |  |
|                                                    | Email TLS Output                                |                                                                                                    |          |  |  |  |
|                                                    | Standard Output                                 |                                                                                                    |          |  |  |  |
|                                                    | F2P Hold Queue                                  |                                                                                                    |          |  |  |  |
|                                                    |                                                 |                                                                                                    | 66       |  |  |  |
|                                                    |                                                 |                                                                                                    |          |  |  |  |

| F2F        | P (Global) Output                                                                                                    | ;9 |
|------------|----------------------------------------------------------------------------------------------------|----|
| F2F        | P TLS Hold Queue                                                                                                    | '1 |
| Sta        | ndard TLS Output7                                                                                                    | '3 |
| The<br>doc | e GPD Mapper Output Interface for the 'Standard Output' sends the encrypted print<br>cuments generated by the Global Printer Driver (GPD) directly to the print system locally |    |
| cor        | nnected to the Mercury OMS system                                                                                                    | 3  |
| F2F        | P (Global) TLS Output                                                                                                    | ′5 |
|            |                                                                                                    | '5 |
| 9.6        | Setting up the Mercury Logical Printer7                                                                                                    | 7  |
| 10 S       | Setting up encrypted printing8                                                                                                    | 34 |
| 10.1       | Preparation of the end devices                                                                                                    | 5  |
| 10.2       | Activation of TLS / SSL in server options                                                                                                    | 5  |

# 1 Introduction

The Global Printer Driver (GPD) from docuFORM enables cross-manufacturer and independent printing from Microsoft Windows applications to PostScript-enabled output systems, without the need for one or more specific printer drivers. For the user, this means costly administration of printer drivers, their updates and the use of a Microsoft print server are no longer necessary. At the same time, optimal printout on all Postscript-capable output devices is guaranteed at all times.

Encrypted printing, a PDF workflow, optional Follow "2" Print functionality as well as cross-manufacturer PIN printing are also integrated. In addition, an index server ensures network-wide distribution of print jobs as well as user-driven global cloud printing via mobile devices. The combination of these functionalities in one product represents the unique selling point of this solution worldwide.

The solution consists of three components. In addition, the Mercury OMS server is the core piece. In addition, an SNMP client is installed in the network, which collects all device information in real time, updates it at any time and enters it into the Mercury database. MSI then rolls out the docuFORM GPD as the third module at each workstation. With the installation of these three components, printing can be carried out in the user network successfully and optimally without any additional steps.

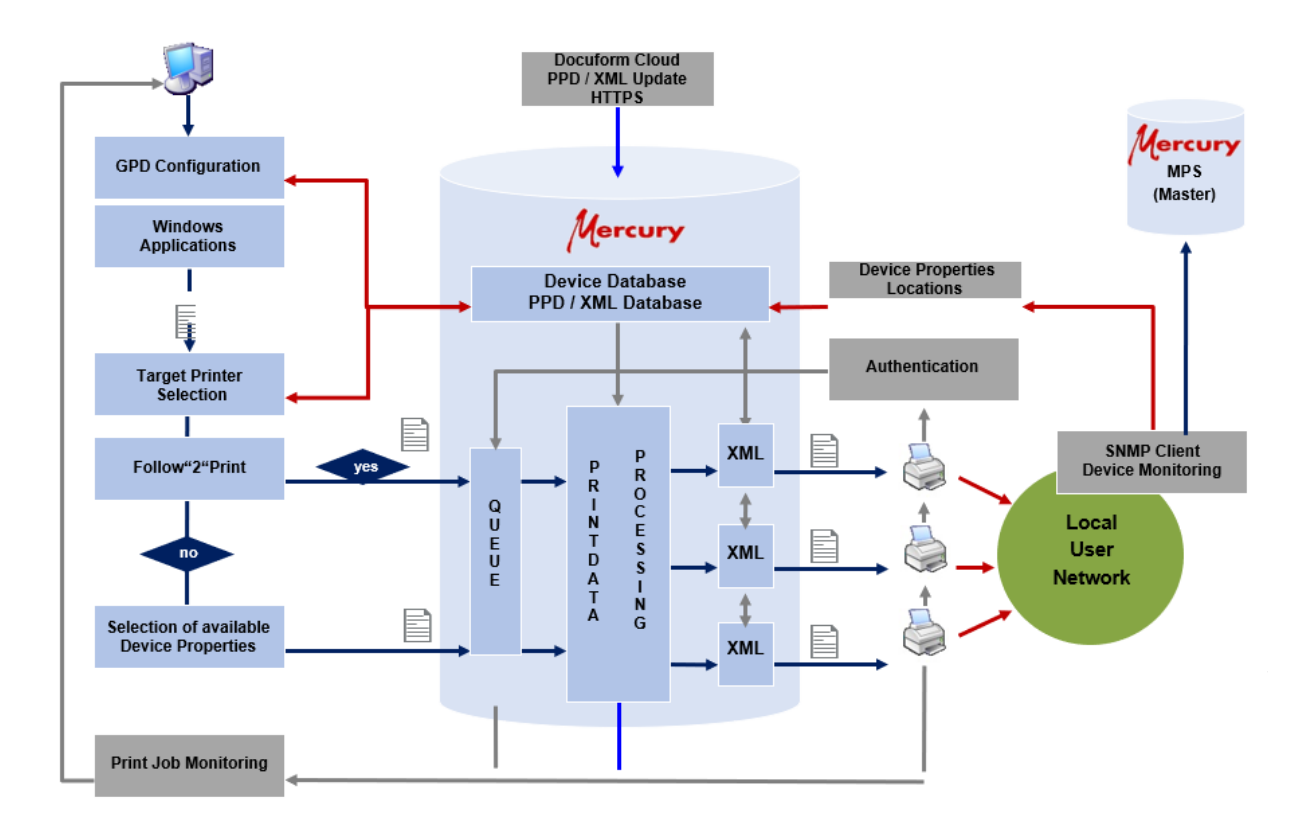

The system is maintenance-free and self-learning for the user as it adapts to the current device landscape in the network at any time and the required XML files are provided centrally and continuously updated by docuFORM.

The docuFORM Global Printer Driver always works with the Mercury Output Management Software (OMS) and can be operated either with the docuFORM Fleet & Service Management (FSM) software (right-hand image), or together with the docuFORM SNMP Capture Client software (left-hand image).

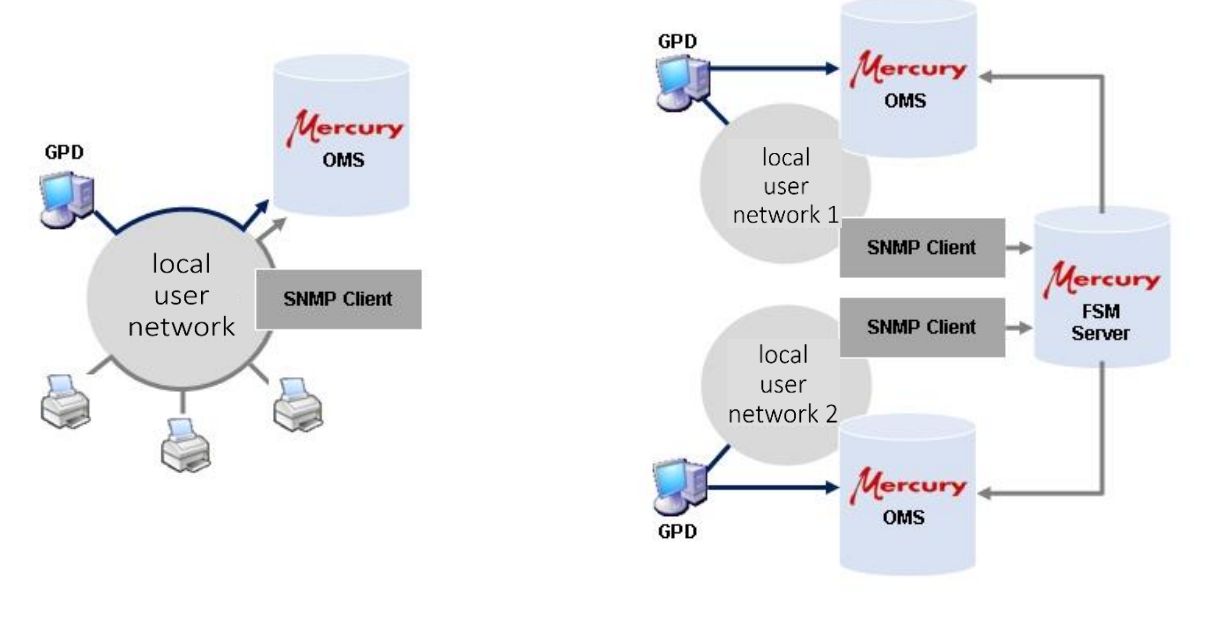

GPD installation with Mercury and SNMP Client

GPD installation with Mercury and FSM Server

Please note that the correct operation and use of all features of the GPD requires the installation of the Mercury OMS and Fleet & Service Management FSM software version associated with each GPD version. For more information, see the GPD Release History. In addition, to use some features of the GPD, you may need to purchase and license additional Mercury modules.

### 2 Installing the docuFORM Global Printer Driver

To install the docuFORM GPD on 32 or 64-bit Windows operating systems there are two independent installation packages available:

- GPDinst\_de32.msi
- GPDinst\_de64.msi

The installation packages can be installed on Microsoft Windows 7, 8, 8.1 or Windows 10 systems and are currently available in German and English.

Note: The docuFORM GPD can also be installed in virtual environments. For correct operation of the print order overview application, however, the network of the virtual

environment must be set to "bridging" or "network bridge".

To install the docuFORM GPD, the corresponding installation package must be executed. A wizard guides you through the installation of the docuFORM GPD.

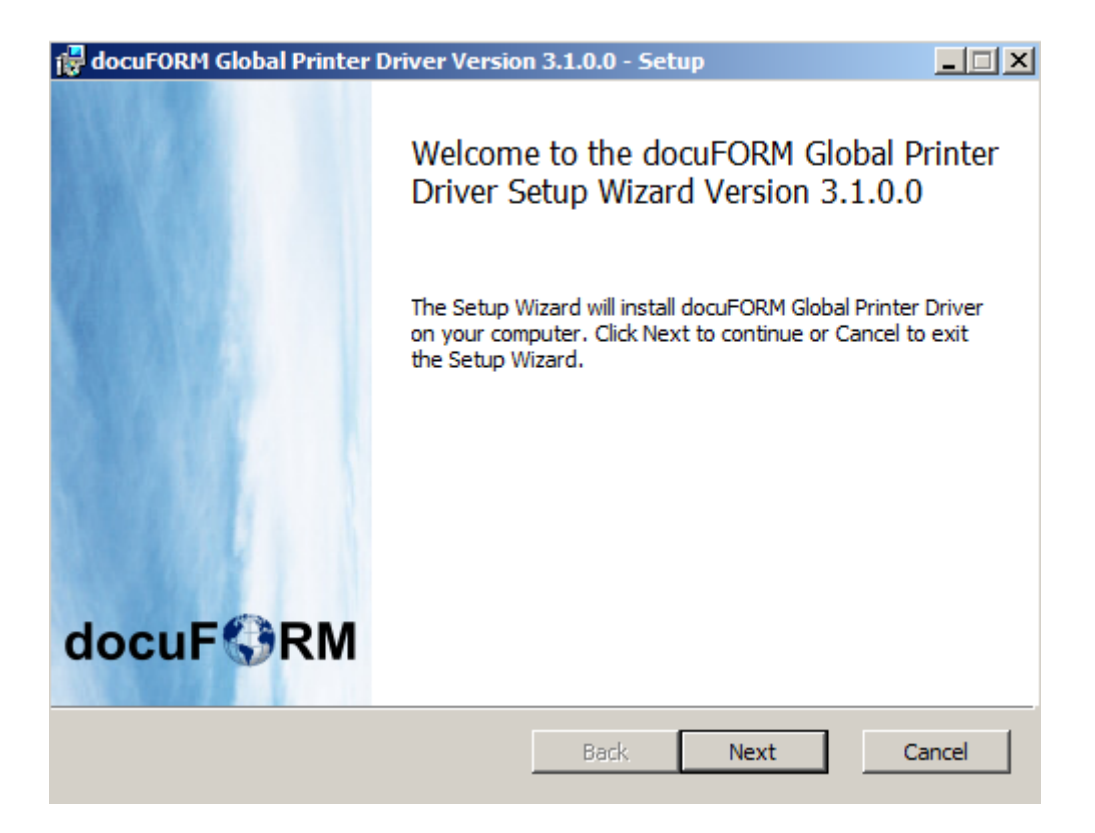

By clicking the **'Next'** button, the installation wizard will proceed to the next installation step. Clicking the **'Back'** button returns to the previous installation step. Clicking the **'Cancel'** button aborts the installation.

In the next step, the licensing terms for the docuFORM GPD must be approved.

| 🔂 docuFORM Global Printer Driver Version 3.1.0.0 - Setup  | _ 🗆 🗙 |  |  |  |
|-----------------------------------------------------------|-------|--|--|--|
| End-User License Agreement docuF                          | RM    |  |  |  |
| Please read the following license agreement carefully     |       |  |  |  |
|                                                           |       |  |  |  |
| Agreement                                                 | -     |  |  |  |
| ATTENTION: USE OF THE SOFTWARE IS SUBJECT TO THE docuFORM |       |  |  |  |
| SOFTWARE LICENSE TERMS SET FORTH BELOW.                   |       |  |  |  |
| USING THE SOFTWARE INDICATES YOUR ACCEPTANCE OF THESE     |       |  |  |  |
| LICENSE TERMS.                                            |       |  |  |  |
| IF YOU DO NOT ACCEPT THESE LICENSE TERMS, YOU MAY NOT     |       |  |  |  |
| DOWNLOAD OR USE THE SOFTWARE.                             |       |  |  |  |
| I accept the terms in the License Agreement               |       |  |  |  |
| Print Back Next C                                         | ancel |  |  |  |

Afterwards the selection of the target folder for the installation of the docuFORM GPD files takes place. An option for the standalone installation of the docuFORM GPD status monitor can also be selected here. Only the print job overview component of the docuFORM GPD will be installed.

| 🕼 docuFORM Global Printer Driver Version 3.1.0.0 - Setup                       | ×  |
|--------------------------------------------------------------------------------|----|
| Destination Folder docuF                                                       | RN |
| Click Next to install to the default folder or click Change to choose another. |    |
|                                                                                |    |
| Install docuFORM Global Printer Driver to:                                     |    |
|                                                                                |    |
| C:\Program Files\docuFORM\docuFORM Global Printer Driver\                      |    |
| Change                                                                         |    |
|                                                                                |    |
|                                                                                |    |
|                                                                                |    |
|                                                                                |    |
|                                                                                |    |
| Install docuFORM GPD status monitor only.                                      |    |
|                                                                                |    |
|                                                                                |    |
|                                                                                | _  |
| Back Next Cancel                                                               |    |

The following installation step includes the configuration of the communication ports to the Fleet & Service Management Server as well as to the docuFORM Status Monitor. Page 7 of 90 01.02.2019

| 🙀 docuFORM Global Printer Driver Version     | n 3.1.0.0 - Setup |
|----------------------------------------------|-------------------|
| Server connection                            | docuF��RM         |
| Click on "Next" to connect to the standard f | FSM Server        |
| FSMM Server                                  |                   |
| Address:                                     | XML-RPC Port:     |
|                                              | : 52006           |
| docuFORM GPD status monitor Feedback Port    | ts                |
| Feedback UDP port range: 43250               | - 43500           |
| ☑ Install and run docuFORM GPD status m      | ionitor.          |
| Retrieve printing rights from Active Direct  | ctory             |
| Do rights query at all NPS Servers           |                   |
| do not create a generic Follow2Print printer | r 🔽               |
| Derive printer name from net address         | <b>_</b>          |
| Aggreated print queues for each NPS serve    | er 🔽              |
|                                              | Back Next Cancel  |

The input field 'Address' must contain the TCP / IP address or the DNS name of the Fleet & Service Management (FSM) server or - for a 'capture client only' installation the TCP / IP address or the DNS name of the Fleet & Service Management Client software. The docuFORM GPD communicates with these applications and obtains information about the printing systems available for printing from these applications. The entries for XML-RPC ports and Feedback UDP ports are already preassigned and should only be modified by experienced users.

The option 'Install and start docuFORM GPD Status Monitor' controls the installation of the GPD Status Monitor program

The option 'Determine printing rights from Active Directory' controls whether the printing rights of the respective users are to be taken over from the Active Directory.

| 📸 docuFORM Global Printer Driver Version 3.1.0.0 - Setu                              | ıp X        |
|--------------------------------------------------------------------------------------|-------------|
| Server connection                                                                    | docuF��RM   |
| Click on "Next" to connect to the standard FSM Server                                |             |
| - ESMM Server                                                                        |             |
| Address: XML-RPC P                                                                   | ort:        |
| 172.26.0.54 : 52006                                                                  |             |
| docuFORM GPD status monitor Feedback Ports<br>Feedback UDP port range: 43250 - 43500 |             |
| ✓ Install and run docuFORM GPD status monitor.                                       |             |
| Do rights query at all NPS Servers                                                   |             |
| do not create a generic Follow2Print printer                                         | •           |
| Derive printer name from net address                                                 | •           |
| Aggreated print queues for each NPS server                                           | •           |
| Back                                                                                 | Next Cancel |

If the checkbox "*Request permissions on all NPS servers*" is checked, all NPS servers entered into the printer database are queried for changed printer properties and authorizations. This query may take longer for remote or powered down servers. If this option is not required, leave the checkbox unchecked.

| 🙀 docuFORM Global Printer Driver Version     | 1 3.1.0.0 - Setup |             |
|----------------------------------------------|-------------------|-------------|
| Server connection                            |                   | docuF��RM   |
| Click on "Next" to connect to the standard   | FSM Server        |             |
| - FSMM Server                                |                   |             |
| Address:                                     | XML-RPC Port:     |             |
| 172.26.0.54                                  | : 52006           |             |
|                                              |                   |             |
| docuFORM GPD status monitor Feedback Port    | ts                |             |
| Feedback UDP port range: 43250               | - 43500           |             |
| ☑ Install and run docuFORM GPD status m      | ionitor.          |             |
| Retrieve printing rights from Active Direct  | ctory             |             |
| Do rights query at all NPS Servers           |                   |             |
| do not create a generic Follow2Print printer | r                 | •           |
| Derive printer name from net address         |                   | •           |
| Aggreated print queues for each NPS serve    | er                | <b>T</b>    |
| ,                                            |                   |             |
|                                              | Back              | Next Cancel |
|                                              |                   |             |

In the **upper drop-down list** you can create a Follow2Print printer immediately after installation of the GPD. This can be done for encrypted or encrypted and unencrypted printing.

Page 9 of 90

| 🚽 docuFORM Global Printer Driver Version 3.1.0.0 - Setup                                                                                                    | _ 🗆 🗙     |  |  |  |  |  |
|----------------------------------------------------------------------------------------------------|-----------|--|--|--|--|--|
| Server connection<br>Click on "Next" to connect to the standard FSM Server                                                                                                    | docuF领RM  |  |  |  |  |  |
| FSMM Server         XML-RPC Port:           Address:         XML-RPC Port:           172.26.0.54         :                                                                                                    |           |  |  |  |  |  |
| docuFORM GPD status monitor Feedback Ports         Feedback UDP port range:       43250       -       43500         Image:       Image:       43250       -       43500         Image:       Image:       Image:       43250       -       43500         Image:       Image:       Image:       43250       -       43500         Image:       Image:       Image:       Image:       -       43500         Image:       Image:       Image:       Image:       -       -       43500         Image:       Image:       Image:       -       -       -       -       -       -       -       -       -       -       -       -       -       -       -       -       -       -       -       -       -       -       -       -       -       -       -       -       -       -       -       -       -       -       -       -       -       -       -       -       -       -       -       -       -       -       -       -       -       -       -       -       -       -       -       -       -       -       -       -       - |           |  |  |  |  |  |
| do not create a generic Follow2Print printer<br>do not create a generic Follow2Print printer<br>Create a generic Follow2Print printer<br>Create a generic Follow2Print printer<br>Create an encrypted generic Follow2Print printer<br>Create both an encrypted and unencrypted generic F2P printer                                                                                                    |           |  |  |  |  |  |
| Back Ne                                                                                                    | xt Cancel |  |  |  |  |  |

The **middle drop-down list** allows the user to specify how the printer name of a GPD printing system, which will later be displayed in the print dialogs of the applications, should be constructed.

|                                                                                                    |                                                                                 |               | docuF 💔 |
|----------------------------------------------------------------------------------------------------|---------------------------------------------------------------------------------|---------------|---------|
| Click on "Next" to connect to                                                                                                    | o the standard FSM                                                              | Server        |         |
| FSMM Server                                                                                                    |                                                                                 |               |         |
| Address:                                                                                                    |                                                                                 | XML-RPC Port: |         |
| 172.26.0.54                                                                                                    | :                                                                               | 52006         |         |
| docuFORM GPD status monito<br>Feedback UDP port range:                                                                                                    | r Feedback Ports<br>43250 -                                                     | 43500         |         |
| Install and run docuFOR                                                                                                    | M GPD status monit                                                              | or.           |         |
| Reviewe printing rights in                                                                                                    | Servers                                                                         | /             |         |
| Do rights query at all NPS                                                                                                    |                                                                                 |               |         |
| Do rights query at all NPS                                                                                                    | ow2Print printer                                                                |               | •       |
| Do rights query at all NPS     do not create a generic Folle     Derive printer name from ne                                                                                                    | ow2Print printer                                                                |               |         |
| <ul> <li>Do rights query at all NPS</li> <li>do not create a generic Follo</li> <li>Derive printer name from ne</li> <li>Derive printer name from me</li> <li>Derive printer name from me</li> <li>Derive printer name from me</li> </ul> | ow2Print printer<br>et address<br>et address<br>odel name<br>taddress diocation |               |         |

The setting in the **lower drop-down list** can be used to specify whether the GPD printer to be added will be assigned a separate port to connect to the Mercury Server or, as before, to aggregate the ports per target server.

#### Background:

Separate connections are required if you want to accept print data from non-GPD channels via the (encrypted) print data input on the Mercury server. The (LPR) queue name of the separate ports allows the Mercury server - if set appropriately - to distinguish and correctly handle the different job types.

| 🖶 docuFORM Global Printer Driver Version 3.1.0.0 - Setup                                                                                                    |          |
|----------------------------------------------------------------------------------------------------|----------|
| Server connection<br>Click on "Next" to connect to the standard FSM Server                                                                                           | docuF∯RM |
| FSMM Server         XML-RPC Port:           Address:         XML-RPC Port:           172.26.0.54         :         52006                                             |          |
| docuFORM GPD status monitor Feedback Ports<br>Feedback UDP port range: 43250 - 43500                                                                                 |          |
| <ul> <li>Install and run docuFORM GPD status monitor.</li> <li>Retrieve printing rights from Active Directory</li> <li>Do rights query at all NPS Servers</li> </ul> |          |
| do not create a generic Follow2Print printer                                                                                                    | [        |
| Aggreated print queues for each NPS server                                                                                                    |          |
| Separate print queues for each NPS server Back Next                                                                                                    | Cancel   |

In the next configuration dialog, preferences for new GPD printers regarding color mode, eco mode and two-sided printing and security settings can be defined. These presets are then applied in the settings of newly created GPD printers.

| 🙀 docuFORM Glo                       | bal Printer Driv    | ver Version 3.1.0 | ).0 - Setup    | <u>-                                    </u> |
|--------------------------------------|---------------------|-------------------|----------------|----------------------------------------------|
| Presets for n                        | docuF🌗RM            |                   |                |                                              |
| Click on "Next"                      | to save the print   | ter presets       |                |                                              |
| Color mode                           |                     |                   | Plex mode      |                                              |
| - <b>=</b>                           | Color               |                   | O A            | Simplex                                      |
|                                      |                     |                   | • 🔝            | Duplex long edge                             |
| •                                    | Grayscale           |                   |                | Duplex short edge                            |
| Eco mode                             |                     | Security opti     | ons            |                                              |
| On                                   | On  Follow2Print pr |                   |                | •                                            |
| prefer unencrypted print connections |                     |                   | nt connections |                                              |
|                                      |                     |                   |                |                                              |
|                                      |                     | E                 | Back           | Next Cancel                                  |

All required parameters for installing the docuFORM GPD are now defined and in the next installation step, clicking the **'Install'** button begins the transfer of the docuFORM GPD files.

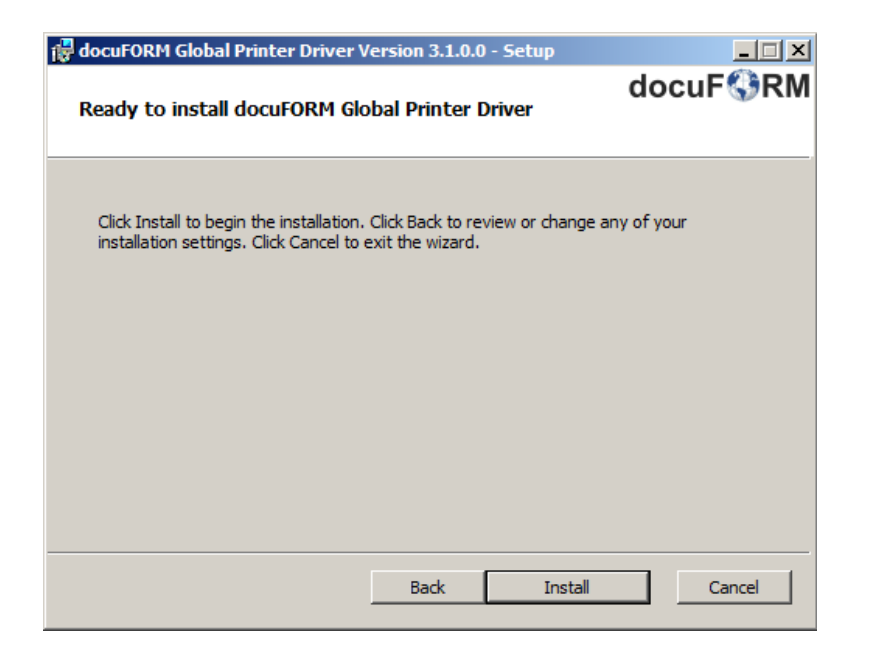

After successful transfer of all docuFORM GPD files, a final installation screen will confirm the completion of the docuFORM GPD installation.

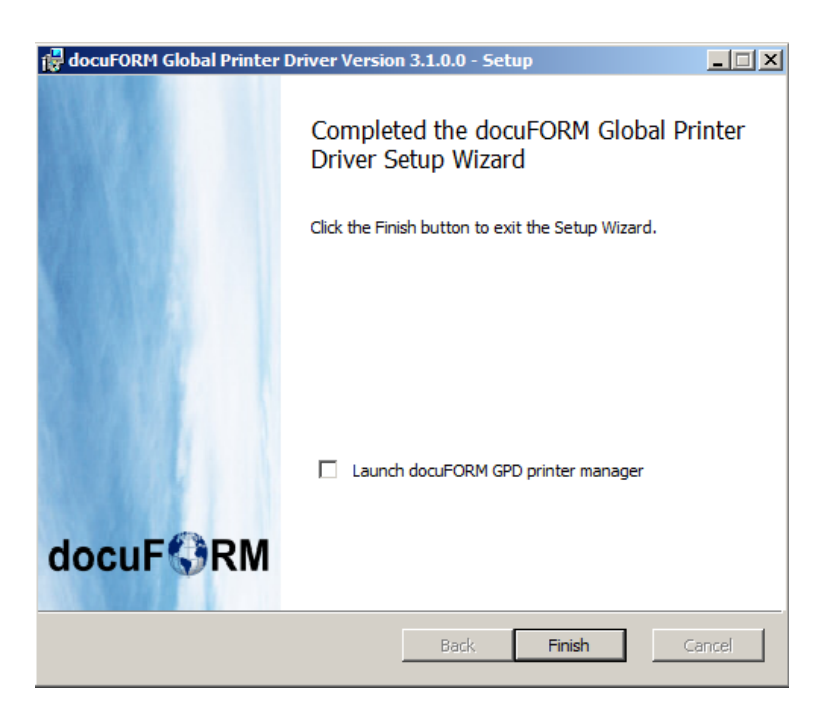

Three new applications are installed via the docuFORM GPD software package:

- docuFORM GPD Printer Manager
- docuFORM Global Printer Driver
- Status Monitor

### 3 docuFORM GPD Printer Manager

The core of the docuFORM Global Printer Driver is the Printer Manager application. With this application, the user sets up and manages their required GPD output systems.

| docuFORM GPD Printer Manager-3.1.0.0-Administrator |                                         |                                      |                 |  |  |  |  |
|----------------------------------------------------|-----------------------------------------|--------------------------------------|-----------------|--|--|--|--|
| docuFORM GPD Printer Manager                       |                                         |                                      |                 |  |  |  |  |
| My printers 🔤 🛨                                    |                                         |                                      |                 |  |  |  |  |
| PRINTER                                            | PROPERTIES                              | LOCATION                             | DESCRIPTION     |  |  |  |  |
| brn30055c947f                                      | III 🗄 📩 🖨                               | Mannheim\Lembacher Str. 16-18\1.0G\  |                 |  |  |  |  |
| c9201                                              | 111 12 12 12 11 11 11 11 11 11 11 11 11 | Mannheim\Lembacher Str. 16-18\1.0G\  |                 |  |  |  |  |
| canond12341                                        | 111 题 🖹 🎗 📚 🛛                           | Mannheim\Lembacher Str. 16-18\1.0G\  |                 |  |  |  |  |
| et0021b75b9b                                       |                                         | Mannheim\Lembacher Str. 16-18\1.0G\  |                 |  |  |  |  |
| km-c550                                            | III 🗄 🗴 🖨 U                             | Mannheim\Lembacher Str. 16-18\1.0G\  | Standard Output |  |  |  |  |
| Microsoft XPS<br>Document<br>Writer                | 13                                      |                                      |                 |  |  |  |  |
| vhost0180                                          |                                         | Neu-Isenburg\Odenwaldstrasse 3\1.0G\ |                 |  |  |  |  |
| vhost0182                                          | III 🗄 🖈 🖨                               | Neu-Isenburg\Odenwaldstrasse 3\1.0G\ |                 |  |  |  |  |
| ^                                                  |                                         |                                      | li.             |  |  |  |  |

The first time this application is called, it will list all Windows printing systems with their capabilities and printer ports set up on the user's system.

By selecting a listed printing system, it can be defined as the *default printer*, edited or *deleted* in the printer *Settings*.

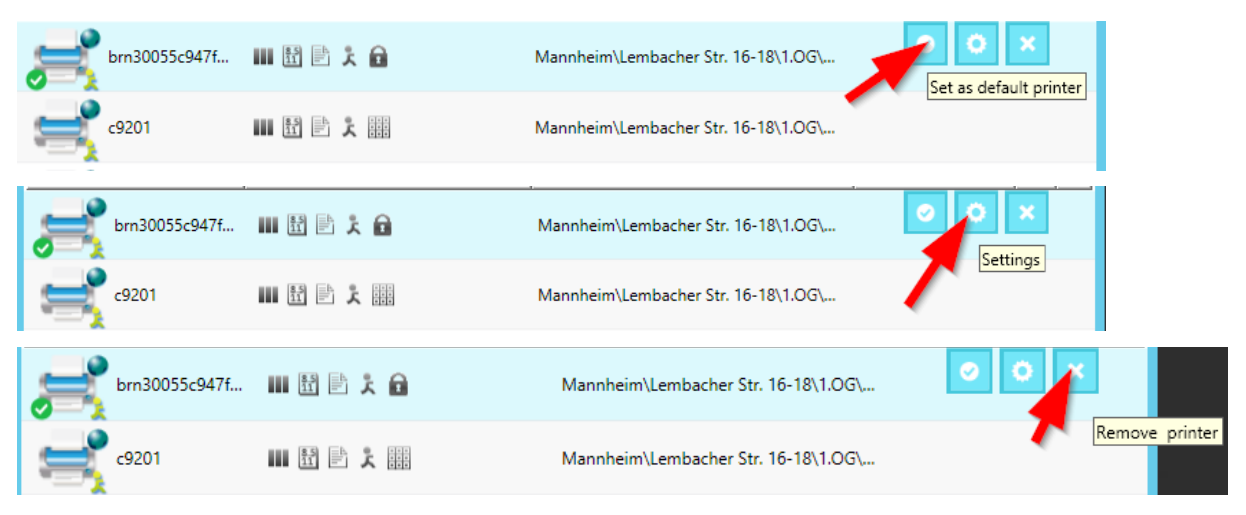

Page 13 of 90

| docuFORM GPD Printer Manager-3.1.0.0-Administrator |                 |                                      |                 |  |  |  |  |  |
|----------------------------------------------------|-----------------|--------------------------------------|-----------------|--|--|--|--|--|
| Help                                               |                 |                                      |                 |  |  |  |  |  |
| My printers                                        | Add 🕂           |                                      |                 |  |  |  |  |  |
| PRINTER                                            | PROPERTIES      | LOCATION                             | DESCRIPTION S   |  |  |  |  |  |
| brn30055c947f                                      | III 🗄 🗄 🎗 🔒     | Mannheim\Lembacher Str. 16-18\1.OG\  | Settings        |  |  |  |  |  |
| c9201                                              | 111 え 111 え 111 | Mannheim\Lembacher Str. 16-18\1.OG\  |                 |  |  |  |  |  |
| canond12341                                        | ₩ 🗄 🖹 🇶 🗐       | Mannheim\Lembacher Str. 16-18\1.OG\  |                 |  |  |  |  |  |
| et0021b75b9b                                       | 1 × 4 1         | Mannheim\Lembacher Str. 16-18\1.OG\  |                 |  |  |  |  |  |
| km-c550                                            | Ш 🗄 🏃 🔒         | Mannheim\Lembacher Str. 16-18\1.0G\  | Standard Output |  |  |  |  |  |
| Microsoft XPS<br>Document<br>Writer                | 83<br>11        |                                      |                 |  |  |  |  |  |
| vhost0180                                          | III 🗄 🖹 🗴 🔒     | Neu-Isenburg\Odenwaldstrasse 3\1.0G\ |                 |  |  |  |  |  |
| vhost0182                                          | III 🗄 🗶 🖨       | Neu-Isenburg\Odenwaldstrasse 3\1.0G\ |                 |  |  |  |  |  |
| ^                                                  |                 |                                      | li li           |  |  |  |  |  |

At the bottom of the docuFORM GPD Printer Manager window messages and notifications of the application are displayed.

By clicking on the column headers of the printer list, the listed printing systems can be sorted according to the column heading.

Selecting '*Add'* adds new GPD printing systems to the user and adds them to the available printing systems.

A convenient search dialog for printing systems is now displayed, which is fed with information from the output systems found by the docuFORM SNMP capture client on the network.

The printer search for locations here supports up to ten freely definable fields, such as city, street, building, room, etc. The site hierarchies are defined in the 'Settings' menu of the Fleet & Service Management Server software.

| docuFORM GPD Printer Manager - Add |                       |                                     |                       |  |  |  |  |
|------------------------------------|-----------------------|-------------------------------------|-----------------------|--|--|--|--|
|                                    | M GPD Printer Manager | Window close after adding the prin  | nter 🔽 Reset filter 🗙 |  |  |  |  |
| Printer                            | search                | Level 1 search string or select     | •                     |  |  |  |  |
| Search for e.g. name, location     |                       | Level 2 search string or select     |                       |  |  |  |  |
| Search string                      |                       | X Level 3 search string or select   | -                     |  |  |  |  |
| 43 Searc                           | h results             | Level 4 search string or select     | -                     |  |  |  |  |
|                                    |                       | * 📟 🔒 🔷                             | : 0                   |  |  |  |  |
| SW<br>BW                           | A4<br>Letter          | F2P TLS                             |                       |  |  |  |  |
| PRINTER                            | PROPERTIES            | LOCATION DESCRIPTION                | MODEL                 |  |  |  |  |
| 📑 bhc33                            | III 🗄 📩               | Karlsruhe\Händelstr. 11\Haus 11 EG\ |                       |  |  |  |  |
| 🚔 brn30                            | III 🗄 🏂 🖬             | Mannheim\Lembacher Str. 16-18\      | Brother MFC-L         |  |  |  |  |
| e9201                              |                       | Mannheim\Lembacher Str. 16-18\      | Samsung CLX           |  |  |  |  |
| canonc                             | ى 🗎 🗎 🕻               | Mannheim\Lembacher Str. 16-18\1.O   | Canon iR-ADV C        |  |  |  |  |
| canon                              | Ш 🗄 🗦 🎗 🏶 🛙           | Mannheim\Lembacher Str. 16-18\      | Canon iR-ADV          |  |  |  |  |
| clx626                             | ى 🗄 🗄 📶               | Karlsruhe\Händelstr. 11\Haus 11 EG\ | Samsung CLX-6         |  |  |  |  |
| - 0                                |                       |                                     | 7/2                   |  |  |  |  |

Here, printing systems to be set up as new GPD printers for the user can be selected and found according to required characteristics such as duplex printers, color printers, Follow2Print printers, encrypted printing, etc. or according to the desired finishing options or paper options. By selecting and clicking the required property finishing or paper options buttons, the printing systems shown in the result list of this dialog are automatically updated.

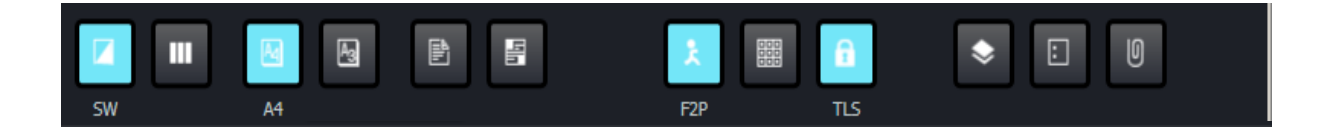

For properties selected for the printer search, descriptions in text form appear below the buttons. When hovering the buttons with the mouse pointer, help text about the function of the buttons is displayed.

Furthermore, printing systems can also be searched for your locations or your host name or printer addresses. Clicking the input fields 'City', 'Street' etc. displays a list of available locations for the selected input field. Alternatively, a location name can also be entered in the input field. For a free text search for printing systems the left input field is used.

| docuFORM GPD Pri               | nter Manager - Add 📃 🗖 🗙                               |
|--------------------------------|--------------------------------------------------------|
| docuFORM GPD Printer Manager   | Window close after adding the printer 🔽 Reset filter 🗙 |
| Printer search                 | Level 1 search string or select                        |
| Search for e.g. name, location | Level 2 search string or select                        |
| Search string X                | Level 3 search string or select                        |
| 37 Search results              | Level 4 search string or select                        |
| BW Letter                      | ▶ III                                                  |

The results area of the printer search lists the printing systems that meet the search criteria. The functions of the individual printing systems are represented by icons in the column 'Functions'.

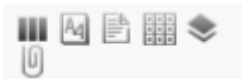

If you hover the mouse pointer over the icons, help text is displayed explaining the respective function of the printing system.

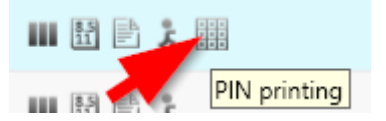

The output system to be set up as a new GPD printing system must be selected in the result list.

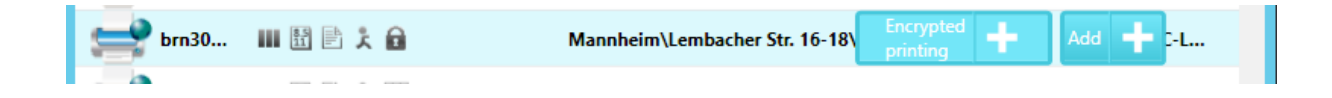

Clicking on the 'Add' button stops the setup of a new GPD printer and closes the printer search dialog.

The docuFORM GPD printer manager lists GPD printers with a "globe" symbol.

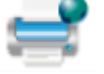

Printers for which the Follow2Print option has been set up are marked with a "human" Page 16 of 90 01.02.2019 symbol.

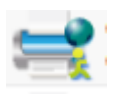

If you select a GPD printer system and click the '**Settings'** option, the GPD printer driver options can be configured.

Clicking the button is refreshes the printer list display.

Clicking the **'Help'** button displays the information screen of the docuFORM GPD. Information about the version of the software, the logged-in user, the responsible Fleet & Service Management (configuration) server or client and the responsible Mercury OMS server etc. is displayed here. The docuFORM Global Printer Driver communicates with both applications. From the Fleet & Service Management server or client, the GPD receives information about the available output systems and their options. The print data generated by the GPD is transferred to the Mercury OMS server for editing and output to the desired printing systems.

| docuFORM                             | GPD Printer Manager         |  |  |  |  |  |  |
|--------------------------------------|-----------------------------|--|--|--|--|--|--|
| docuFORM GPD Printer Manager         |                             |  |  |  |  |  |  |
| Help & Support                       |                             |  |  |  |  |  |  |
| Hotline Support:                     | +49 (621) 32 88 58-0        |  |  |  |  |  |  |
| To better assist you, please provide | the following information : |  |  |  |  |  |  |
| Version :                            | 3.1.0.0                     |  |  |  |  |  |  |
| User :                               | Administrator               |  |  |  |  |  |  |
| Allocated configuration server :     | could be an enclosed as     |  |  |  |  |  |  |
| Allocated Mercury server :           | Ing/CF/B Analogalows (B)    |  |  |  |  |  |  |
| Database version :                   | 100                         |  |  |  |  |  |  |
| Database timestamp :                 | 1/24/2019 1:15:08 AM        |  |  |  |  |  |  |
| More Info :                          | 6.3.9600.0(64),√,√,√        |  |  |  |  |  |  |

## 4 docuFORM GDP Printer Driver

The docuFORM GPD printer driver is a Microsoft Windows based printer driver for GPD printing systems that generates generic postscript print data. These generic postscript print data are forwarded from the docuFORM GPD printer driver to the Mercury OMS software and supplemented by the Mercury OMS software with the specific postscript code of the selected output system. This ensures that every output system configured as a GPD printing system is always fed with print data generated exactly for this system. This procedure is also used for Follow2Print printing. Again, the print data stream is processed after authentication of the user on the output device with the required postscript code for this output device.

The docuFORM GPD printer driver provides several configuration dialogs for selecting the required output options.

| brn30055c947f50 Printing Preferences |                              |                                                                                              |                             |          |  |  |  |  |
|--------------------------------------|------------------------------|----------------------------------------------------------------------------------------------|-----------------------------|----------|--|--|--|--|
| Security options                     | Basic options Paper          | Quality Finishing                                                                            | PDF Options                 | Advanced |  |  |  |  |
| <ul> <li>Security of</li> </ul>      | ptions                       |                                                                                              |                             |          |  |  |  |  |
|                                      | Direct printing Follow2Print |                                                                                              |                             |          |  |  |  |  |
|                                      | OPIN secured printing        | Enter PIN:<br>(4 digits r<br>User ID:<br>C Log in name<br>Enter custom User<br>Administrator | numerical value)<br>ser ID: |          |  |  |  |  |
|                                      |                              | Confirm PIN bef                                                                              | ore printing Cancel         | Apply    |  |  |  |  |

The tab 'Security Settings' is used to define the required output format of the print data. In addition to direct printing, the Follow2Print procedure and securing the printing

process by entering a PIN are also available here. The docuFORM Global Printer Driver automatically recognizes which printing systems support the PIN printing process.

| brn30055c947f50 Printing Preferences                                                                         |  |  |  |  |  |  |
|----------------------------------------------------------------------------------------------------|--|--|--|--|--|--|
| Security options Basic options Paper Quality Finishing PDF Options Advanced                                  |  |  |  |  |  |  |
| 2-Sided printing            I-Sided           2-Sided long-edge binding           2-Sided short-edge binding |  |  |  |  |  |  |
| Layout<br>Pages per Sheet: 1 ✓                                                                               |  |  |  |  |  |  |
| Orientation:                                                                                                 |  |  |  |  |  |  |
| Ordrait     OLandscape     Rotated Landscape                                                                 |  |  |  |  |  |  |
| Copies                                                                                                    |  |  |  |  |  |  |
| Number: 1                                                                                                    |  |  |  |  |  |  |
| TP Collate: Yes ✓                                                                                            |  |  |  |  |  |  |
|                                                                                                    |  |  |  |  |  |  |
| OK Cancel Apply                                                                                              |  |  |  |  |  |  |

| brn30055c947f50 Printing Preferences                                        |
|-----------------------------------------------------------------------------|
| Security options Basic options Paper Quality Finishing PDF Options Advanced |
| Color mode                                                                  |
| Color Grayscale                                                             |
| - Resolution                                                                |
| Printer default V                                                           |
| Economy mode                                                                |
| Off Y                                                                       |
|                                                                             |
|                                                                             |
|                                                                             |
|                                                                             |
| OK Cancel Apply                                                             |

| 🖶 brn30055c947f50 Printing Preferences |                                        |          |  |  |  |  |
|----------------------------------------|----------------------------------------|----------|--|--|--|--|
| Security options Basic options F       | Paper Quality Finishing PDF Options Ad | vanced   |  |  |  |  |
| Input options                          |                                        |          |  |  |  |  |
| 0                                      |                                        |          |  |  |  |  |
| Unginal size:                          | K Letter 8 1/2 x 11 in                 | <b>~</b> |  |  |  |  |
| Destination size:                      | Etter 8 1/2 x 11 in                    | ^        |  |  |  |  |
|                                        | Etter Small 8 1/2 x 11 in              |          |  |  |  |  |
| Additional scaling factor              | 🛐 Tabloid 11 x 17 in                   |          |  |  |  |  |
| using the same destination s           | Eedger 17x 11 in                       |          |  |  |  |  |
|                                        | Kegal 8 1/2 x 14 in                    |          |  |  |  |  |
| Paper tray:                            | K Statement 5 1/2 x 8 1/2 in           | =        |  |  |  |  |
|                                        | Executive / 1/4 x 10 1/2 in            |          |  |  |  |  |
| Paper type:                            | E B4 (JIS) 250 x 354                   |          |  |  |  |  |
|                                        | E B5 (JIS) 182 x 257 mm                |          |  |  |  |  |
|                                        | E Folio 8 1/2 x 13 in                  |          |  |  |  |  |
|                                        | Cuarto 215 x 2/5 mm                    |          |  |  |  |  |
|                                        |                                        |          |  |  |  |  |
|                                        | E Nata 9.1/2 x 11 in                   |          |  |  |  |  |
|                                        | E Envelope #9.2.7/9 x 9.7/9            |          |  |  |  |  |
|                                        | Envelope #10.4.1/9 x 9.1/2             |          |  |  |  |  |
|                                        | Envelope #11 4 1/2 x 10 3/8            |          |  |  |  |  |
|                                        | El Envelope #12.4.1/2 x 10.3/6         |          |  |  |  |  |
|                                        | Envelope #12 5 x 11 1/2                |          |  |  |  |  |
| L                                      | S C size sheet                         |          |  |  |  |  |
|                                        | D size sheet                           | Apply    |  |  |  |  |
|                                        | S E size sheet                         |          |  |  |  |  |
| docuFORM Generic P                     | Envelope DL 110 x 220 mm               |          |  |  |  |  |
| Printer                                | Envelope C5 162 x 229 mm               |          |  |  |  |  |
|                                        | Envelope C3 324 x 458 mm               |          |  |  |  |  |
|                                        | Envelope C4 229 x 324 mm               |          |  |  |  |  |
|                                        | Envelope C6 114 x 162 mm               |          |  |  |  |  |
|                                        | 戻 Envelope C65 114 x 229 mm            |          |  |  |  |  |
|                                        | 💦 Envelope B4 250 x 353 mm             |          |  |  |  |  |
|                                        | 🛐 Envelope B5 176 x 250 mm             | $\sim$   |  |  |  |  |

Additional configuration dialogs can be used to set up print options, format, color and paper options, as well as finishing for output on the GPD printing system. In this case, the GPD displays in the paper selection list an icon indicating the currently inserted paper sizes. Printable paper sizes that are currently not inserted in the printing system are indicated by an icon in the paper selection list, but can still be selected - e.g. for PDF creation.

The tab '*Finishing*' can be used, among other things, to set the stapling options at different sheet positions.

| ound optione                                                                             | Basic options                                          | Paper   | Quality | Finishing | PDF Options | Advanced |
|------------------------------------------------------------------------------------------|--------------------------------------------------------|---------|---------|-----------|-------------|----------|
|                                                                                          |                                                        |         |         |           |             |          |
| Output optio                                                                             | ns                                                     |         |         |           |             |          |
| Finishing m                                                                              | iodule:                                                | Printer | default |           | ~           |          |
| Output des                                                                               | tination:                                              | Printer | default |           | ~           |          |
| Request Set                                                                              | t Offset                                               |         |         |           |             |          |
| No offset                                                                                |                                                        | ~       |         |           |             |          |
|                                                                                          |                                                        |         |         |           |             |          |
| Staple                                                                                   |                                                        |         |         |           |             |          |
|                                                                                          |                                                        |         |         |           |             |          |
| No staple                                                                                |                                                        | ~       |         |           |             |          |
| No staple<br>No staple                                                                   |                                                        | ~       |         |           |             |          |
| No staple<br>No staple<br>Default sta                                                    | ple                                                    | •       |         |           |             |          |
| No staple<br>No staple<br>Default sta<br>Comer stap                                      | ple<br>ple portrait                                    |         |         |           |             |          |
| No staple<br>No staple<br>Default sta<br>Comer stap<br>Comer stap                        | ple<br>ple portrait<br>ple landscape                   | ~       |         |           |             |          |
| No staple<br>No staple<br>Default sta<br>Comer stap<br>Double sta                        | ple<br>ple portrait<br>ple landscape<br>ple            | •       |         |           |             |          |
| No staple<br>Default sta<br>Comer stap<br>Comer stap<br>Double sta<br>Saddle Stit        | ple<br>ole portrait<br>ole landscape<br>iple<br>sching | •       |         |           |             |          |
| No staple<br>No staple<br>Default sta<br>Comer stap<br>Double sta<br>Saddle Stit<br>Fold | ple<br>ole portrait<br>ole landscape<br>ple<br>sching  |         |         |           |             |          |
| No staple<br>No staple<br>Default sta<br>Comer stap<br>Double sta<br>Saddle Stit<br>Fold | ple<br>ole portrait<br>ole landscape<br>ple<br>sching  | ▼       |         |           |             |          |
| No staple<br>No staple<br>Default sta<br>Comer stap<br>Double sta<br>Saddle Stit<br>Fold | ple<br>ole portrait<br>ole landscape<br>ple<br>tching  | ▼<br>▼  |         |           |             |          |

In the configuration tab **'PDF Options'**, the settings required for the docuFORM GPD PDF Workflow can be defined.

| acanond12341 Printing Preferences                                                     | acanond12341 Printing Preferences                                                           |
|---------------------------------------------------------------------------------------|---------------------------------------------------------------------------------------------|
| Security options Basic options Paper Quality Finishing PDF Options Advanced           | Security options Basic options Paper Quality Finishing PDF Options Advanced                 |
| Output options           Printing only (no PDF generation)                            | Output options Printing only (no PDF generation) Printing only (no PDF generation) PDF only |
| Enter E-Mail adress for PDF emailing                                                  | Proting and PDF<br>Errer E-treat acress for PUP emaing                                      |
| PDF settings PDF Guality settings Default v Generate PDF/A-1b compatible PDF document | PDF settings PDF Quality settings Default Generate PDF/A-1b compatible PDF document         |
| OK Cancel Apply                                                                       | OK Cancel Apply                                                                             |

In 'Output Options', selected whether the documents created with the docuFORM GPD should only be printed, whether only PDF files of these documents should be generated, or whether both printed and PDF documents should be output. The PDF documents are generated by the Mercury OMS software and sent to the user by email. To do this, the recipient address of the PDF documents must be entered in the input field 'Email address for PDF sending'. In the area 'PDF Settings' options for Page 20 of 90 01.02.2019

generating PDF documents can be selected.

To use the docuFORM GPD PDF workflow, the required logical print paths must be set up in the Mercury OMS software. Instructions can be found in this document.

#### 5 docuFORM GPD Status Monitor

A special icon for the docuFORM Global Printer Driver is installed in the tray area of the user system.

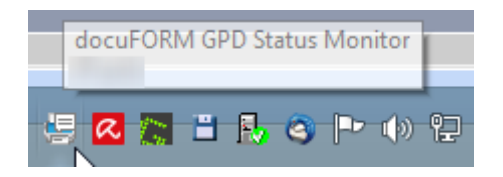

Right clicking this icon opens a menu which displays either the print job overview or the docuFORM GPD Printer Manager.

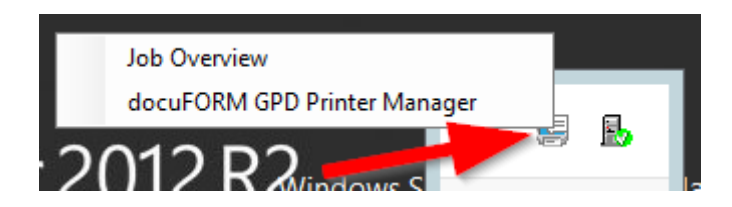

The print job overview is an application that displays all print jobs that are pending and already printed by the user. The entries can be sorted by clicking the column headers.

Clicking the button is refreshes the printer list display.

| Job Overview-3.1.0.0-Administrator |         |      |       |        |                   |         |            |
|------------------------------------|---------|------|-------|--------|-------------------|---------|------------|
| docuFORM GPD Status Monitor        |         |      |       |        |                   |         |            |
| My jobs (2                         | )       |      |       |        |                   |         |            |
| NAME                               | STATUS  | TYPE | PAGES | SIZE   | DATE              | PRINTER | LOCATION S |
| New Bitmap<br>Image                | Waiting | Å    | 1     | 36,841 | 1/24/2019 2:51:35 |         |            |
| New Text<br>Document -<br>Notepad  | Waiting | Å    | 1     | 92,614 | 1/24/2019 2:50:57 |         |            |
|                                    |         |      |       |        |                   |         |            |
|                                    |         |      |       |        |                   |         |            |
|                                    |         |      |       |        |                   |         |            |
|                                    |         |      |       |        |                   |         |            |
|                                    |         |      |       |        |                   |         |            |
|                                    |         |      |       |        |                   |         |            |
| ^                                  |         |      |       |        |                   |         |            |

Jobs that are already printed will still be displayed in the print order overview for 48 hours after successful printout. This allows the user to see which print jobs they printed

recently. By selecting a print job and clicking the button 🔀 , a print job that has not yet been printed can also be deleted.

| New Bit<br>Image           | nap 🚺 Waiting       | ž | 1 | 36,841 | 1/24/2019 2:51:35 | ×          |
|----------------------------|---------------------|---|---|--------|-------------------|------------|
| New Te<br>Docume<br>Notepa | :<br>nt - 🚺 Waiting | Å | 1 | 92,614 | 1/24/2019 2:50:57 | Remove job |

#### 6 Printing with the docuFORM Global Printer Driver

Printing documents with the docuFORM Global Printer Driver is no different from the familiar print workflow of a Windows application.

| 🖺 🕈 🖶 🖂 🍳                                                                     | ⑦ ④ 4 / 89 🖡 🖑 ✑ ⊕ 172% 🕶 🙀 🐺 📮 🖉                                                                                                    |       |
|-------------------------------------------------------------------------------|----------------------------------------------------------------------------------------------------|-------|
|                                                                               | Outrophysical and the set of the set of the se | er ot |
| docuF 🕄 RM - Global Printer (<br>GPD Configuration<br>Windows<br>Applications | Hoch/Guerf     Hoch/Guerf     Hoch/Guerf     Hoch/Guerf     Guerformat     Guerformat     Seite einichten     OK Cancel     Von 89     Kercury     MPS     (Master)     Master)                                                                                                    |       |
|                                                                               |                                                                                                    |       |

The user selects the desired GPD printer in the 'Print' dialog of the application and can then, as usual, configure the options of the GPD printer required for the printout by opening the 'Properties' dialog.

The Postscript print data generated by the docuFORM GPD is then transferred to the responsible Mercury OMS server, where it is prepared for output to the desired target printing system and then sent to this system for printing.

### 7 GPD Configuration within the FSM Client

For a GPD workflow with Mercury OMS Server and FSM capture client only, the following configuration steps must be performed within the FSM Client software.

In addition to the configuration options for searching for printing systems on the network in the menu 'Search Printers' of the FSM Client Software, the 'Data Transfer' menu must also be set to 'Activate docuFORM GPD Support'. If the FSM client software is to serve exclusively as the data provider for a GPD system, deactivate the option 'Enable data transfer to FSM server'.

Since the docuFORM Global Printer Driver PostScript generates print data, only PostScript-capable printing systems are suitable for printing documents generated by the GPD. The FSM Client software automatically detects if a printing system is suitable for printing PostScript documents and displays these printing systems in the FSM Client Software's Printer menu with an icon in front of the printer entry. Only PostScript-enabled printing systems are sent from the FSM client software to the GPD for selection by the user.

| locu FORM:                                 |          |          |                                                         | Printer         | r            |                        |                                       |
|--------------------------------------------|----------|----------|---------------------------------------------------------|-----------------|--------------|------------------------|---------------------------------------|
| Printer System     Sourch Printers         |          |          |                                                         |                 |              |                        | Export                                |
| Transfer Printer Data     Manage PMD Files |          | ٢        | Printer                                                 | Serial          | MAC          | Acquired on            | PMD File                              |
| Network Settings     Database              |          | *        | 172.16.1.108<br>KONICA MINOLTA bizhub C3350             | A4Y4021010180   | 00206BE1658E | 01/24/2019<br>15:22:39 | KONICA MINOLTA bizhub<br>C3350 5.8    |
| Settings Help                              |          | *        | 172.16.1.110<br>TASKalfa 250ci<br>129 v1                | QJK0621258      | 00C0EE4CD4AE | 01/24/2019<br>15:22:35 | Kyocera TASKalfa 250ci 5.6            |
| Logout                                     |          | *        | 172.16.1.111<br>Samsung CLX-6260 Series                 | Z77ABJED9000N8N | 0015990D57E4 | 01/24/2019<br>15:22:29 | Samsung CLX-6260 Series<br>5.2        |
|                                            |          | *        | 172.16.1.113<br>HP Color LaserJet FlowMFP M577<br>IS v1 | JPBVJDL02P      | C8D3FFB0BE47 | 01/24/2019<br>15:22:24 | HP Color LaserJet FlowMFP<br>M577 6.1 |
|                                            |          | *        | 172.16.1.116<br>HP Color LaserJet MFP E77822<br>129 v1  | CNB8KBS0FR      | F430B9F5D2FC | 01/24/2019<br>15:22:26 | HP Color LaserJet MFP E77822<br>6.1   |
|                                            | Printers | total: 5 | 5 - confirmed: 0                                        |                 |              | ·                      |                                       |
|                                            | Monit    | oring    | ✓ Follow2Print ✓ Secure Print                           | <b>v</b>        | Hel          | p                      | Delete Acquire data                   |

If the Follow2Print process is also used within the GPD workflow of a user, the user within the FSM client software must select which output systems should participate in the Follow2Print process.

To do this, they check the box for the required printing system and activate Follow2Print for this system.

| + > E http://localhost:52005/printers.php  | アー・C Fleet & Servicemanagement × |          |                                                       |                 |              |                        |                                       |  |
|--------------------------------------------|----------------------------------|----------|-------------------------------------------------------|-----------------|--------------|------------------------|---------------------------------------|--|
| locu <b>F©RM</b>                           |                                  | Printer  |                                                       |                 |              |                        |                                       |  |
| Printer System     Scorch Drinters         |                                  |          |                                                       |                 |              |                        | Export                                |  |
| Transfer Printer Data     Manage PMD Files |                                  | ٢        | Printer                                               | Serial          | MAC          | Acquired on            | PMD File                              |  |
| Network Settings     Database              | V                                | *        | 172.16.1.108<br>KONICA MINOLTA bizhub C3350           | A4Y4021010180   | 00206BE1658E | 01/24/2019<br>15:22:39 | KONICA MINOLTA bizhub<br>C3350 5.8    |  |
| <ul> <li>Settings</li> <li>Help</li> </ul> |                                  | *        | 172.16.1.110<br>TASKalfa 250ci                        | QJK0621258      | 00C0EE4CD4AE | 01/24/2019<br>15:22:35 | Kyocera TASKalfa 250ci 5.6            |  |
| Logout                                     |                                  | *        | 172.16.1.111<br>Samsung CLX-6260 Series               | Z77ABJED9000N8N | 0015990D57E4 | 01/24/2019<br>15:22:29 | Samsung CLX-6260 Series<br>5.2        |  |
|                                            |                                  | *        | 172.16.1.113<br>HP Color LaserJet FlowMFP M577        | JPBVJDL02P      | C8D3FFB0BE47 | 01/24/2019<br>15:22:24 | HP Color LaserJet FlowMFP<br>M577 6.1 |  |
|                                            |                                  | ۲        | 172.16.1.116<br>HP Color LaserJet MFP E77822<br>PS v1 | CNB8KBS0FR      | F430B9F5D2FC | 01/24/2019<br>15:22:26 | HP Color LaserJet MFP E77822<br>6.1   |  |
|                                            | Printers                         | total: 5 | 5 - confirmed: 0                                      |                 |              |                        |                                       |  |
|                                            | Monit                            | oring    | ▼ Follow2Print ▼ Secure Pr                            | int 🔻           | He           | p                      | Delete Acquire data                   |  |
|                                            |                                  |          | Activate Deactivate                                   |                 |              |                        |                                       |  |

Output systems selected for the Follow2Print procedure are marked with an icon <sup>1</sup>/<sub>2</sub> in the printer list of the FSM Client software.

| tem                                      |   |                                                                                         |                 |              |                        | Export                                |
|------------------------------------------|---|-----------------------------------------------------------------------------------------|-----------------|--------------|------------------------|---------------------------------------|
| Search Printers<br>Transfer Printer Data | ٢ | Printer                                                                                 | Serial          | MAC          | Acquired on            | PMD File                              |
| Network Settings<br>Database             | * | 172.16.1.108<br>KONICA MINOLTA bizhub C3350                                             | A4Y4021010180   | 00206BE1658E | 01/24/2019<br>15:23:07 | KONICA MINOLTA bizhub<br>C3350 5.8    |
| Settings<br>Ip                           | * | 172.16.1.110<br>TASKalfa 250ci<br>197 🗼 v1                                              | QJK0621258      | 00C0EE4CD4AE | 01/24/2019<br>15:23:04 | Kyocera TASKalfa 250ci 5.6            |
| gout                                     | * | 172.16.1.111<br>Samsung CLX-6260 Series<br>양 및 v1                                       | Z77ABJED9000N8N | 0015990D57E4 | 01/24/2019<br>15:22:29 | Samsung CLX-6260 Series<br>5.2        |
|                                          | * | 172.16.1.113<br>HP Color LaserJet FlowMFP M577<br>양 및 v1                                | JPBVJDL02P      | C8D3FFB0BE47 | 01/24/2019<br>15:22:24 | HP Color LaserJet FlowMFP<br>M577 6.1 |
|                                          | * | 172.16.1.116<br>HP Color LaserJet MFP E77822                                            | CNB8KBS0FR      | F430B9F5D2FC | 01/24/2019<br>15:22:26 | HP Color LaserJet MFP E77822<br>6.1   |
|                                          | * | 172.16.1.116<br>HP Color LaserJet MFP E77822<br>I 1 1 1 1 1 1 1 1 1 1 1 1 1 1 1 1 1 1 1 | CNB8KBS0FR      | F430B9F5D2FC | 01/24/2019<br>15:22:26 | HP Color LaserJet MFP E7<br>6.1       |

If secure printing is also used within the user's GPD workflow, the user must define the corresponding output systems within the FSM client software.

To do this, they check the box for the required printing system and activate secure print for this system.

| Printer                                   |          |          |                                                                           |                 |              |                        |                                       |
|-------------------------------------------|----------|----------|---------------------------------------------------------------------------|-----------------|--------------|------------------------|---------------------------------------|
| /stem                                     |          |          |                                                                           |                 |              |                        | / Export (Emport                      |
| Jearch Philters     Transfer Drinter Data | ~        | ô        | Printer                                                                   | Serial          | MAC          | Acquired on            | PMD File                              |
| Manago DMD Eilos                          |          |          | 1                                                                         | 6               | Ð            |                        |                                       |
| Network Settings                          |          | ۲        | 172.16.1.108<br>KONICA MINOLTA bizhub C3350                               | A4Y4021010180   | 00206BE1658E | 01/24/2019<br>15:23:07 | KONICA MINOLTA bizhub<br>C3350 5.8    |
| ) Database                                |          |          | 🖅 🏃 v1                                                                    |                 |              |                        |                                       |
| <ul> <li>Settings</li> </ul>              |          | *        | 172.16.1.110<br>TASKalfa 250ci                                            | QJK0621258      | 00C0EE4CD4AE | 01/24/2019<br>15:23:04 | Kyocera TASKalfa 250ci 5.6            |
| Logout                                    | V        | ۷        | 172.16.1.111<br>Samsung CLX-6260 Series                                   | Z77ABJED9000N8N | 0015990D57E4 | 01/24/2019<br>15:22:29 | Samsung CLX-6260 Series<br>5.2        |
|                                           |          | *        | 172.16.1.113<br>HP Color LaserJet FlowMFP M577<br>양 및 v1                  | JPBVJDL02P      | C8D3FFB0BE47 | 01/24/2019<br>15:22:24 | HP Color LaserJet FlowMFP<br>M577 6.1 |
|                                           | V        | *        | 172.16.1.116<br>HP Color LaserJet MFP E77822                              | CNB8KBS0FR      | F430B9F5D2FC | 01/24/2019<br>15:22:26 | HP Color LaserJet MFP E77822<br>6.1   |
|                                           | Printers | total: 5 | confirmed: 0      Follow2Print      Secure Pr     Activate     Deactivate | nt •            | Hel          | p                      | Delete Acquire data                   |

The "Secure Print" process is marked with an icon <sup>©</sup> on the output system in the printer list of the FSM Client Software.

| stem                                                           |      |                                                              |               |                 |                        | Export                                |
|----------------------------------------------------------------|------|--------------------------------------------------------------|---------------|-----------------|------------------------|---------------------------------------|
| Search Printers     Transfer Printer Data     Manage DMD Files | ٥    | Printer                                                      | Serial        | MAC             | Acquired on            | PMD File                              |
| Network Settings     Database                                  | *    | 172.16.1.108<br>KONICA MINOLTA bizhub C3350<br>197 え 응 v1    | A4Y4021010180 | 00206BE1658E    | 01/24/2019<br>15:23:07 | KONICA MINOLTA bizhub<br>C3350 5.8    |
| <ul> <li>Settings</li> </ul>                                   | *    | 172.16.1.110<br>TASKalfa 250ci<br>157 옷 양 v1                 | QJK0621258    | 00C0EE4CD4AE    | 01/24/2019<br>15:23:04 | Kyocera TASKalfa 250ci 5.6            |
| ogout                                                          | *    | 172.16.1.111<br>Samsung CLX-6260 Series<br>[12] 옷 ও v1       | Z77ABJED9000N | BN 0015990D57E4 | 01/24/2019<br>15:22:29 | Samsung CLX-6260 Series<br>5.2        |
|                                                                | *    | 172.16.1.113<br>HP Color LaserJet FlowMFP M577<br>157 옷 승 v1 | JPBVJDL02P    | C8D3FFB0BE47    | 01/24/2019<br>15:22:24 | HP Color LaserJet FlowMFP<br>M577 6.1 |
|                                                                | *    | 172.16.1.116<br>HP Color LaserJet MFP E77822<br>[12] 옷 영 v1  | CNB8KBS0FR    | F430B9F5D2FC    | 01/24/2019<br>15:22:26 | HP Color LaserJet MFP E77822<br>6.1   |
|                                                                | <br> |                                                              |               |                 |                        |                                       |

#### 8 GPD Configuration in Mercury OMS

# Installing and configuring Mercury OMS requires basic knowledge of the software.

To operate a GPD workflow, the parameters for Mercury OMS to communicate with the Fleet & Service Management software must first be entered in the Mercury OMS software configuration.

To do this, from the Mercury Windows client '**Setup'** menu, open the Mercury Server configuration options by clicking the '**Server'** menu item, then switch to the tab '**FSM** Server'.

| Server Options                                                                                                    | × |
|----------------------------------------------------------------------------------------------------|---|
| General         Security         Logging         E-Mail Notification           Advanced         FSM Server         Accounting                                                                                                    |   |
| FSM / Accounting Server         Server IP address         System password         System password         Connect timeout         15 sec         Idle timeout         50 sec         Communication timeout         15 sec         Transfer Settings         Send fleet management statistics to FSM server         ☑ Retrieve printers from FSM server         ☑ Use as printer pool for distributed Mercury servers         Get printers now         ☐ Transfer user information to FSM server         Customer / Dealer |   |
| Data transmission password ********                                                                                                    |   |
| Mercury Server ID NPS-0616E822445B                                                                                                    |   |
|                                                                                                    |   |
| OK Cancel                                                                                                    |   |

The input field 'Server IP address' must contain the TCP / IP address or the DNS host name of the Fleet & Service Management Server or - for a capture client only workflow - the FSM Client Software. In the input field 'System password' the password of the administrator account (superadmin) of the Fleet & Service Management software must

be entered.

For the 'Transfer Settings' options, the 'Retrieve printers from FSM server' option must be activated and entered in the input field of the account name of the required dealer or customer, for which the information about printing systems should flow into the GPD workflow. If all printing systems of all dealers and customers are to be considered in the GPD workflow, the administrator account (superadmin) must be entered here.

In the input field **'Data transmission password'**, the password assigned within the FSM software must be stored for data encryption of the account holder entered under **'Customer / Dealer'**. If no special passwords have been assigned here in the FSM software, the default password 'superadmin' must be entered here.

To identify the Mercury server, the *'Mercury Server ID'* entry box must have a unique Mercury server name configured. Clicking the *'Get printers now'* button starts the initial transfer of printer information from the FSM server to the Mercury OMS server.

# Workflow with Local and Mercury-wide Follow2Print for Secure and Unsecure Printing

#### 9.1 Requirements

For standard GPD operation with secure and unsecure transmission, the following requirements apply:

- 1. Mercury Installation with empty print process configuration
- 2. Fleet & Service Management Installation
- 3. Valid certificate for TLS connections (ipps / https)
- 4. Ghostscript Version 9.21 may differ and should be requested from support.
- 5. Optional: Mercury Index Server for workflows with more than one Mercury OMS

#### 9.2 Setup

Operating a Mercury OMS server to receive and process GPD print data for direct printing, PDF document generation, and local and global Follow2Print processing, secured and unsecured, requires the setup of a print process with a total of thirteen logical printers.

Depending on the desired workflow, the required logical printers, including input interfaces, emulations and filters, as well as required output interfaces must be set up according to the following descriptions.

| 4 Carlinger of Drink Deserver CDD Televent                                           |                                  |                                               | V                                                                         |  |  |  |  |  |
|--------------------------------------------------------------------------------------|----------------------------------|-----------------------------------------------|---------------------------------------------------------------------------|--|--|--|--|--|
| Drink Dressee Edit View                                                              |                                  |                                               | <u> </u>                                                                  |  |  |  |  |  |
| Finit Process Curt View                                                              |                                  |                                               |                                                                           |  |  |  |  |  |
|                                                                                      |                                  |                                               |                                                                           |  |  |  |  |  |
| 🗅 Input Interfaces 🔁 Emulations and Fitters 🖸 Output Interfaces 123 Logical Printers |                                  |                                               |                                                                           |  |  |  |  |  |
| Input Interface                                                                      | Condition                        | Emulation                                     | Output Interface                                                          |  |  |  |  |  |
| 2 - C:\MSPOOL\PDF_INPUT\* [PDF Input (File)]                                         | none                             | 4 - PDF Conversion (Postscript Processor)     | 4 - Email TLS Output (SMTP) - mailsrv.company.net:465 ( <email> [</email> |  |  |  |  |  |
| 5 - Port 9500 [From remote Mercury (TCP/IP,PJL)]                                     | none                             | 1 - Print from remote Mercury (Raw to Raw)    | 8 - F2P (Global) Output (GPD Mapper) - Destination delivered by pr        |  |  |  |  |  |
| 1 - Port 9100 [GPD Input (GPD)]                                                      | GPD: PDF by email                | 4 - PDF Conversion (Postscript Processor)     | 4 - Email TLS Output (SMTP) - mailsrv.company.net:465 ( <email> [</email> |  |  |  |  |  |
| 1 - Port 9100 [GPD Input (GPD)]                                                      | GPD: Follow2Print + PDF by email | 6 - Normal + PDF Print (Postscript Processor) | 2 - F2P Hold-Queue (GPD Mapper) - ?:9100                                  |  |  |  |  |  |
| 1 - Port 9100 [GPD Input (GPD)]                                                      | GPD: Follow2Print                | 5 - Normal Print (Postscript Processor)       | 2 - F2P Hold-Queue (GPD Mapper) - ?:9100                                  |  |  |  |  |  |
| 1 - Port 9100 [GPD Input (GPD)]                                                      | GPD: Normal print + PDF by email | 6 - Normal + PDF Print (Postscript Processor) | 1 - Standard Output (GPD Mapper) - Destination delivered by pro           |  |  |  |  |  |
| 1 - Port 9100 [GPD Input (GPD)]                                                      | GPD: Normal print                | 5 - Normal Print (Postscript Processor)       | 1 - Standard Output (GPD Mapper) - Destination delivered b                |  |  |  |  |  |
| 4 - Port 632 [TLS from remote Mercury (IPP [Server])]                                | none                             | 1 - Print from remote Mercury (Raw to Raw)    | 7 - F2P (Global) TLS Output (GPD Mapper [IPP]) - Destination delv         |  |  |  |  |  |
| 3 - Port 631 [GPD TLS Input (GPD [IPP])]                                             | GPD: PDF by email                | 4 - PDF Conversion (Postscript Processor)     | 4 - Email TLS Output (SMTP) - mailsrv.company.net:465 ( <email> [</email> |  |  |  |  |  |
| 3 - Port 631 [GPD TLS Input (GPD [IPP])]                                             | GPD: Follow2Print + PDF by email | 6 - Normal + PDF Print (Postscript Processor) | 6 - F2P TLS Hold-Queue (GPD Mapper [IPP]) - :632                          |  |  |  |  |  |
| 3 - Port 631 [GPD TLS Input (GPD [IPP])]                                             | GPD: Follow2Print                | 5 - Normal Print (Postscript Processor)       | 6 - F2P TLS Hold-Queue (GPD Mapper [IPP]) - :632                          |  |  |  |  |  |
| 3 - Port 631 [GPD TLS Input (GPD [IPP])]                                             | GPD: Normal print + PDF by email | 6 - Normal + PDF Print (Postscript Processor) | 5 - Standard TLS Output (GPD Mapper [IPP]) - Destination delivere         |  |  |  |  |  |
| 3 - Port 631 [GPD TLS Input (GPD [IPP])]                                             | GPD: Normal print                | 5 - Normal Print (Postscript Processor)       | 5 - Standard TLS Output (GPD Mapper [IPP]) - Destination delivere         |  |  |  |  |  |
|                                                                                      |                                  |                                               |                                                                           |  |  |  |  |  |
|                                                                                      |                                  |                                               |                                                                           |  |  |  |  |  |
|                                                                                      |                                  |                                               |                                                                           |  |  |  |  |  |
|                                                                                      |                                  |                                               |                                                                           |  |  |  |  |  |
|                                                                                      |                                  |                                               |                                                                           |  |  |  |  |  |
|                                                                                      |                                  |                                               |                                                                           |  |  |  |  |  |
|                                                                                      |                                  |                                               |                                                                           |  |  |  |  |  |
|                                                                                      |                                  |                                               |                                                                           |  |  |  |  |  |

Specifically, the 13 configured logical printers include the following processing paths (order as shown in the above image):

- 1. Encrypted logical printer for generating PDF documents for all configurations in which both printouts and PDF documents are to be created.
- 2. Follow2Print processing of print data from a remote Mercury OMS server.
- 3. Local processing of Global Printer Driver print data from which only one PDF document is to be created.
- 4. Follow2Print processing and PDF generation of Global Printer Driver print data.
- 5. Follow2Print processing without PDF generation of Global Printer Driver print data.
- 6. Direct processing and PDF generation of Global Printer Driver print data.
- Local direct processing without PDF generation of Global Printer Driver print data. This logical printer is labeled as a 'default' processing path that is used whenever the print data cannot be assigned to any of the other defined logical printers.
- 8. Encrypted Follow2Print processing of print data from a remote Mercury OMS server.
- 9. Encrypted local processing of Global Printer Driver print data from which only one PDF document is to be created.
- 10. Encrypted Follow2Print processing and PDF generation of Global Printer Driver print data.
- 11. Encrypted Follow2Print processing without PDF generation of Global Printer Driver print data.
- 12. Encrypted direct processing and PDF generation of Global Printer Driver print data.
- 13. Encrypted local direct processing without PDF generation of Global Printer Driver print data.

The basic configuration of the 13 required Mercury logical printers is the same for all Mercury OMS servers and differs only slightly, for example in the configuration of the mail server's access data in the SMTP output interface for sending Mercury-created PDF documents.

The setup of the necessary Mercury Input Interfaces, emulations, filters, Output Interfaces and the configuration of the resulting 13 logical printers is depicted here as screenshots of the above configuration.

For operation of only one Mercury, the remote or global Input and Output Interfaces are not required and can be omitted, in this case the 13 logical printers are reduced to nine.

# On request, a preconfigured Mercury.ini configuration file can be provided which can be imported, meaning only the settings for SMTP and directories need to be modified.

#### 9.3 Setting up the Mercury Input Interfaces

For the Mercury Cross Follow2Print and PDF Workflow, five Mercury input interfaces are required.

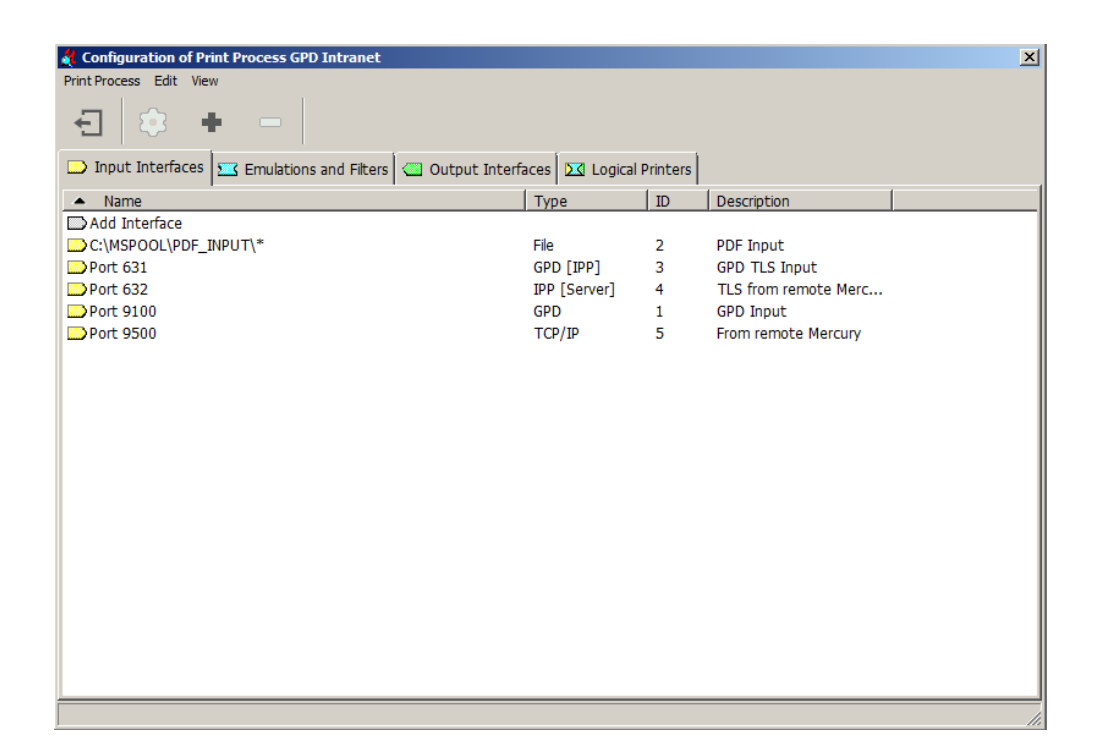

#### **PDF Input**

For PDF documents to be created, a file input interface must be created.

| Eigensc | haften von File (Input)                         |
|---------|-------------------------------------------------|
| File    | Settings Sessions Data Data Type Data Capturing |
|         | Filename:<br>C:\MSPOOL\PDF_INPUT\*              |

| Bla  | Settings Sessions Data Data Time Data Casturing         |
|------|---------------------------------------------------------|
| File | Settings   Sessions   Data   Data Type   Data Capturing |
|      | Description: PDF Input                                  |
|      | Buffer                                                  |
|      | Read block size: 32 KB                                  |
|      | Direct read: 🔽                                          |
|      |                                                         |
|      |                                                         |

| Eigenschaften von File (Input)                                                                                                    | Pigenschaften von File (Input)         Pix                                                                                                    |
|----------------------------------------------------------------------------------------------------|----------------------------------------------------------------------------------------------------|
| File Settings Sessions Data Data Type Data Capturing                                                                                       | File Settings Sessions Data Data Type Data Capturing                                                                                                    |
| Maximum # of input sessions:<br>Maximum # of pending jobs:<br>Session timeout: sec<br>Job timeout: sec<br>Look for session every 1000 msec | <ul> <li>Decompress and decrypt data automatically</li> <li>Password:</li> <li>Use job information within data stream<br/>(when receiving data from a Mercury output port or XML)</li> </ul> |
| OK Abbrechen Übernehmen Hilfe                                                                                                    | fe OK Abbrechen Übernehmen Hilfe                                                                                                    |

| Eigenschaften von File (Input)                                                                                                    | Eigenschaften von File (Input)                                                                                        |
|----------------------------------------------------------------------------------------------------|----------------------------------------------------------------------------------------------------|
| File Settings Sessions Data Data Type Data Capturing                                                                                                    | File Settings Sessions Data Data Type Data Capturing                                                                  |
| Input data type recognition Active Always assume data type: ESC/P Auto detectable data types: IGP IPDS PCL5 PCL5 PCL6 PDF Postscript Prescribe IPDF IPDS IPDF IPDS IPDF IPDF IPDF IPOF IPOF IPOF IPOF IPOF IPOF IPOF IPO | Data capturing         ▲ Active               Without protocol data                With protocol data              99 |
| OK Abbrechen Übernehmen Hilfe                                                                                                    | OK Abbrechen Übernehmen Hilfe                                                                                         |

#### **GPD TLS Input**

Furthermore, a GPD input interface is required for receiving the encrypted print data of the Global Printer Driver.

| Eigenschaften                                                      | von GPD [IPP] (Ir                                                                                                    | iput)              | ? ×               | Eigenschaften   | von GPD [IPP] (In                                                                   | put)                       | ? ×                  |
|--------------------------------------------------------------------|----------------------------------------------------------------------------------------------------|--------------------|-------------------|-----------------|-------------------------------------------------------------------------------------|----------------------------|----------------------|
| Data  <br>IPP                                                      | Data Type  <br>  TLS/SSL                                                                                                    | Data Capturing Pro | otocol  <br>sions | Data Data       | Data Type<br>TLS/SSL                                                                | Data Capturing<br>Settings | Protocol<br>Sessions |
| L<br>Au<br>Mercu<br>Job mon<br>V Windows<br>V IPv6 sup<br>Generati | ocal address:<br>TCP port: 631<br>AirPrint: Off<br>uthentication: Off<br>Printer name:<br>iry hostname:<br>itoring<br>s printer<br>oport<br>se GPD information |                    |                   | Coverwrit<br>Se | e global settings<br>rver certificate:<br>te self signed certifica<br>PFX password: | ate                        |                      |
| (                                                                  | OK Abbrec                                                                                                    | nen Übernehmen     | Hilfe             | (               | OK Abbrech                                                                          | Dernehmen                  | Hilfe                |

| Eigenschaften von GPD [IPP] (Input)                                    | <u>? ×</u>                                | Eigenschaften von GPD [IPP] (Input)                                                                          | ? ×                  |
|------------------------------------------------------------------------|-------------------------------------------|----------------------------------------------------------------------------------------------------|----------------------|
| Data Data Type Data                                                    | a Capturing Protocol<br>Settings Sessions | Data Data Type Data Capturing<br>IPP TLS/SSL Settings                                                        | Protocol<br>Sessions |
| Description: GPD TLS Input<br>Buffer<br>Read block size<br>Direct read | : 32 KB<br>: ♥                            | Maximum # of input sessions: 10<br>Maximum # of pending jobs: 10<br>Session timeout: sec<br>Job timeout: sec |                      |
| OK Abbrechen                                                           | Übernehmen Hilfe                          | OK Abbrechen Übernehmen                                                                                      | Hilfe                |

| enschafter  | n von GPD [IPP] (I                                                                | input)                                                                          | ? ×                  | Eigenschaften | von GPD [IPP] (I                                                                                                    | (nput)                  | ? :                  |
|-------------|-----------------------------------------------------------------------------------|---------------------------------------------------------------------------------|----------------------|---------------|----------------------------------------------------------------------------------------------------|-------------------------|----------------------|
| IPP<br>Data | TLS/SSL<br>Data Type                                                              | Settings<br>Data Capturing                                                      | Sessions<br>Protocol | IPP<br>Data   | TLS/SSL<br>Data Type                                                                                                    | Settings Data Capturing | Sessions<br>Protocol |
|             | Decompress and decr<br>Password:<br>Use job information v<br>(when receiving data | r <b>ypt data automatically</b><br>vithin data stream<br>i from a Mercury outpu | ,<br>t port or XML)  | Input data    | type recognition<br>ays assume data ty<br>C/P<br>b detectable data to<br>IGP<br>IPDS<br>PCL5<br>PCL6<br>PDF<br>Postscript<br>Prescribe | /pe:<br>ypes:           |                      |
|             | OK Abbred                                                                         | chen Übernehmen                                                                 | Hilfe                | (             | OK Abbred                                                                                                    | chen Übernehmen         | Hilfe                |

| Eigenschaften von GPD [IPP] (In                                                                                                    | put) ?                                    | × Eigenschaft | en von GPD [IPP] (In | iput)                   | <u>? ×</u>           |
|----------------------------------------------------------------------------------------------------|-------------------------------------------|---------------|----------------------|-------------------------|----------------------|
| IPP TLS/SSL<br>Data Data Type                                                                                                    | Settings Sessions Data Capturing Protocol | IPP<br>Data   | TLS/SSL<br>Data Type | Settings Data Capturing | Sessions<br>Protocol |
| Data capturing<br>Active<br>Without protocol data<br>With protocol data<br>99 Maximum files to c<br>720 Maximum hours<br>to keep<br>Add job name to captured | apture Maximum size<br>(MB)               |               | lone>                | Config                  | jure,,,              |
| OK Abbrech                                                                                                    | en Übernehmen Hilfe                       |               | OK Abbrech           | Übernehmen              | Hilfe                |

#### **TLS from remote Mercury**

The third input interface requires encrypted input from another Mercury or Mercury index server.

| Eigenschaften von IPP [Server] (Input)                                                                                         | Eigenschaften von IPP [Server] (Input)                                                                                         |
|----------------------------------------------------------------------------------------------------|----------------------------------------------------------------------------------------------------|
| Data         Data Type         Data Capturing         Protocol           IPP         TLS/SSL         Settings         Sessions | Data         Data Type         Data Capturing         Protocol           IPP         TLS/SSL         Settings         Sessions |
| Local address:<br>TCP port: 632 🚖<br>AirPrint: Off 💌<br>Authentication: Off 💌<br>Printer name:                                 | Overwrite global settings     Server certificate:     Generate self signed certificate     PFX password:                       |
| Mercury hostname:                                                                                                    |                                                                                                    |
| OK Abbrechen Übernehmen Hilfe                                                                                                  | OK Abbrechen Übernehmen Hilfe                                                                                                  |
| Eigenschaften von IPP [Server] (Input)                                                                              | <u>? ×</u> | Eigenschaften von IPP [Server] (Input)                                                                                                    | <u>? ×</u> |
|----------------------------------------------------------------------------------------------------|------------|----------------------------------------------------------------------------------------------------|------------|
| Data Data Type Data Capturing P                                                                                     | rotocol    | Data Data Type Data Capturing F                                                                                                    | Protocol   |
| IPP TLS/SSL Settings Ses<br>Description: TLS from remote Mercury<br>Buffer Read block size: 32 KB<br>Direct read: V | sions      | IPP     TLS/SSL     Settings     Settings       Maximum # of input sessions:     10       Maximum # of pending jobs:     10       Session timeout:     sec       Job timeout:     sec | ssions     |
| OK Abbrechen Übernehmen                                                                                             | Hilfe      | OK Abbrechen Übernehmen                                                                                                    | Hilfe      |

| Eigenschaften von IPP [Server] (Input)                                                                                                    | Pigenschaften von IPP [Server] (Input)         ? ×                                                                                  |
|----------------------------------------------------------------------------------------------------|----------------------------------------------------------------------------------------------------|
| IPP TLS/SSL Settings Sess<br>Data Data Type Data Capturing Pro                                                                                                    | isions IPP TLS/SSL Settings Sessions Data Data Type Data Capturing Protocol Input data type recognition                             |
| <ul> <li>Decompress and decrypt data automatically</li> <li>Password:</li> <li>Use job information within data stream<br/>(when receiving data from a Mercury output port or</li> </ul> | Active   Always assume data type:   ESC/P   Auto detectable data types:     IGP   IPDS   PCL5   PCL6   PDF   Postscript   Prescribe |
| OK Abbrechen Übernehmen                                                                                                    | Hilfe OK Abbrechen Übernehmen Hilfe                                                                                                 |

| Eigenschaften                                              | von IPP [Server                                                                                                 | ] (Input)                                  | ?×                   | Eigenschaft | en von IPP [Server   | ] (Input)                  | <u>?×</u>              |
|------------------------------------------------------------|----------------------------------------------------------------------------------------------------|--------------------------------------------|----------------------|-------------|----------------------|----------------------------|------------------------|
| IPP<br>Data                                                | TLS/SSL<br>Data Type                                                                                            | Settings Data Capturing                    | Sessions<br>Protocol | IPP<br>Data | TLS/SSL<br>Data Type | Settings<br>Data Capturing | Sessions  <br>Protocol |
| Data captu<br>Active<br>© W/<br>© W/<br>99<br>720<br>M Add | ithout protocol data<br>ith protocol data<br>Maximum files to<br>Maximum hours<br>to keep<br>job name to captur | a<br>o capture <b>0 c</b> f<br>ed filename | Aaximum size<br>MB)  |             | one>                 | Cont                       | figure                 |
|                                                            | OK Abbre                                                                                                    | chen Übernehmer                            | Hilfe                |             | OK Abbre             | chen Übernehmen            | Hilfe                  |

# **GPD** Input

Furthermore, a GPD input interface is required for the receipt of the unencrypted print data of the Global Printer Driver.

| Eigenschaften von G | PD (Input)              |                      | ?                | Eigenschaften von ( | GPD (Input)                     |                    |                  | ? × |
|---------------------|-------------------------|----------------------|------------------|---------------------|---------------------------------|--------------------|------------------|-----|
| Data Type<br>TCP/IP | Data Ca<br>Settings     | apturing<br>Sessions | Protocol<br>Data | Data Type<br>TCP/IP | Data (<br>Settings              | Capturing Sessions | Protocol<br>Data |     |
| Addresses           | ddress:<br>CP-Port: 910 | 0                    |                  | Description:        | GPD Input<br>Read blog<br>Direc | t size: 32 K       | B                |     |
| ОК                  | Abbrecher               | n Übernehme          | en Hilfe         | ОК                  | Abbrech                         | en Übernehm        | en Hilfe         |     |

| Eigenschaften von Gl  | PD (Input)                                                                                                   | <u>?</u> ×       | Eigenscha | iften von Gl                                   | PD (Input)                                                   |                                                         | <u>? ×</u>    |
|-----------------------|----------------------------------------------------------------------------------------------------|------------------|-----------|------------------------------------------------|--------------------------------------------------------------|---------------------------------------------------------|---------------|
| Data Type             | Data Capturing                                                                                               | Protocol I       | Dat       | a Type                                         | Data C                                                       | apturing Í                                              | Protocol      |
| TCP/IP                | Settings Sessions                                                                                            | Data             | TCP       | /IP                                            | Settings                                                     | Sessions                                                | Data          |
| Maximum<br>Maximur    | a # of input sessions:<br>m # of pending jobs:<br>Session timeout: sec<br>Job timeout: sec<br>Persistent job | :                |           | Decompre<br>Password<br>Use job it<br>(when re | ess and decrypt<br>d:<br>nformation with<br>ceiving data fro | in data automatica<br>in data stream<br>m a Mercury out | ally          |
| OK                    | Abbrechen Übernehmer                                                                                         | Hilfe            | [         | OK                                             | Abbrecher                                                    | n Übernehm                                              | en Hilfe      |
| Eigenschaften von GP  | D (Input)                                                                                                    | <u>? ×</u>       | Eigenscha | aften von G                                    | PD (Input)                                                   |                                                         | <u>? x</u>    |
| TCP/IP<br>Data Type   | Settings Sessions                                                                                            | Data<br>Protocol | TCP/      | /IP                                            | Settings Data C                                              | Sessions<br>apturing                                    | Data Protocol |
| □ Input data type red |                                                                                                    |                  | Data      | capturing —                                    |                                                              |                                                         |               |
| Active                |                                                                                                    |                  |           | Active                                         |                                                              |                                                         |               |
| C Always assu         | ume data type:                                                                                               |                  | 0         | C Without p                                    | rotocol data                                                 |                                                         |               |
| ESC/P                 | <b>v</b>                                                                                                    |                  | ,         |                                                | ocol data                                                    |                                                         | Maximum size  |
| Auto detect           | able data types:                                                                                             |                  |           | 99 - Max                                       | imum files to caj                                            |                                                         | (MB)          |
| IGP                   | <u> </u>                                                                                                    |                  | 7         | 720 To ke                                      | eep                                                          |                                                         |               |
| IPDS                  |                                                                                                    |                  |           | Add job nam                                    | ne to captured f                                             | ilename                                                 |               |
|                       |                                                                                                    |                  |           |                                                |                                                              |                                                         |               |
|                       | ript<br>ibe                                                                                                  |                  |           |                                                |                                                              |                                                         |               |
|                       |                                                                                                    |                  |           |                                                |                                                              |                                                         |               |
| ОК                    | Abbrechen Übernehmen                                                                                         | Hilfe            |           | ОК                                             | Abbreche                                                     | n Übernehm                                              | ien Hilfe     |

| Eigenschaften vo | n GPD (Input) |                  |           | <u>? ×</u> |
|------------------|---------------|------------------|-----------|------------|
| TCP/IP           | Settings      | Sessions         | Data      | 1          |
| Data Type        | Data C        | Capturing        | Protocol  |            |
|                  |               |                  |           |            |
| <none></none>    |               |                  | Configure |            |
|                  |               |                  |           |            |
|                  |               |                  |           |            |
|                  |               |                  |           |            |
|                  |               |                  |           |            |
|                  |               |                  |           |            |
|                  |               |                  |           |            |
|                  |               |                  |           |            |
|                  |               |                  |           |            |
|                  |               |                  |           |            |
|                  |               |                  |           |            |
|                  |               |                  |           |            |
| OK               | Abbreche      | <b>u</b> Überneł | nmen Hilf | e          |

### From remote Mercury

The fifth input interface requires unencrypted input from another Mercury or Mercury index server.

| Eigenschaften von TCP/IP (Input)                                                                                                    | Pigenschaften von TCP/IP (Input)                                                                                                    | <u>? ×</u>   |
|----------------------------------------------------------------------------------------------------|----------------------------------------------------------------------------------------------------|--------------|
| Eigenschaften von TCP/IP (Input)         Data Type       Data Capturing       Protocol         TCP/IP       Settings       Sessions       Data         Maximum # of input sessions: | Pictor       Eigenschaften von TCP/IP (Input)         Image: Data Type       Data Capturing       Protection         Image: Data Type       Data Capturing       Protection         Image: Data Type       Data Capturing       Protection         Image: Data Type       Data Capturing       Protection         Image: Data Type       Data Capturing       Protection         Image: Data Type       Data Capturing       Protection         Image: Data Type       Data Capturing       Protection         Image: Data Type       Data Capturing       Protection         Image: Data Type       Data Capturing       Protection         Image: Data Capturing       Data Capturing       Protection         Image: Data Type       Data Capturing       Sessions       Image: Data Capturing         Image: Data Type       Data Capturing       Sessions       Image: Data Capturing       Image: Data Capturing         Image: Data Type       Data Capturing       Data Capturing       Sessions       Image: Data Capturing       Image: Data Capturing       Image: Data Capture         Image: Data Capture       Decompress and decrypt data automatically       Password:       Image: Data Capture       Image: Data Capture       Image: Data Capture         Image: Data Capture       Data Captu | ocol<br>Data |
| OK Abbrechen Übernehmen Hit                                                                                                    | ilfe OK Abbrechen Übernehmen                                                                                                    | Hilfe        |

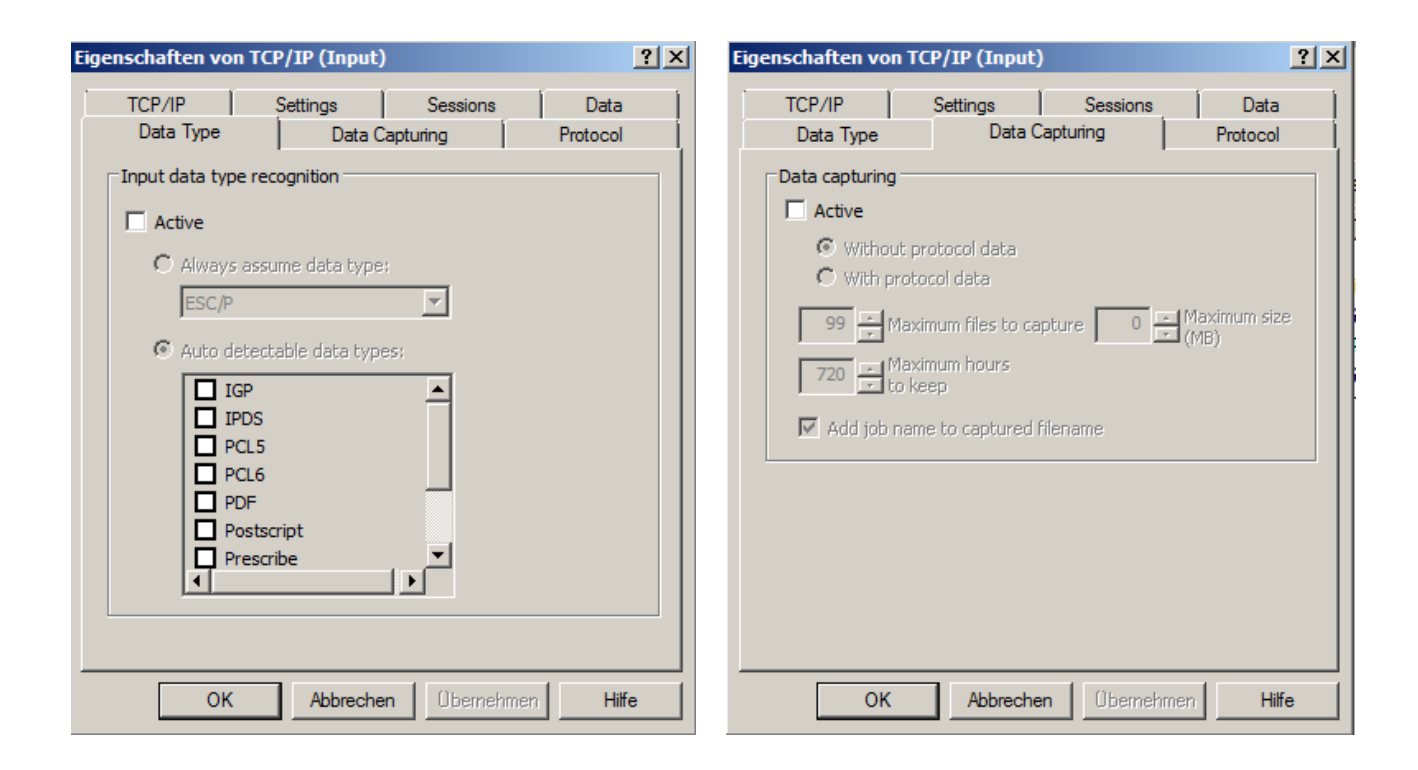

| Eigenschaften von TC | P/IP (Input)            |                   | ? ×                |
|----------------------|-------------------------|-------------------|--------------------|
| TCP/IP<br>Data Type  | Settings<br>Data Captur | Sessions  <br>ing | Data  <br>Protocol |
| PJL                  |                         | Conf              | gure               |
|                      |                         |                   |                    |
|                      |                         |                   |                    |
|                      |                         |                   |                    |
|                      |                         |                   |                    |
| ОК                   | Abbrechen               | Übernehmen        | Hilfe              |

### 9.4 Setting up the Mercury emulations and filters

For the Mercury-wide Follow2Print and PDF workflow, a total of four Mercury emulations - a RAW emulation for transparently passing print data and three Postscript Processor emulations - are required. The operating mode of the three postscript processor emulations is dynamically switched by the respective GPD printer. If extended postscript processing has been activated in the extended print settings of the printer, the postscript data stream is interpreted, any existing overlay functions are executed and translated into standard postscript commands. If advanced postscript processing is deactivated, the postscript data is passed through transparently, as in raw emulation. With PDF generation, the PostScript data is then converted from PostScript Processor Emulation to PDF format.

In addition to the Postscript Processor emulation for 'Normal + PDF Print', a Job Copier Filter Module is also connected as input filter. This module generates a copy for the GPD printing with additional generation of PDF documents from each processed GPD print job and for further processing and PDF generation through a Postscript Processor emulation.

The other configured Mercury emulations do not require any additional filter modules. The configuration settings of the individual emulations are depicted in the following screenshots. If no screenshots exist for individual configuration pages, this means that the default settings can be adopted here. Activating the Accounting Parser module in the "Common" properties of Postscript Processor emulations is only necessary if the advanced accounting functions incl. color page recognition are to be used in the Mercury and FSM installation. If only the page count of a print job needs to be determined, this feature should be disabled to avoid unnecessary server load through the additional in-depth analysis of print jobs.

#### **PDF Conversion**

| Postscript Processor confi                                                                                                    | guration ?X                                                                                                    |
|----------------------------------------------------------------------------------------------------|----------------------------------------------------------------------------------------------------|
| Common<br>Resources<br>Input media mapping<br>Output bin mapping<br>Staple mapping<br>Jog mapping<br>PS interpreter defaults<br>Postscript overlays<br>Postscript text scanner<br>Performance<br>Output driver settings | Common       Properties         Output driver       Image: Comparison of the tiff images from PS or PDF input         Printer       Image: Comparison of the tiff images from PS or PDF input         Generate decomposition service tiff images from PS or PDF input       Image: Comparison of the tiff images in the PS interpreter defaults. (default resolution is 300 dpi) |
| OK<br>Cancel<br>Help                                                                                                    | Input data compatibility level Copies of input data Read input data  Tenable Accounting parser module Pass through input data                                                                                                    |

| Postscript Processor confi                                                                                                    | guration                                                                                                    | <u>? ×</u>     |
|----------------------------------------------------------------------------------------------------|----------------------------------------------------------------------------------------------------|----------------|
| Common                                                                                                    | Resources Prope                                                                                                    | rties          |
| Resources     Input media mapping     Output bin mapping     Staple mapping     Jog mapping     PS interpreter defaults     Postscript overlays     Postscript text scanner | Global resource path C:\ProgramData\docuFORM\Mercury\Res\vipp\ Use VIPP encoding file specified below Use external "fontlist" file Brows Use additional VIPP or Postscript resource file specified below | B              |
| Output driver settings                                                                                                    | Edit     Brows       Resource path used for temporary files and emulation specific resources                                                                                                    | e,,,  <br>e,,, |
|                                                                                                    | Project resource path                                                                                                    |                |
| ОК                                                                                                    | Use project path C:\ProgramData\docuFORM\Mercury\Res\wipp\ Brows                                                                                                    | B              |
| Cancel<br>Help                                                                                                    | Run emulation in static mode                                                                                                    |                |
|                                                                                                    |                                                                                                    |                |

| Postscript Processor confi                                                                                                    | guration                                                                                                    | ? × |
|----------------------------------------------------------------------------------------------------|----------------------------------------------------------------------------------------------------|-----|
| Common<br>Resources<br>Input media mapping<br>Output bin mapping<br>Staple mapping<br>Jog mapping<br>PS interpreter defaults<br>Postscript overlays<br>Postscript text scanner<br>Performance<br>Output driver settings | Input media mapping       Propert         Postscript printer: <>       (MediaType)(MediaColor)(MediaWeight)       Postscript printer input slot                                    | ies |
| OK<br>Cancel<br>Help                                                                                                    | Remove selected mappings         If there is no mapping given, the standard postscript selection will be done for the media request.         e.g. for '(plain)(red)()':         << |     |

| Postscript Processor confi                                                                                                    | guration                                                                                                    | <u>?</u> × |
|----------------------------------------------------------------------------------------------------|----------------------------------------------------------------------------------------------------|------------|
| Common<br>Resources<br>Input media mapping<br>Output bin mapping<br>Staple mapping<br>Jog mapping<br>PS interpreter defaults<br>Postscript overlays<br>Postscript text scanner<br>Performance<br>Output driver settings | Output bin mapping       Propertie         Postscript printer: <>       (Output bin name)       Postscript printer output slot                                                                                          | 25         |
| OK<br>Cancel<br>Help                                                                                                    | Remove selected mappings         If there is no mapping given, the standard postscript selection will be done for the bin request.         e.g. for '(FaceupBin)' :         << /OutputType (FaceupBin) >> setpagedevice |            |

| Common       Staple mapping       Properties         Input media mapping       Output bin mapping       Postscript printer: <>       Staple mapping         Jog mapping       PS interpreter defaults       Postscript overlays       Postscript overlays         Postscript text scanner       Performance       Output driver settings         Otto       If there is no mapping given, the standard postscript selection will be done for the staple request.         e.g. for 'true(SinglePortrait)' :       <         <           OK | Postscript Processor configu                                                                                                    | ration                                                                                                    | <u>?</u> ×                       |
|----------------------------------------------------------------------------------------------------|----------------------------------------------------------------------------------------------------|----------------------------------------------------------------------------------------------------|----------------------------------|
| Input media mapping         Output bin mapping         Staple mapping         Jog mapping         PS interpreter defaults         Postscript overlays         Postscript text scanner         Performance         Output driver settings         Image: Cancel         OK         E.g. for 'true(SinglePortrait)' :         <            Cancel                     Cancel                                                                                                    | Common                                                                                                    | taple mapping                                                                                                    | Properties                       |
| OK       If there is no mapping given, the standard postscript selection will be done for the staple request.         Cancel       e.g. for 'true(SinglePortrait)' :         <                                                                                                    | <ul> <li>Input media mapping</li> <li>Output bin mapping</li> <li>Staple mapping</li> <li>Jog mapping</li> <li>PS interpreter defaults</li> <li>Postscript overlays</li> <li>Postscript text scanner</li> <li>Performance</li> <li>Output driver settings</li> </ul> | Postscript printer: <> Staple (Staple option) Postscript printer staple                                                                                                    | e action                         |
| OK       If there is no mapping given, the standard postscript selection will be done for the staple request.         Cancel       e.g. for 'true(SinglePortrait)' :         Cancel       <                                                                                                    |                                                                                                    |                                                                                                    | Remove selected mappings         |
| Help                                                                                                    | OK<br>Cancel<br>Help                                                                                                    | If there is no mapping given, the standard posts<br>the staple request.<br>e.g. for 'true(SinglePortrait)' :<br><< /StapleLocation (SinglePortrait) >> setpaged<br>e.g. for 'false' :<br><< /StapleLocation (None) >> setpagedevice | cript selection will be done for |

| Postscript Processor confi                                                                                                    | guration                                                                                                    | <u>?</u> × |
|----------------------------------------------------------------------------------------------------|----------------------------------------------------------------------------------------------------|------------|
| <ul> <li>Common</li> <li>Resources</li> <li>Input media mapping</li> <li>Output bin mapping</li> <li>Staple mapping</li> <li>Jog mapping</li> <li>PS interpreter defaults</li> <li>Postscript overlays</li> <li>Postscript text scanner</li> <li>Performance</li> <li>Output driver settings</li> </ul> | Jog mapping       Properti         Postscript printer: <>       Jog (Jog option)       Postscript printer jog action                                                                                                    | es         |
| OK<br>Cancel<br>Help                                                                                                    | Remove selected mappings         If there is no mapping given, the standard postscript selection will be done for the jog request.         e.g. for 'true(EndOfJob)':         </Jog (EndOfJob) >> setpagedevice         e.g. for 'false':         </Jog (None) >> setpagedevice |            |

| Postscript Processor confi                                                                                                    | guration                                                                                                    |                                                                                                    | <u>? ×</u> |
|----------------------------------------------------------------------------------------------------|----------------------------------------------------------------------------------------------------|----------------------------------------------------------------------------------------------------|------------|
| Postscript Processor confi<br>Common<br>Resources<br>Input media mapping<br>Output bin mapping<br>Staple mapping<br>Staple mapping<br>Jog mapping<br>Post mapping<br>Postscript overlays<br>Postscript text scanner<br>Performance<br>Output driver settings | <b>PS interpreter defaults</b> Paper size         a4         Fixed Paper size         Fit to page         Set pagesize at every page         Output resolution in DPI         Use default | Propertie                                                                                                    | S.         |
| ✓ OK    Cancel                                                                                                    | Duplex mode<br>Job supplied<br>Ignore numcopies<br>Copy PJL Header<br>Use old font renderer<br>Set Ghostscript serialnumber<br>Process XML header (default proc                           | Remove formfeed line         Font Height:       0         (0 = auto)       0         Font:       Courier         Page orientaion:       Portrait         N-Up mode:       One Up         pocessing mode: remove XML) | ]          |
| Help                                                                                                    | Ignore stdout messages generate                                                                                                    | ted from EPS resources                                                                                                    |            |

| Postscript Processor confi                                                                                                    | guration                                                            |                    |                    | ? ×    |
|----------------------------------------------------------------------------------------------------|---------------------------------------------------------------------|--------------------|--------------------|--------|
| Common<br>Resources                                                                                                    | Postscript overlays<br>Insert specifications:                       |                    | Proper             | ties   |
| Input media mapping     Output bin mapping     Staple mapping     Og mapping     PS interpreter defaults     Postscript overlays     Postscript text scanner     Performance | Trigger type Definition name Press right mouse butto                | Location e         | exclude first page | Repe   |
| Output driver settings                                                                                                    | Overlay definitions for the selected insert sp<br>Page Nr Name Type | ecification:       | Rotation ShiftX    | ( [mm] |
| OK<br>Cancel                                                                                                    | Press right mouse butto                                             | on to add new defi | initons            |        |
| Help                                                                                                    | Input data driver type: Windows V3                                  | T                  |                    |        |

| Postscript Processor confi                                                                                                    | guration                                                                                                    |        |                             |                                                                                     | ? ×                                                  |
|----------------------------------------------------------------------------------------------------|----------------------------------------------------------------------------------------------------|--------|-----------------------------|-------------------------------------------------------------------------------------|------------------------------------------------------|
| Common                                                                                                    | Postscript text scanner                                                                                                    |        |                             |                                                                                     | Properties                                           |
| Input media mapping     Output bin mapping     Staple mapping     Jog mapping     PS interpreter defaults     Postscript overlays     Postscript text scanner | Field Name Type Press right m                                                                                                    | ouse b | Startpage<br>utton to add n | Endpage<br>ew definitons                                                            | Trigger sequence                                     |
| Output driver settings                                                                                                    | Field validity Field validity  Number of pages  Global parameters  Collect  Interseparator char:  Separator at moveto Delete triggered text Delete all text Collect |        | ta options<br>e             | bccurrence of<br>Limi<br>t/FieldNr<br>h<br>sequence<br>ates value<br>nsert specific | F trigger sequence<br>tation mode<br>Field separator |

| Postscript Processor confi                                                                                             | guration                                                                                                    | <u>? ×</u> |
|----------------------------------------------------------------------------------------------------|----------------------------------------------------------------------------------------------------|------------|
| Common<br>Resources<br>Input media mapping<br>Output bin mapping<br>Staple mapping                                     | Data processing         Max block size for reading :         SS         KB         Block size for cutaut buffering :         O                                                                             | Properties |
| PS interpreter defaults     Postscript overlays     Postscript text scanner     Performance     Output driver settings | Timing         Delay before next try on read error         1000         msec         Delay before next try on write error         10         msec         Timeout for shutdown :         5000         msec |            |
| OK<br>Cancel<br>Help                                                                                                   | Bidirectional Communication Produce ACK/NAK responses Send stop code to host after writing: 0 sec Ghostscript process priority below normal                                                                |            |

| Postscript Processor confi                                                                                                    | guration                                                                                                    | <u>? ×</u> |
|----------------------------------------------------------------------------------------------------|----------------------------------------------------------------------------------------------------|------------|
| <ul> <li>Common</li> <li>Resources</li> <li>Input media mapping</li> <li>Output bin mapping</li> <li>Staple mapping</li> <li>Jog mapping</li> <li>PS interpreter defaults</li> <li>Postscript overlays</li> <li>Postscript text scanner</li> <li>Performance</li> <li>Output driver settings</li> </ul> | Output driver settings       Properti         PDF output settings       Quality: Default         Auto rotate pages       Auto rotate pages         PDFA Settings       generate PDF/A-1b compatible output.         Select ICC profile stored in global resource path. (Embedding a ICC profile is mandatory for PDF/A generation).       Browse | es         |
| OK<br>Cancel<br>Help                                                                                                    |                                                                                                    |            |

# **Normal Print**

| Postscript Processor config                                                                                                    | puration                                                                                                    | <u>? ×</u> |
|----------------------------------------------------------------------------------------------------|----------------------------------------------------------------------------------------------------|------------|
| Common<br>Resources<br>Input media mapping<br>Output bin mapping<br>Staple mapping<br>Jog mapping<br>PS interpreter defaults<br>Postscript overlays<br>Postscript text scanner<br>Performance<br>Output driver settings | Common       Propertie         Output driver                                                                                                    | <b></b>    |
| <ul> <li>OK</li> <li>Cancel</li> <li>Help</li> </ul>                                                                                                    | Decomp Service off         Set the desired resolution for the tiff images in the PS interpreter defaults. (default resolution is 300 dpi)         Input data compatibility level         Raw postscript conversion         Image: Copies of input data         Read input data         1         time(s)         Pass through input data |            |

| Postscript Processor confi                                                                                                    | iguration                                                                                                    | × |
|----------------------------------------------------------------------------------------------------|----------------------------------------------------------------------------------------------------|---|
| Common<br>Resources<br>Input media mapping<br>Output bin mapping<br>Staple mapping                                                     | Resources     Properties       Global resource path                                                                                                    | ; |
| Jog mapping     PS interpreter defaults     Postscript overlays     Postscript text scanner     Performance     Output driver settings | Ose vipp encoding hie specified below       Image: Specified below         Browse       Use additional VIPP or Postscript resource file specified below         Edit       Browse |   |
| <b>I</b>                                                                                                    | Resource path used for temporary files and emulation specific resources         C:\ProgramData\docuFORM\Mercury\Res\Mercury_1\5\         Browse         Project resource path     |   |
| OK<br>Cancel                                                                                                    | Use project path C:\ProgramData\docuFORM\Mercury\Res\vipp\ Browse Run emulation in static mode                                                                                    |   |
|                                                                                                    |                                                                                                    |   |

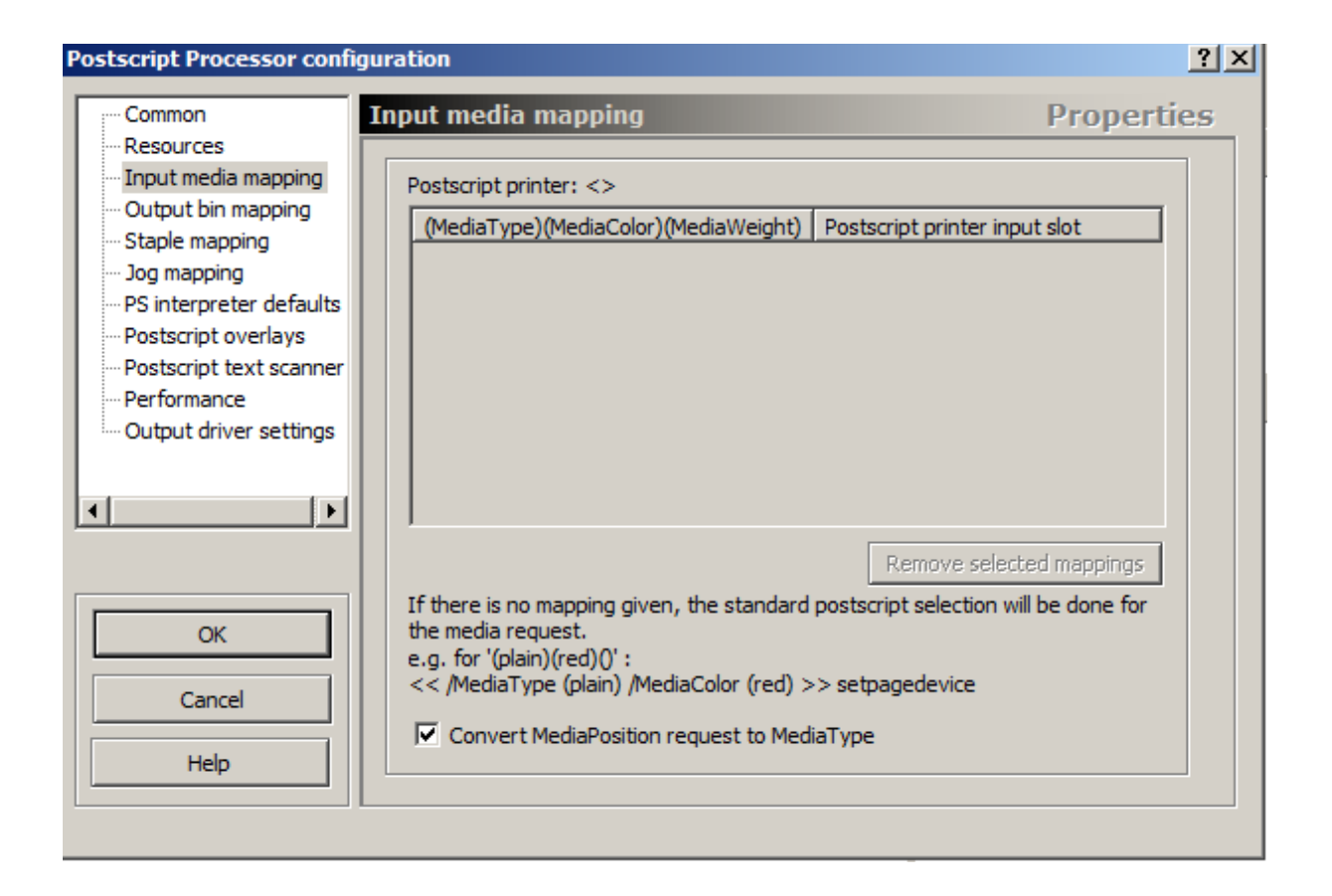

| Postscript Processor config                                                                                                    | juration                                                                                                    | ? X |
|----------------------------------------------------------------------------------------------------|----------------------------------------------------------------------------------------------------|-----|
| Common<br>Resources<br>Input media mapping<br>Output bin mapping<br>Staple mapping<br>Jog mapping<br>PS interpreter defaults<br>Postscript overlays<br>Postscript text scanner<br>Performance<br>Output driver settings | Output bin mapping       Propert         Postscript printer: <>       (Output bin name)       Postscript printer output slot                                                                                            | ies |
| OK<br>Cancel<br>Help                                                                                                    | Remove selected mappings         If there is no mapping given, the standard postscript selection will be done for the bin request.         e.g. for '(FaceupBin)' :         << /OutputType (FaceupBin) >> setpagedevice |     |

| Postscript Processor confi                                                                                                    | guration                                                                                                    | ? × |
|----------------------------------------------------------------------------------------------------|----------------------------------------------------------------------------------------------------|-----|
| Common<br>Resources<br>Input media mapping<br>Output bin mapping<br>Staple mapping<br>Jog mapping<br>PS interpreter defaults<br>Postscript overlays<br>Postscript text scanner<br>Performance<br>Output driver settings | Staple mapping       Propertie         Postscript printer: <>       Staple (Staple option)       Postscript printer staple action                                                                                                    | S   |
| OK<br>Cancel<br>Help                                                                                                    | Remove selected mappings         If there is no mapping given, the standard postscript selection will be done for the staple request.         e.g. for 'true(SinglePortrait)':         << /StapleLocation (SinglePortrait) >> setpagedevice         e.g. for 'false':         << /StapleLocation (None) >> setpagedevice |     |

| Postscript Processor conf                                                                                                    | guration                                                                                                    | ? × |
|----------------------------------------------------------------------------------------------------|----------------------------------------------------------------------------------------------------|-----|
| Common<br>Resources<br>Unput media mapping<br>Output bin mapping<br>Staple mapping<br>Dog mapping<br>PS interpreter defaults<br>Postscript overlays<br>Postscript text scanner<br>Performance<br>Output driver settings | Jog mapping       Propert         Postscript printer: <>       Jog (Jog option)       Postscript printer jog action                                                                                                    | ies |
| OK<br>Cancel<br>Help                                                                                                    | Remove selected mappings<br>If there is no mapping given, the standard postscript selection will be done for<br>the jog request.<br>e.g. for 'true(EndOfJob)' :<br><> setpagedevice<br>e.g. for 'false' :<br><> setpagedevice |     |

| Common       PS interpreter defaults       Properties         Input media mapping       Output bin mapping       Size for portrait in 1/72 Inch       9998         Staple mapping       Staple mapping       Fixed Paper size       Fit to page       9998         Jog mapping       PS interpreter defaults       Size for portrait in 1/72 Inch       9998         Postscript overlays       Postscript overlays       Output resolution in DPI       Linemode and Plain text input settings         Performance       Output driver settings       Output resolution in DPI       Linemode and Plain text input settings         Output driver settings       Output mode       Ingnore numcopies       Characters per Line:       80       Skip lines:         Ignore numcopies       Ignore numcopies       Font Height:       0       Points (1/72')         Ignore numcopies       Vue of font renderer       Set Ghostscript serialnumber       Page orientaion:       Portrait         Help       Help       Vue of fault processing mode: remove XML)       Ignore stidu timescages generated from EPS resources | Postscript Processor confi                                                                                | guration                                                                                                    |                                                                                                    | ?)                                                        | <u>&lt;</u> |
|----------------------------------------------------------------------------------------------------|----------------------------------------------------------------------------------------------------|----------------------------------------------------------------------------------------------------|----------------------------------------------------------------------------------------------------|-----------------------------------------------------------|-------------|
| Input media mapping       Paper size         Output bin mapping       Fixed Paper size         Staple mapping       Fixed Paper size         Jog mapping       Fixed Paper size         PS interpreter defaults       Fixed Paper size         Postscript overlays       Output resolution in DPI         Performance       Output driver settings         Output driver settings       Output resolution in DPI         Upplex mode       Use default         Duplex mode       Output for resolution         Job supplied       Ingnore numcopies         Cox       Set Ghostscript serialnumber         OK       Use old font renderer         Set Ghostscript serialnumber       N-Up mode:         Process XML header (default processing mode: remove XML)                                                                                                    | Common                                                                                                    | PS interpreter defaults                                                                                                    |                                                                                                    | Properties                                                |             |
| Postscript overlays         Postscript text scanner         Performance         Output driver settings         Use default         Duplex mode         Job supplied         Ignore numcopies         Concel         Help             Help             OK             Process XML header (default processing mode: remove XML)                                                                                                    | Input media mapping     Output bin mapping     Staple mapping     Jog mapping     PS interpreter defaults | Paper size          a4         Fixed Paper size         Fit to page         Set pagesize at every page                                                                                                    | ge Size                                                                                                    | for portrait in 1/72 Inch<br>595 Width<br>842 Height      |             |
| OK       Ignore numcopies       Font:       Courier         OK       Copy PJL Header       Page orientaion:       Portrait         Use old font renderer       N-Up mode:       One Up         Process XML header (default processing mode: remove XML)         Help       Ignore stdout messages generated from EPS resources                                                                                                    | Postscript overlays     Postscript text scanner     Performance     Output driver settings                | Output resolution in DPI<br>Use default<br>Duplex mode<br>Job supplied                                                                                                    | Linemode and Plain<br>Characters per Line<br>Lines per Page:<br>Remove formfe<br>Font Height:<br>(0 = auto) | e: 80 Skip lines:<br>66 0<br>eed line<br>0 Points (1/72") |             |
|                                                                                                    | OK<br>Cancel<br>Help                                                                                      | <ul> <li>Ignore numcopies</li> <li>Copy PJL Header</li> <li>Use old font renderer</li> <li>Set Ghostscript serialnumber</li> <li>Process XML header (default proc<br/>Ignore stdout messages generation)</li> </ul> | Font:<br>Page orientaion:<br>N-Up mode:<br>cessing mode: remove<br>ed from EPS resource                     | Courier                                                   |             |

| Postscript Processor confi                                                                                                    | guration                                                              |                  |                 | ? ×         |
|----------------------------------------------------------------------------------------------------|-----------------------------------------------------------------------|------------------|-----------------|-------------|
| Common                                                                                                    | Postscript overlays                                                   |                  | Pr              | operties    |
| Input media mapping<br>Output bin mapping                                                                                                    | Insert specifications:           Trigger type         Definition name | Location         | exclude first p | age Repe    |
| Staple mapping     Jog mapping     PS interpreter defaults     Postscript overlays     Postscript text scanner     Performance     Output driver settings | Press right mouse butto                                               | on to add new d  | efinitons       |             |
| ouput unver setungs                                                                                                    | Overlay definitions for the selected insert sp                        | pecification:    |                 |             |
|                                                                                                    | Page Nr Name Type                                                     | e Scale          | Rotation        | ShiftX [mm] |
| OK<br>Cancel                                                                                                    | Press right mouse butto                                               | on to add new de | efinitons       |             |
| Help                                                                                                    | Input data driver type: Windows V3                                    | <u> </u>         | ]               |             |

| Postscript Processor confi                                                                                                    | iguration                                                                                                    |                     |                                                                                                    |                                                                                  | <u>? ×</u>                                         |
|----------------------------------------------------------------------------------------------------|----------------------------------------------------------------------------------------------------|---------------------|----------------------------------------------------------------------------------------------------|----------------------------------------------------------------------------------|----------------------------------------------------|
| Common                                                                                                    | Postscript text scan                                                                                                    | ner                 |                                                                                                    |                                                                                  | Properties                                         |
| <ul> <li>Input media mapping</li> <li>Output bin mapping</li> <li>Staple mapping</li> <li>Jog mapping</li> <li>PS interpreter defaults</li> <li>Postscript overlays</li> <li>Postscript text scanner</li> </ul> | Field Name Ty Press                                                                                                    | pe<br>right mouse b | Startpage<br>utton to add n                                                                         | Endpage                                                                          | Trigger sequence                                   |
| Performance       Output driver settings       Image: Concel       Help                                                                                                    | Field validity<br>Field validity<br>Number of page<br>Global parameters<br>Collect 0 lines<br>Line separator char: :<br>Separator at moveto<br>Delete triggered text<br>Delete all text<br>Strip leading and trailing | p spaces            | ta options<br>e v offse<br>0 Offse<br>0 Lengt<br>Store trigger<br>Space termina<br>lect triggered i | bccurrence of<br>Limi<br>t/FieldNr<br>h sequence<br>ates value<br>nsert specific | trigger sequence<br>tation mode<br>Field separator |

| Postscript Processor confi                                                              | guration                                                                                                    | ? ×        |
|-----------------------------------------------------------------------------------------|----------------------------------------------------------------------------------------------------|------------|
| Common<br>Resources<br>Input media mapping<br>Output bin mapping<br>Staple mapping      | Data processing         Max block size for reading :                                                                                              | Properties |
| Jog mapping<br>PS interpreter defaults                                                  | Block size for output buffering : 0 KB                                                                                                    |            |
| Postscript overlays<br>Postscript text scanner<br>Performance<br>Output driver settings | Timing         Delay before next try on read error         1000         msec         Delay before next try on write error         10         msec |            |
| •                                                                                       | Timeout for shutdown : 5000 msec                                                                                                    |            |
| OK<br>Cancel<br>Help                                                                    | Bidirectional Communication<br>Produce ACK/NAK responses<br>Send stop code to host after writing:<br>Ghostscript process priority below normal    |            |
|                                                                                         |                                                                                                    |            |

| Postscript Processor configu                                                                                                    | ıration                                                                                                    | <u>? ×</u>                                                                                                    |
|----------------------------------------------------------------------------------------------------|----------------------------------------------------------------------------------------------------|----------------------------------------------------------------------------------------------------|
| Postscript Processor configu<br>Common<br>Resources<br>Input media mapping<br>Output bin mapping<br>Staple mapping<br>PS interpreter defaults<br>Postscript overlays<br>Postscript text scanner<br>Performance<br>Output driver settings<br>OK<br>Cancel<br>Help | Pration         PCL and Postscript output settings         Job copies       Job Splitting         Split job every       0         Pages. Enter 0 to       Split job at the end of a set (after ENDOF         Page content shift and zoom       Additional horizontal         Additional horizontal       0         100 $\checkmark$ %       Page content zoom factor (only with Postsc         Resource pass through for postscript output (recommended)         Enable EPS and       image pass through         Use ASCII base 85 encoding       ICALL         Hold all resources in Printer VM       embedded         Disable EPS BoundingBox Check       lower size limit:         Copy Prolog       PCL driver only         Enable edge to edge mode       Send PPD default         Send PPD default page settings at document setup       Add empty backside at duplex documents with a odd nur | Properties  disable splitting. SET is called).  shift in 1/720 inch ript output)  through for: SETFORM ed resources 0 Bytes  PJL setup  mber of pages |

### Normal + PDF Print

| Postscript Processor confi                                                                                                    | guration                                                                                                    | <u>? ×</u> |
|----------------------------------------------------------------------------------------------------|----------------------------------------------------------------------------------------------------|------------|
| Common<br>Resources<br>Input media mapping<br>Output bin mapping<br>Staple mapping<br>Jog mapping<br>PS interpreter defaults<br>Postscript overlays<br>Postscript text scanner<br>Performance<br>Output driver settings | Common       Propert         Output driver       Postscript output (high-level)       Image: Set PDFDEVICE variable to 'true'         Printer       Generic postscript printer       Image: Set PDF input         Generate decomposition service tiff images from PS or PDF input       Image: Set PDF input         Decomp Service off       Image: Set PDF input         Set the desired resolution for the tiff images in the PS interpreter defaults. (default resolution is 300 dpi) | ies<br>T   |
| OK<br>Cancel<br>Help                                                                                                    | Input data compatibility level Copies of input data<br>Raw postscript conversion Copies of input data<br>Read input data 1 time(s<br>Fass through input data                                                                                                    | )          |

| Postscript Processor conf                                                                                                    | iguration                                                                                                    | ? ×           |
|----------------------------------------------------------------------------------------------------|----------------------------------------------------------------------------------------------------|---------------|
| Common<br>Resources<br>Input media mapping<br>Output bin mapping<br>Staple mapping<br>Jog mapping<br>PS interpreter defaults<br>Postscript overlays<br>Postscript text scanner<br>Performance<br>Output driver settings | Resources       Propert         Global resource path                                                                                                    | ies<br>]<br>] |
| OK     Cancel     Help                                                                                                    | Resource path used for temporary files and emulation specific resources         C:\ProgramData\docuFORM\Mercury\Res\Mercury_1\6\         Project resource path         Use project path         C:\ProgramData\docuFORM\Mercury\Res\vipp\         Browse         Browse         @ Use project path         C:\ProgramData\docuFORM\Mercury\Res\vipp\         Browse         @ Run emulation in static mode |               |

| Postscript Processor confi                                                                                                    | guration                                                                                                    | <u>?</u> × |
|----------------------------------------------------------------------------------------------------|----------------------------------------------------------------------------------------------------|------------|
| Common<br>Resources<br>Input media mapping<br>Output bin mapping<br>Staple mapping<br>Jog mapping<br>PS interpreter defaults<br>Postscript overlays<br>Postscript text scanner<br>Performance<br>Output driver settings | Input media mapping       Propertian         Postscript printer: <>       (MediaType)(MediaColor)(MediaWeight)       Postscript printer input slot                                                                                                    | es         |
| OK<br>Cancel<br>Help                                                                                                    | Remove selected mappings If there is no mapping given, the standard postscript selection will be done for the media request. e.g. for '(plain)(red)()': << /MediaType (plain) /MediaColor (red) >> setpagedevice  Convert MediaPosition request to MediaType |            |

| Postscript Processor confi                                                                                                    | guration                                                                                                    | <u>?</u> × |
|----------------------------------------------------------------------------------------------------|----------------------------------------------------------------------------------------------------|------------|
| Common<br>Resources<br>Input media mapping<br>Output bin mapping<br>Staple mapping<br>Jog mapping<br>PS interpreter defaults<br>Postscript overlays<br>Postscript text scanner<br>Performance<br>Output driver settings | Output bin mapping       Propertie         Postscript printer: <>       (Output bin name)       Postscript printer output slot                                                  | 25         |
| OK<br>Cancel<br>Help                                                                                                    | If there is no mapping given, the standard postscript selection will be done for<br>the bin request.<br>e.g. for '(FaceupBin)' :<br><< /OutputType (FaceupBin) >> setpagedevice |            |

| Postscript Processor confi                                                                                                    | guration                                                                                                    | <u>? ×</u> |
|----------------------------------------------------------------------------------------------------|----------------------------------------------------------------------------------------------------|------------|
| Common<br>Resources<br>Input media mapping<br>Output bin mapping<br>Staple mapping<br>Jog mapping<br>PS interpreter defaults<br>Postscript overlays<br>Postscript text scanner<br>Performance<br>Output driver settings | Staple mapping       Propertion         Postscript printer: <>       Staple (Staple option)       Postscript printer staple action                                                                                                    | es         |
| OK<br>Cancel<br>Help                                                                                                    | Remove selected mappings         If there is no mapping given, the standard postscript selection will be done for the staple request.         e.g. for 'true(SinglePortrait)' :         << /StapleLocation (SinglePortrait) >> setpagedevice         e.g. for 'false' :         << /StapleLocation (None) >> setpagedevice |            |

| Postscript Processor confi                                                                                                    | guration                                                                                                    | ? × |
|----------------------------------------------------------------------------------------------------|----------------------------------------------------------------------------------------------------|-----|
| Common<br>Resources<br>Input media mapping<br>Output bin mapping<br>Staple mapping<br>Jog mapping<br>PS interpreter defaults<br>Postscript overlays<br>Postscript text scanner<br>Performance<br>Output driver settings | Jog mapping       Propert         Postscript printer: <>       Jog (Jog option)       Postscript printer jog action                                                                                                    | ies |
| OK<br>Cancel<br>Help                                                                                                    | Remove selected mappings         If there is no mapping given, the standard postscript selection will be done for the jog request.         e.g. for 'true(EndOfJob)' :         << /Jog (EndOfJob) >> setpagedevice         e.g. for 'false' :         << /Jog (None) >> setpagedevice |     |

| Postscript Processor conf                                                                                                    | iguration                                                                                                    |                                                                                                | <u>? ×</u>                                                                  |
|----------------------------------------------------------------------------------------------------|----------------------------------------------------------------------------------------------------|------------------------------------------------------------------------------------------------|-----------------------------------------------------------------------------|
| Common<br>Resources<br>Input media mapping<br>Output bin mapping<br>Staple mapping<br>Jog mapping<br>PS interpreter defaults<br>Postscript overlays | Paper size          Paper size         a4         Fixed Paper size         Fixed Paper size         Set pagesize at every page         Output resolution in DPI                           | ge                                                                                             | For portrait in 1/72 Inch<br>595 Width<br>842 Height<br>text input settings |
| Postscript text scanner     Performance     Output driver settings                                                                                  | Use default Uuplex mode Job supplied Ignore numcopies                                                                                                    | Characters per Line<br>Lines per Page:<br>Remove formfe<br>Font Height:<br>(0 = auto)<br>Font: | 2: 80 Skip lines:<br>66 0<br>eed line<br>0 Points (1/72")<br>Courier        |
| OK<br>Cancel<br>Help                                                                                                    | <ul> <li>Copy PJL Header</li> <li>Use old font renderer</li> <li>Set Ghostscript serialnumber</li> <li>Process XML header (default proc<br/>Ignore stdout messages generation)</li> </ul> | Page orientaion:<br>N-Up mode:<br>cessing mode: remove<br>ed from EPS resource                 | Portrait                                                                    |

| Postscript Processor confi                                                                                  | guration                                        |                 |                    | ? ×  |
|----------------------------------------------------------------------------------------------------|-------------------------------------------------|-----------------|--------------------|------|
| Common<br>Resources                                                                                         | Postscript overlays                             |                 | Proper             | ties |
| Input media mapping<br>Output bin mapping<br>Staple mapping                                                 | Trigger type Definition name I                  | Location        | exclude first page | Rept |
| Jog mapping     PS interpreter defaults     Postscript overlays     Postscript text scanner     Performance | Press right mouse buttor                        | n to add new de | finitons           |      |
| ····· Output driver settings                                                                                | Overlay definitions for the selected insert spe | ecification:    |                    |      |
| <b>∢</b> →                                                                                                  | Page Nr Name Type                               | Scale           | Rotation ShiftX    | [mm] |
| OK<br>Cancel                                                                                                | Press right mouse buttor                        | n to add new de | finitons           |      |
| Help                                                                                                    | Input data driver type: Windows V3              | •               | ]                  |      |
|                                                                                                    |                                                 |                 |                    |      |

| Postscript Processor conf                                                                                                | iguration                                                                                                    |                                                                                                    | ? ×                         |
|----------------------------------------------------------------------------------------------------|----------------------------------------------------------------------------------------------------|----------------------------------------------------------------------------------------------------|-----------------------------|
| Common                                                                                                    | Postscript text scanner                                                                                                    |                                                                                                    | Properties                  |
| The sources     Input media mapping     Output bin mapping     Staple mapping     Og mapping     PS interpreter defaults | Field Name Type Press right mo                                                                                                    | Startpage Endpage 1                                                                                             | Trigger sequence            |
| Postscript overlays     Postscript text scanner     Performance     Output driver settings                               | Field validity  Field validity  Number of pages                                                                                                   | Data options<br>Use v occurrence of tri<br>Limitat                                                              | igger sequence<br>tion mode |
| OK<br>Cancel<br>Help                                                                                                    | Collect 0 lines<br>Line separator char: :<br>Separator at moveto<br>Delete triggered text<br>Delete all text<br>Strip leading and trailing spaces | Length     Length     Store trigger sequence     Space terminates value     Select triggered insert specificati | Field separator             |

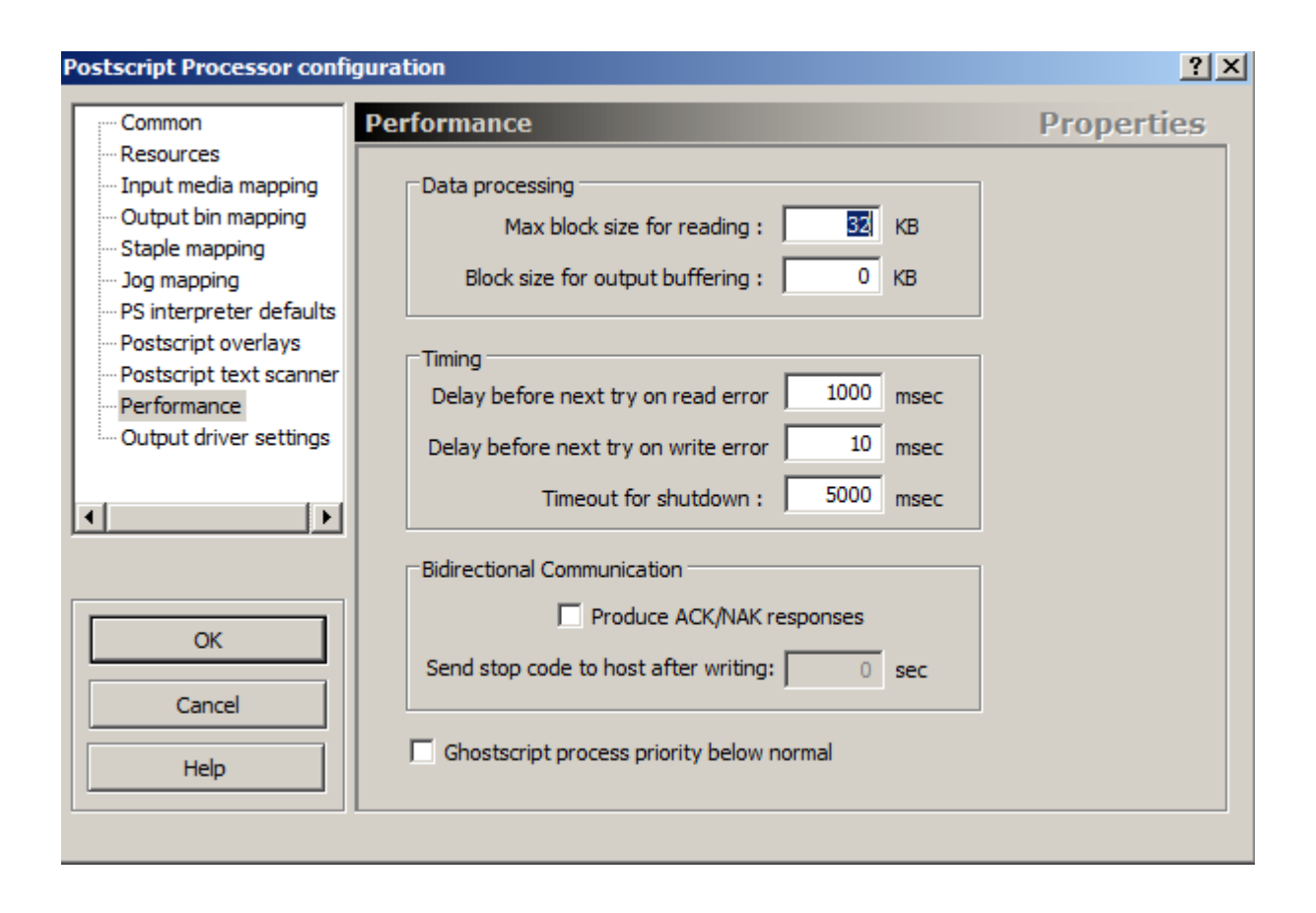

| Postscript Processor confi                                                                                             | guration                                                                                                    | <u>? ×</u> |
|----------------------------------------------------------------------------------------------------|----------------------------------------------------------------------------------------------------|------------|
| Common     Resources     Input media mapping     Output bin mapping     Staple mapping     Jog mapping                 | Output driver settings         Propertian           PCL and Postscript output settings         Job Splitting           Job copies         Job Splitting           Split job every         0           Pages. Enter 0 to disable splitting.           Split job at the end of a set (after ENDOFSET is called). | es         |
| PS interpreter defaults     Postscript overlays     Postscript text scanner     Performance     Output driver settings | Page content shift and zoom         Additional horizontal       0       and vertical       0       shift in 1/720 inch         100       •       %       Page content zoom factor (only with Postscript output)         Resource pass through for postscript output (recommended)                              |            |
| OK<br>Cancel<br>Help                                                                                                   | Copy Prolog       Bytes         PCL driver only       Send PPD default PJL setup         Send PPD default page settings at document setup         Add empty backside at duplex documents with a odd number of pages                                                                                            |            |

| 🔏 Configuration of Pr                                                   | int Pro                                  | cess GI     | PD Intranet [r                                              | nodified]                      |                  |                                                  | ×        |
|-------------------------------------------------------------------------|------------------------------------------|-------------|-------------------------------------------------------------|--------------------------------|------------------|--------------------------------------------------|----------|
| Print Process Edit View                                                 | w                                        |             |                                                             |                                |                  |                                                  |          |
| - <b>4</b>                                                              | F.                                       | -           |                                                             |                                |                  |                                                  |          |
| Input Interfaces                                                        | 🔀 Ei                                     | mulatior    | ns and Filters                                              | Output Interfaces              | Logical Printers |                                                  |          |
| <ul> <li>Name</li> </ul>                                                | ]                                        | ID          | Description                                                 |                                |                  | Input Filters                                    | ↑ ↓      |
| Add Emulation<br>Postscript Process<br>Postscript Process<br>Raw to Raw | or sor sor sor sor sor sor sor sor sor s | 4<br>5<br>1 | PDF Convers<br>Normal Print<br>Normal + PD<br>Print from re | ion<br>F Print<br>mote Mercury |                  | Cutput Filters<br>Dutput Filters<br>D Add Filter | <b>↓</b> |
|                                                                         |                                          |             |                                                             |                                |                  |                                                  |          |

|         | ×           |
|---------|-------------|
|         |             |
| endices | Add         |
| 0       |             |
|         | Edit        |
|         | Remove      |
|         |             |
|         |             |
|         |             |
|         |             |
| а       |             |
| •       |             |
|         | 1           |
| Cancel  | Help        |
|         | a<br>Cancel |

# Print from remote Mercury

| Eigenschaften von Raw to Raw                                                                                                    | ? X  | Eigenschaften von Raw to Raw                                                                                                    | <u>? ×</u> |
|----------------------------------------------------------------------------------------------------|------|----------------------------------------------------------------------------------------------------|------------|
| Performance Common Behavior                                                                                                    |      | Performance Common Behavior                                                                                                    |            |
| Data processing         Max. block size for reading:         Block size for output buffering:         32         Timing         Delay before next try on read         Delay before next try on write         10         msec         Timeout for shutdown:         5000         msec         Bidirectional communication         Produce ACK/NAK responses         Send stop code to host after         0 |      | <ul> <li>Count pages (see help for supported data types)</li> <li>Input port data type recognition must be enabled!</li> <li>Split jobs after pages</li> <li>Run emulation in static mode</li> </ul> |            |
| OK Abbrechen Übernehmen H                                                                                                    | ilfe | OK Abbrechen Übernehmen Hi                                                                                                    | fe         |

# 9.5 Setting up the Mercury Output Interfaces

A total of seven output interfaces are required for the Mercury-wide Follow2Print and PDF workflow:

- Three GPD Mapper Output Interfaces for local and global GPD direct printing and local Follow2Print printing unencrypted.
- Three encrypted GPD Mapper Output Interfaces for local and global GPD direct printing and local Follow2Print printing
- An SMTP output interface for the encrypted mailing of generated PDF documents to the user.

| Print Process       Edit       View         Input Interfaces       Emulations and Filters       Output Interfaces       Isolation         Name       Type       ID       Description         Add Interface       ID       Description         Add Interface       ID       Description         ?* Name       Type       ID       Description         Add Interface       ID       Description         ?* 9100       GPD Mapper       1       Standard Output         ?* 9100       GPD Mapper       2       F2P Hold-Queue         ?* 9100       GPD Mapper       8       F2P (Global) Output         ?* 1632       GPD Mapper [IPP]       6       F2P TLS Hold-Queue         ?* 443       GPD Mapper [IPP]       5       Standard TLS Output         :* 443       GPD Mapper [IPP]       7       F2P (Global) TLS Output                                                                                         | rint Process Edit View                                                                                                    | Configuration of Print Process GPD Intranet                  |                            |    |                         |
|----------------------------------------------------------------------------------------------------|----------------------------------------------------------------------------------------------------|--------------------------------------------------------------|----------------------------|----|-------------------------|
| Input Interfaces       Emulations and Fitters       Output Interfaces       Isocial Printers         Name       Type       ID       Description         Add Interface       ID       Description         Add Interface       ID       SMTP       4       Email TLS Output         ?:9100       GPD Mapper       1       Standard Output         ?:9100       GPD Mapper       2       F2P Hold-Queue         ?:9100       GPD Mapper       8       F2P (Global) Output         ?:9100       GPD Mapper       8       F2P (Global) Output         ?:9100       GPD Mapper [IPP]       6       F2P TLS Hold-Queue         ?:9100       GPD Mapper [IPP]       5       Standard TLS Output         :632       GPD Mapper [IPP]       5       Standard TLS Output         :443       GPD Mapper [IPP]       7       F2P (Global) TLS Output         :443       GPD Mapper [IPP]       7       F2P (Global) TLS Output | Input Interfaces       Emulations and Filters       Output Interfaces       Isocial Printers         Name       Type       ID       Description         Add Interface       ID       Description         Mailsrv.company.net:465 ( <email>]       SMTP       4       Email TLS Output         ?:9100       GPD Mapper       1       Standard Output         ?:9100       GPD Mapper       2       F2P Hold-Queue         ?:9100       GPD Mapper       8       F2P (Global) Output         ?:632       GPD Mapper [IPP]       6       F2P TLS Hold-Queue         ::443       GPD Mapper [IPP]       5       Standard TLS Output         :443       GPD Mapper [IPP]       7       F2P (Global) TLS Output</email>                                                                                                    | Print Process Edit View                                      |                            |    |                         |
| Input Interfaces       Emulations and Filters       Output Interfaces       Iz       Logical Printers         Mame       Type       ID       Description         Add Interface       ID       Construction         Imailsrv.company.net:465 ( <email> [<email>])       SMTP       4       Email TLS Output         ?:9100       GPD Mapper       1       Standard Output         ?:9100       GPD Mapper       8       F2P (Global) Output         ?:9100       GPD Mapper       8       F2P (Global) Output         :632       GPD Mapper [IPP]       6       F2P TLS Hold-Queue         :443       GPD Mapper [IPP]       5       Standard TLS Output         :443       GPD Mapper [IPP]       7       F2P (Global) TLS Output</email></email>                                                                                                    | Input Interfaces       Emulations and Filters       Output Interfaces       Isolation         Name       Type       ID       Description         Add Interface       Imailsrv.company.net:465 ( <email> [<email>])       SMTP       4       Email TLS Output         ?:9100       GPD Mapper       1       Standard Output         ?:9100       GPD Mapper       2       F2P Hold-Queue         ?:9100       GPD Mapper       8       F2P (Global) Output         :632       GPD Mapper [IPP]       6       F2P TLS Hold-Queue         :443       GPD Mapper [IPP]       5       Standard TLS Output         :443       GPD Mapper [IPP]       7       F2P (Global) TLS Output</email></email>                                                                                                    | € + =                                                        |                            |    |                         |
| NameTypeIDDescriptionAdd Interface                                                                                                    | NameTypeIDDescriptionAdd Interface                                                                                                    | 🕞 Input Interfaces 🖾 Emulations and Filters 🖾 Output Int     | erfaces 🔀 Logical Printers |    |                         |
| Add Interface         mailsrv.company.net:465 ( <email> [<email>])       SMTP       4       Email TLS Output         "Pillon       GPD Mapper       1       Standard Output         "Pillon       GPD Mapper       2       F2P Hold-Queue         "Pillon       GPD Mapper       8       F2P (Global) Output         "GPD Mapper [IPP]       6       F2P TLS Hold-Queue         :632       GPD Mapper [IPP]       5       Standard TLS Output         :443       GPD Mapper [IPP]       7       F2P (Global) TLS Output</email></email>                                                                                                    | Add Interface         mailsrv.company.net:465 ( <email> [<email>])       SMTP       4       Email TLS Output         2:9100       GPD Mapper       1       Standard Output         2:9100       GPD Mapper       2       F2P Hold-Queue         2:9100       GPD Mapper       8       F2P (Global) Output         2:9100       GPD Mapper       8       F2P (Global) Output         2:632       GPD Mapper [IPP]       6       F2P TLS Hold-Queue         2:443       GPD Mapper [IPP]       5       Standard TLS Output         1:443       GPD Mapper [IPP]       7       F2P (Global) TLS Output</email></email>                                                                                                    | ▼ Name                                                       | Туре                       | ID | Description             |
| Imailsrv.company.net:465 ( <email> [<email>])SMTP4Email TLS OutputImailsrv.company.net:465 (<email> [<email>])GPD Mapper1Standard OutputImailsrv.company.net:465 (<email> [<email>])GPD Mapper2F2P Hold-QueueImailsrv.company.net:465 (<email> [GPD Mapper2F2P Hold-QueueImailsrv.company.net:465 (<email> [GPD Mapper8F2P (Global) OutputImailsrv.company.net:465 (<email> [GPD Mapper [IPP]6F2P TLS Hold-QueueImailsrv.company.net:465 (<email> [GPD Mapper [IPP]5Standard TLS OutputImailsrv.company.net:465 (<email> [GPD Mapper [IPP]7F2P (Global) TLS Output</email></email></email></email></email></email></email></email></email></email></email>                                                                                                    | Imailsrv.company.net:465 ( <email> [<email>])SMTP4Email TLS OutputImailsrv.company.net:465 (<email> [<email>])GPD Mapper1Standard OutputImailsrv.company.net:465 (<email> [<email>])GPD Mapper2F2P Hold-QueueImailsrv.company.net:465 (<email> [<email>])GPD Mapper2F2P Hold-QueueImailsrv.company.net:465 (<email> [<email>])GPD Mapper8F2P (Global) OutputImailsrv.company.net:465 (<email> [GPD Mapper [IPP]6F2P TLS Hold-QueueImailsrv.company.net:465 (<email> [<email> [GPD Mapper [IPP]5Standard TLS OutputImailsrv.company.net:443GPD Mapper [IPP]7F2P (Global) TLS Output</email></email></email></email></email></email></email></email></email></email></email></email></email>                                                                                                    | Add Interface                                                |                            |    |                         |
| Image: Problem stateGPD Mapper1Standard OutputImage: Problem stateGPD Mapper2F2P Hold-QueueImage: Problem stateGPD Mapper8F2P (Global) OutputImage: Problem stateGPD Mapper [IPP]6F2P TLS Hold-QueueImage: Problem stateGPD Mapper [IPP]5Standard TLS OutputImage: Problem stateGPD Mapper [IPP]7F2P (Global) TLS Output                                                                                                    | Image: Pipe standard OutputStandard OutputImage: Pipe standard OutputImage: Pipe standard OutputImage: Pipe standard OutputImage: Pipe standard OutputImage: Pipe standard OutputImage: Pipe standard OutputImage: Pipe standard OutputImage: Pipe standard OutputImage: Pipe standard OutputImage: Pipe standard OutputImage: Pipe standard OutputImage: Pipe standard TLS OutputImage: Pipe standard OutputImage: Pipe standard TLS OutputImage: Pipe standard OutputImage: Pipe standard TLS OutputImage: Pipe standard TLS OutputImage: Pipe sta                                                                                                    | mailsrv.company.net:465 ( <email> [<email>])</email></email> | SMTP                       | 4  | Email TLS Output        |
| C:9100GPD Mapper2F2P Hold-QueueC:9100GPD Mapper8F2P (Global) OutputC:632GPD Mapper [IPP]6F2P TLS Hold-QueueC:443GPD Mapper [IPP]5Standard TLS OutputC:443GPD Mapper [IPP]7F2P (Global) TLS Output                                                                                                    | Image: Sp100GPD Mapper2F2P Hold-QueueImage: Sp100GPD Mapper8F2P (Global) OutputImage: Sp100GPD Mapper [IPP]6F2P TLS Hold-QueueImage: Sp100GPD Mapper [IPP]5Standard TLS OutputImage: Sp100GPD Mapper [IPP]7F2P (Global) TLS OutputImage: Sp100GPD Mapper [IPP]7F2P (Global) TLS Output                                                                                                    | (1) (1) (1) (2) (2) (2) (2) (2) (2) (2) (2) (2) (2           | GPD Mapper                 | 1  | Standard Output         |
| CP:9100GPD Mapper8F2P (Global) OutputC:632GPD Mapper [IPP]6F2P TLS Hold-QueueC:443GPD Mapper [IPP]5Standard TLS OutputC:443GPD Mapper [IPP]7F2P (Global) TLS Output                                                                                                    | Image: Problem stateGPD Mapper8F2P (Global) OutputI:632GPD Mapper [IPP]6F2P TLS Hold-QueueI:443GPD Mapper [IPP]5Standard TLS OutputI:443GPD Mapper [IPP]7F2P (Global) TLS Output                                                                                                    | (1) (1) (1) (2) (2) (2) (2) (2) (2) (2) (2) (2) (2           | GPD Mapper                 | 2  | F2P Hold-Queue          |
| Image: G2GPD Mapper [IPP]6F2P TLS Hold-QueueImage: G443GPD Mapper [IPP]5Standard TLS OutputImage: G443GPD Mapper [IPP]7F2P (Global) TLS Output                                                                                                    | Image: GPD Mapper [IPP]       6       F2P TLS Hold-Queue         Image: GPD Mapper [IPP]       5       Standard TLS Output         Image: GPD Mapper [IPP]       7       F2P (Global) TLS Output                                                                                                    | ?:9100                                                       | GPD Mapper                 | 8  | F2P (Global) Output     |
| Image: 443     GPD Mapper [IPP]     5     Standard TLS Output       Image: 443     GPD Mapper [IPP]     7     F2P (Global) TLS Output                                                                                                    | Image: With Sector with Sector with S | :632                                                         | GPD Mapper [IPP]           | 6  | F2P TLS Hold-Queue      |
|                                                                                                    |                                                                                                    | :443                                                         | GPD Mapper [IPP]           | 5  | Standard TLS Output     |
|                                                                                                    |                                                                                                    | <b>(</b> ]:443                                               | GPD Mapper [IPP]           | 7  | F2P (Global) TLS Output |
|                                                                                                    |                                                                                                    |                                                              |                            |    |                         |
|                                                                                                    |                                                                                                    |                                                              |                            |    |                         |
|                                                                                                    |                                                                                                    |                                                              |                            |    |                         |
|                                                                                                    |                                                                                                    |                                                              |                            |    |                         |
|                                                                                                    |                                                                                                    |                                                              |                            |    |                         |
|                                                                                                    |                                                                                                    |                                                              |                            |    |                         |
|                                                                                                    |                                                                                                    |                                                              |                            |    |                         |
|                                                                                                    |                                                                                                    |                                                              |                            |    |                         |
|                                                                                                    |                                                                                                    |                                                              |                            |    |                         |
|                                                                                                    |                                                                                                    |                                                              |                            |    |                         |
|                                                                                                    |                                                                                                    |                                                              |                            |    |                         |
|                                                                                                    |                                                                                                    |                                                              |                            |    |                         |
|                                                                                                    |                                                                                                    |                                                              |                            |    |                         |
|                                                                                                    |                                                                                                    |                                                              |                            |    |                         |
|                                                                                                    |                                                                                                    |                                                              |                            |    |                         |

#### **Email TLS Output**

The Mercury Email TLS Output Interface is used to encrypt the PDF documents generated by the Mercury OMS Software as part of the user GPD PDF workflow.

| Eigenschaften von SMTP (Output)                   | <u>?</u> × | Eigenschaften von SMTP (Output)                   |
|---------------------------------------------------|------------|---------------------------------------------------|
| SMTP Output Settings Data Data Capturing Spooling |            | SMTP Output Settings Data Data Capturing Spooling |
| SMTP Server                                       | -          | Description: Email TLS Output                     |
| SMTP server: mailsrv.company.net                  |            | Buffer Read block size: 32 KB                     |
| Security: SSL/TLS  Port: 465                      |            | - Evacute command after printing                  |
| User: oms@company.net                             |            |                                                   |
| Password:                                         |            |                                                   |
| Sender                                            |            |                                                   |
| Sender: Mercury OMS Site A                        |            |                                                   |
| From address: oms@company.net                     |            |                                                   |
| Receiver: <email> [<email>]</email></email>       |            |                                                   |
| Confirmation:                                     |            |                                                   |
| Default extension: PDF Force extension            |            |                                                   |
| Mail text                                         |            |                                                   |
| OK Abbrechen Übernehmen Hit                       | fe         | OK Abbrechen Übernehmen Hilfe                     |

| Eigenschaften von SMTP (Output)                                                                                                    | Figenschaften von SMTP (Output)                                                                                                    |
|----------------------------------------------------------------------------------------------------|----------------------------------------------------------------------------------------------------|
| Eigenschaften von SMTP (Output)          SMTP Output       Settings       Data       Data Capturing       Spooling         Post Processing       Image: Configure Image: Configure Image: | ? X       Eigenschaften von SMTP (Output)       ? X         SMTP Output       Settings       Data       Data Capturing         SMTP Output       Settings       Data       Data Capturing         Converted data capturing       Active <ul> <li>Without protocol data</li> <li>With protocol data</li> <li>Maximum files to capture</li> <li>Maximum size</li> <li>Maximum pour</li> </ul> |
| Compress data Compress and encrypt data Method: Zip output Password: Send job information within data stream (only supported by Mercury input parts)                                                                                                    | 720       Maximum hours         to keep         Add job name to captured filename                                                                                                    |
| OK Abbrechen Übernehmen Hilf                                                                                                    | e OK Abbrechen Übernehmen Hilfe                                                                                                    |

| Eigenschaften von SMTP (Output)                       | l × |
|-------------------------------------------------------|-----|
| SMTP Output Settings Data Data Capturing Spooling     |     |
| ₩ Active                                              |     |
| Coool directory                                       |     |
| C:\ProgramData\docuEORM\Mercury\SPOOL\1\PORT4\        |     |
|                                                       | -   |
| Retry if busy                                         |     |
| after 15 sec with dynamic increase                    | -   |
|                                                       |     |
| Process at most 1 jobs concurrently                   |     |
| Allow alteration of job sequence if applicable        |     |
| Compress spool files                                  |     |
| Start printing, even if job is not completely spooled |     |
| Cancel job on print error                             |     |
| Delete active jobs after unexpected restart           |     |
| Scheduled printing Settings                           |     |
| Keep spooled jobs after printing                      |     |
| for hours minutes                                     |     |
| at the libs                                           |     |
| domo pres                                             |     |
|                                                       | -   |
| OK Abbrechen Übernehmen Hilfe                         |     |

The access data for the respective SMTP mail server to which the Mercury software

sends the generated emails with PDF attachments must be individually configured in the 'SMTP server' area for each Mercury server. Similarly, the sender information to be entered in the 'Sender' section can be individually configured for each Mercury OMS server. In the 'More' section, additional 'CC' and 'BCC' recipient addresses can be entered in addition to the recipient address, which must be configured as shown in the screenshot.

| E-Mail address                           | Name            |  |
|------------------------------------------|-----------------|--|
| <email></email>                          | <email></email> |  |
| CC:                                      |                 |  |
|                                          |                 |  |
| E-Mail address                           | Name            |  |
| E-Mail address                           | Name            |  |
| E-Mail address<br>BCC:<br>E-Mail address | Name            |  |

#### **Standard Output**

The GPD Mapper Output Interface for the 'Standard Output' sends the print documents generated by the Global Printer Driver (GPD) to the printing systems directly connected to the Mercury OMS system.

| Eigenschaften von GPD Mapper (Output)                                                                                                    | Eigenschaften von GPD Mapper (Output)                                                                                                    |
|----------------------------------------------------------------------------------------------------|----------------------------------------------------------------------------------------------------|
| Job Monitoring Data Data Capturing Spooling Protocol<br>TCP/IP Device Assignment Settings                                                                                       | Job Monitoring         Data         Data Capturing         Spooling         Protocol           TCP/IP         Device Assignment         Settings                                                               |
| Addresses  Bind to IP address:  TCP-Port:  9100  Default remote address:                                                                                                    | Device     Add       Edit,     Delete       Move Up     Move Up                                                                                                    |
| Connect timeout: 5 sec<br>Close timeout: 480 sec<br>Linger timeout: sec                                                                                                    | Move Down Method: Pages: Count: Use only if error occurred                                                                                                    |
| <ul> <li>Do not connect to a device which is in an error state (requires SNMP device monitoring)</li> <li>Do not connect to a device after connect error for seconds</li> </ul> | Error handling         Redirect after         0         seconds, if the output device is busy         Redirect         Complete job         Missing pages         after         minutes without print activity |
| OK Abbrechen Übernehmen Hilfe                                                                                                    | OK Abbrechen Übernehmen Hilfe                                                                                                    |

Page 64 of 90

| Eigenschaften von GPD Mapper (Output)                                                                                                    | Eigenschaften von GPD Mapper (Output)                                                                                                    |
|----------------------------------------------------------------------------------------------------|----------------------------------------------------------------------------------------------------|
| Job Monitoring         Data         Data Capturing         Spooling         Protocol           TCP/IP         Device Assignment         Settings | TCP/IP Device Assignment Settings<br>Job Monitoring Data Data Capturing Spooling Protocol                                                                                                    |
| Description: Standard Output<br>Buffer Read block size: 32 KB<br>Execute command after printing                                                  | Active (page confirmation by PJL) Page notification Job notification Display job information  SNMP device monitoring Active Monitor device continuously Stop monitoring Minutes after last output |
| OK Abbrechen Übernehmen Hilfe                                                                                                    | SNMP community: public Port: 161 OK Abbrechen Obernehmen Hilfe                                                                                                    |

|                                                                                                    | are rupper (oucput)                                                                                                    |           | Eigenschaften vo                                                   | n GPD Mapper (Output)                                                                                                    | ?                    |
|----------------------------------------------------------------------------------------------------|----------------------------------------------------------------------------------------------------|-----------|--------------------------------------------------------------------|----------------------------------------------------------------------------------------------------|----------------------|
| TCP/IP                                                                                                    | Device Assignment                                                                                                    | Settings  | TCP/IP                                                             | Device Assignment                                                                                                    | Settings             |
| Post Proce<br>PS Remain<br>Data encr<br>© No eni<br>© Compr<br>© Compr<br>Metho<br>Passwi<br>Passwi<br>Strip F | essing pper yption cryption ress data ress and encrypt data od: information within data stre supported by Mercury input po PJL feedback | Configure | Converted dat<br>Active<br>Without<br>99 - T<br>720 - T<br>Add job | a capturing<br>ut protocol data<br>rotocol data<br>Maximum files to capture<br>Maximum hours<br>o keep<br>name to captured filename | Maximum size<br>(MB) |

.

| Eigenschaften von GPD Mapper (Output)                                                                                                    | Eigenschaften von GPD Mapper (Output)                                                                                                    | ? × |
|----------------------------------------------------------------------------------------------------|----------------------------------------------------------------------------------------------------|-----|
| TCP/IP         Device Assignment         Settings           Job Monitoring         Data         Data Capturing         Spooling         Protocol | TCP/IP         Device Assignment         Settings           Job Monitoring         Data         Data Capturing         Spooling         Proto | col |
| Active Spool directory: C:\ProgramData\docuFORM\Mercury\SPOOL\1\PORT1\                                                                           | <none> Configure,,,</none>                                                                                                    |     |
| Retry if busy     after 15 sec with dynamic increase                                                                                             |                                                                                                    |     |
| Process at most 10 jobs concurrently  Allow alteration of job sequence if applicable                                                             |                                                                                                    |     |
| Compress spool files     Start printing, even if job is not completely spooled     Cancel job on print error                                     |                                                                                                    |     |
| Delete active jobs after unexpected restart                                                                                                    |                                                                                                    |     |
| Scheduled printing/Follow2Print     Settings       Keep spooled jobs after printing     for       hours     minutes       at the     jobs        |                                                                                                    |     |
| OK Abbrechen Übernehmen Hilfe                                                                                                    | OK Abbrechen Übernehmen Hilfe                                                                                                    |     |

#### F2P Hold Queue

The F2P Hold Queue GPD Mapper Output Interface collects the GPD-generated print data for the Follow2Print output on local or remote printing systems.

| Eigenschaften von GPD Mapper (Output)                                                                                                    | Eigenschaften von GPD Mapper (Output)                                                                                                    |
|----------------------------------------------------------------------------------------------------|----------------------------------------------------------------------------------------------------|
| Job Monitoring Data Data Capturing Spooling Protocol<br>TCP/IP Device Assignment Settings                                                                                       | Job Monitoring         Data         Data Capturing         Spooling         Protocol           TCP/IP         Device Assignment         Settings                                                   |
| Addresses Bind to IP address: TCP-Port: 9100 Default remote address:                                                                                                    | Device     Add       Edit     Delete       Move Up                                                                                                    |
| Connect timeout: 5 sec<br>Close timeout: 120 sec<br>Linger timeout: sec                                                                                                    | Method: Pages: Count:<br>Use only if error occurred                                                                                                    |
| <ul> <li>Do not connect to a device which is in an error state (requires SNMP device monitoring)</li> <li>Do not connect to a device after connect error for seconds</li> </ul> | Error handling         Redirect after       0 seconds, if the output device is busy         Redirect       © Complete job         Missing pages       after         minutes without print activity |
| OK Abbrechen Übernehmen Hilfe                                                                                                    | OK Abbrechen Übernehmen Hilfe                                                                                                    |

| enschaften von GPD            | Mapper (Output)                     |                          | <u>? ×</u> |
|-------------------------------|-------------------------------------|--------------------------|------------|
| Job Monitoring Data<br>TCP/IP | Data Capturing<br>Device Assignment | Spooling Pro<br>Settings | tocol      |
| Description: F2P              | Hold-Queue                          |                          |            |
| Buffer                        | Read block size: 32                 | KB                       |            |
| Execute commar                | nd after printing                   |                          |            |
|                               |                                     |                          |            |
|                               |                                     |                          |            |
|                               |                                     |                          |            |
|                               |                                     |                          |            |
|                               |                                     |                          |            |
|                               |                                     |                          |            |
|                               |                                     |                          |            |
|                               |                                     |                          |            |
|                               |                                     |                          |            |
|                               |                                     |                          |            |
| ОК                            | Abbrechen Übern                     | ehmen Hil                | fe         |
|                               |                                     |                          |            |

| Eigenschaften von GPD Mapper (Output)                |
|------------------------------------------------------|
| TCP/IP Device Assignment Settings                    |
| Job Monitoring Data Data Capturing Spooling Protocol |
|                                                      |
| Active (page confirmation by PJL)                    |
| C Page notification                                  |
|                                                      |
|                                                      |
| SNMP device monitoring                               |
| C Active                                             |
| C Monitor device continuously                        |
| Stop monitoring 🛛 🚊 minutes after last output        |
|                                                      |
| SNMP community; public Port; 161                     |
|                                                      |
|                                                      |
|                                                      |
|                                                      |
|                                                      |
|                                                      |
|                                                      |
|                                                      |
| Abbrechen Ubernehmen Hilfe                           |

| Eigenschaften von GPD Mapper (Output)                                                                                                    | ? ×     |
|----------------------------------------------------------------------------------------------------|---------|
| TCP/IP Device Assignment S<br>Job Monitoring Data Data Capturing Spooling                                                                                                    | ettings |
| Post Processing           PS Remapper         Configure.                                                                                                    |         |
| Data encryption         Image: No encryption         Image: Compress data         Image: Compress and encrypt data         Image: Compress and encrypt data         Method:         Image: Password;         Image: Password;         Image: Send job information within data stream (only supported by Mercury input ports)         Image: Strip PJL feedback |         |
| OK Abbrechen Übernehmen                                                                                                    | Hilfe   |

| genschaften von          | GPD Mapper (Output)                                                                                    | <u>? ×</u>                 |
|--------------------------|----------------------------------------------------------------------------------------------------|----------------------------|
| TCP/IP<br>Job Monitoring | Device Assignment<br>Data Data Capturing                                                               | Settings Spooling Protocol |
| Converted data           | capturing protocol data itocol data iximum files to capture iximum hours keep ame to captured filename | 0 📻 Maximum size           |
| OK                       | Abbrechen Üb                                                                                           | ernehmen Hilfe             |

| TCP/IP Device Assignment Cattings                                                                                                    | Delayed printing                                                                                                    |                      |
|----------------------------------------------------------------------------------------------------|----------------------------------------------------------------------------------------------------|----------------------|
| Job Monitoring       Data       Data Capturing       Spooling       Protocol         Image: Active       Spool directory:       C:\ProgramData\docuFORM\Mercury\SPOOL\1\PORT2\          Image: C:\ProgramData\docuFORM\Mercury\SPOOL\1\PORT2\           Image: C:\ProgramData\docuFORM\Mercury\SPOOL\1\PORT2\          Image: C:\ProgramData\docuFORM\Mercury\SPOOL\1\PORT2\          Image: C:\ProgramData\docuFORM\Mercury\SPOOL\1\PORT2\          Image: C:\ProgramData\docuFORM\Mercury\SPOOL\1\PORT2\          Image: C:\ProgramData\docuFORM\Mercury\SPOOL\1\PORT2\          Image: C:\ProgramData\docuFORM\Mercury\SPOOL\1\PORT2\          Image: C:\ProgramData\docuFORM\Mercury\SPOOL\1\PORT2\          Image: C:\ProgramData\docuFORM\Mercury\SPOOL\1\PORT2\          Image: C:\ProgramData\docuFORM\Mercury\SPOOL\1\PORT2\          Image: C:\ProgramData\docuFORM\Mercury\SPOOL\1\PORT2\          Image: C:\ProgramData\docuFORM\Mercury\SPOOL\1\PORT2\          Image: C:\Process at most       1       jobs concurrently         Allow alteration of job sequence if applicable        Concel job on print error         Delete active jobs after unexpected restart       Image: Sectings       Settings         Image: For | <ul> <li>Do not delay printing</li> <li>Delay printing until</li> <li>22.10.2018 ▼</li> <li>Delay printing for</li> <li>O ★ minute(s) O ★ second(s)</li> <li>Hold jobs (Follow2Print)</li> <li>✓ Delete unprinted jobs after</li> <li>2880 ★ minute(s)</li> <li>Print period</li> <li>00:00 ★ 00:00 ★ 00:00 €</li></ul> | OK<br>Cancel<br>Help |

If automatic deletion of non-fetched Follow2Print jobs by the Mercury OMS software is desired, then the deletion time for these jobs can be set by enabling the option **'Delete unprinted jobs after'** and entering a retention time in minutes in the **'Scheduled printing'** option.

| Eigenschaften von GPD I | 1apper (Output)   |              | <u>?</u> × |
|-------------------------|-------------------|--------------|------------|
| TCP/IP                  | Device Assignment | Settings     |            |
| Job Monitoring Data     | Data Capturing    | Spooling Pro | tocol      |
|                         |                   |              |            |
| <none></none>           |                   | Configure    |            |
|                         | <u> </u>          |              |            |
|                         |                   |              |            |
|                         |                   |              |            |
|                         |                   |              |            |
|                         |                   |              |            |
|                         |                   |              |            |
|                         |                   |              |            |
|                         |                   |              |            |
|                         |                   |              |            |
|                         |                   |              |            |
|                         |                   |              |            |
|                         |                   |              |            |
|                         |                   |              |            |
|                         |                   |              |            |
|                         |                   |              |            |
|                         | 1                 |              |            |
| ОК                      | Abbrechen         | rnehmen Hi   | fe         |

# F2P (Global) Output

The F2P (Global) Output Interface forwards GPD-generated print data from another Mercury for Follow2Print output from one Mercury to another on local or remote printing systems.

| Eigenschaften von GPD Mapper (Output)                                                                                                    | <u>? ×</u> E         | genschaften von GPD Mapper (Output)                                                                                                    | ? ×                                                 |
|----------------------------------------------------------------------------------------------------|----------------------|----------------------------------------------------------------------------------------------------|-----------------------------------------------------|
| Job Monitoring Data Data Capturing Spooling<br>TCP/IP Device Assignment S                                                                                                    | Protocol<br>Settings | Job Monitoring Data Data Capturing Spool<br>TCP/IP Device Assignment                                                                                                    | ing Protocol<br>Settings                            |
| Addresses          Addresses         Bind to IP address:         TCP-Port:         9100         Default remote address:         Connect timeout:         5         Sec         Linger timeout:         sec         Image:         Do not connect to a device which is in an error state |                      | Device                                                                                                    | Add<br>Edit,<br>Delete<br>Move Up<br>Move Down      |
| (requires SNMP device monitoring)                                                                                                    |                      | Redirect after 0 seconds, if the output device is Redirect © Complete job © Missing pages after minutes without print activity                                                                                                    | busy                                                |
| OK Abbrechen Übernehmen                                                                                                    | Hilfe                | OK Abbrechen Übernehmer                                                                                                    | Hilfe                                               |
| Eigenschaften von GPD Mapper (Output)         Job Monitoring       Data         TCP/IP       Device Assignment         Settings         Description:       22P (Global) Output:         Buffer       Read block size:         TExecute command after printing                           |                      | Eigenschaften von GPD Mapper (Output)          TCP/IP       Device Assignment         Job Monitoring       Data         Job Monitoring       Data         Active (page confirmation by PJL)       Page notification         © Job notification       Display job inf         SNMP device monitoring       minutes after last ou         SNMP device continuously       Stop monitoring         Stop monitoring       minutes after last ou         SNMP community:       public         Port:       1 | ?     X       Settings     Protocol       iormation |
| OK Abbrechen Übernehmen Hill                                                                                                    | fe                   | OK Abbrechen Übernehmen                                                                                                    | Hilfe                                               |

|                                                                                                    | Device Assignment  | Se        | ettings  | <br>TCP/IP                                                                                | D                                                                                                    | evice Assignment | S        | ettings |
|----------------------------------------------------------------------------------------------------|--------------------|-----------|----------|-------------------------------------------------------------------------------------------|----------------------------------------------------------------------------------------------------|------------------|----------|---------|
| Monitoring Data<br>Post Processia<br>PS Remapped<br>Data encrypti<br>Compress<br>Compress<br>Method:<br>Password<br>Send job i<br>(only supp<br>Strip PJL f | ata Data Capturing | Configure | Protocol | Monitoring<br>Inverted dat<br>Active<br>© Withou<br>© Withou<br>99 →<br>1720 →<br>Add job | Data<br>ta capturing<br>ut protocol dat<br>Yaximum fil<br>Yaximum hi<br>Yaximum ho<br>so keep<br>name to ca | Data Capturing   | Spooling | J Pro   |

| jenschaften vo           | n GPD Mapper (Output)                              | ?>                            |
|--------------------------|----------------------------------------------------|-------------------------------|
| TCP/IP<br>Job Monitoring | Device Assignment                                  | Settings<br>Spooling Protocol |
|                          |                                                    |                               |
| Spool directory          | :                                                  |                               |
| C:\ProgramDa             | ita\docuFORM\Mercury\SPOOL                         | \1\PORT8\                     |
| 🔽 Retry if bus           | W.                                                 |                               |
| after                    | 15 sec with dynamic increa                         | ise 🔻                         |
| Process at i             | most 1 jobs concurrently                           |                               |
|                          | non of job sequence it application                 | 115                           |
| Compress s               | puur nes                                           | r monlad                      |
| Concolliobu              | ng, evenni job is not completer;<br>na aviat avvar | / sponed                      |
|                          |                                                    |                               |
|                          | ve jobs arter unexpected resta                     | rc                            |
| Scheduled p              | printing/Hollow2Print                              | bettings                      |
| Keep spoole              | ed jobs after printing                             |                               |
| for                      | hours minute                                       | BS                            |
|                          | at the jobs                                        |                               |
|                          |                                                    |                               |
| OI                       | K Abbrechen Übe                                    | ernehmen Hilfe                |

| Eigenschaften v          | on GPD I   | 1apper (Outpu  | ıt)           |           | <u>?</u> ×            |
|--------------------------|------------|----------------|---------------|-----------|-----------------------|
| TCP/IP<br>Job Monitoring | <br>  Data | Device Assignm | nent<br>uring | Spooling  | ettings  <br>Protocol |
| <none></none>            |            |                | Ţ             | Configure |                       |
| Jenones                  |            |                |               | Conniguro |                       |
|                          |            |                |               |           |                       |
|                          |            |                |               |           |                       |
|                          |            |                |               |           |                       |
|                          |            |                |               |           |                       |
|                          |            |                |               |           |                       |
|                          |            |                |               |           |                       |
|                          |            |                |               |           |                       |
| (                        | Ж          | Abbrechen      | Überr         | ehmen     | Hilfe                 |

? ×

### F2P TLS Hold Queue

The F2P Hold Queue GPD Mapper Output Interface encrypts the GPD-generated print data for the Follow2Print output on local or remote printing systems.

| nschaften von GPD Mapper [IPP] (Output)                                              | Eigenschaften von GPD Mapper [IPP] (Output)                                                                                                 |
|--------------------------------------------------------------------------------------|----------------------------------------------------------------------------------------------------|
| b Monitoring Data Data Capturing Spooling Protocol<br>IPP Device Assignment Settings | Job Monitoring         Data         Data Capturing         Spooling         Protoc           IPP         Device Assignment         Settings |
|                                                                                      | Device Add                                                                                                    |
| Connect timeout: 10 🚖 sec                                                            | Edit,                                                                                                    |
| Verify remote certificate                                                            | Delete                                                                                                    |
| (requires SNMP device monitoring)                                                    | Move Up                                                                                                    |
|                                                                                      | Move Down                                                                                                    |
|                                                                                      | Method: Pages: Count:                                                                                                    |
|                                                                                      |                                                                                                    |
|                                                                                      | Redirect after seconds, if the output device is busy                                                                                        |
|                                                                                      | 🗖 Redirect 📧 Complete job                                                                                                    |
|                                                                                      | C Missing pages                                                                                                    |
|                                                                                      | after minutes without print activity                                                                                                    |
|                                                                                      |                                                                                                    |
|                                                                                      |                                                                                                    |
| OK Abbrechen Übernehmen Hilfe                                                        | OK Abbrechen Übernehmen Hilfe                                                                                                    |
|                                                                                      |                                                                                                    |
| Eigenschaften von GPD Mapper [IPP] (Output)                                          | Eigenschaften von GPD Mapper [IPP] (Output)                                                                                                 |
| IPP Device Assignment Settings                                                       | Job Monitoring Data Data Capturing Spooling Protocol                                                                                        |
| Description: F2P TLS Hold-Queue                                                      |                                                                                                    |
| Buffer Read block size: 32 KB                                                        | Active, if supported (no page confirmation)                                                                                                 |
| Execute command after printing                                                       |                                                                                                    |
|                                                                                      |                                                                                                    |
|                                                                                      |                                                                                                    |
|                                                                                      |                                                                                                    |
|                                                                                      |                                                                                                    |
|                                                                                      |                                                                                                    |
|                                                                                      |                                                                                                    |
|                                                                                      |                                                                                                    |
|                                                                                      |                                                                                                    |
| OK Abbrechen Übernehmen Hilfe                                                        | OK Abbrechen Übernehmen Hilfe                                                                                                    |

| Eigenschaften von GPD Mapper [IPP] (Output)           |  |  |  |  |  |  |
|-------------------------------------------------------|--|--|--|--|--|--|
| IPP Device Assignment Settings                        |  |  |  |  |  |  |
| Job Monitoring Data Data Capturing Spooling Protocol  |  |  |  |  |  |  |
| I Active                                              |  |  |  |  |  |  |
| Spool directory:                                      |  |  |  |  |  |  |
| C:\ProgramData\docuFORM\Mercury\SPOOL\1\PORT6\        |  |  |  |  |  |  |
| Retry if busy                                         |  |  |  |  |  |  |
| after 15 sec with dynamic increase                    |  |  |  |  |  |  |
| Process at most jobs concurrently                     |  |  |  |  |  |  |
| Allow alteration of job sequence if applicable        |  |  |  |  |  |  |
| Compress spool files                                  |  |  |  |  |  |  |
| Start printing, even if job is not completely spooled |  |  |  |  |  |  |
| Cancel job on print error                             |  |  |  |  |  |  |
| Delete active jobs after unexpected restart           |  |  |  |  |  |  |
| Scheduled printing/Follow2Print Settings              |  |  |  |  |  |  |
| Keep spooled jobs after printing                      |  |  |  |  |  |  |
| for hours minutes                                     |  |  |  |  |  |  |
| at the jobs                                           |  |  |  |  |  |  |
| OK Abbrechen Übernehmen Hilfe                         |  |  |  |  |  |  |

| Scheduled Printing                                                                                                    | <u>?</u> ×           |
|----------------------------------------------------------------------------------------------------|----------------------|
| Delayed printing     Do not delay printing     Delay printing until     22.10.2018     Delay printing for     Delay printing for                   | OK<br>Cancel<br>Help |
| <ul> <li>i minute(s)</li> <li>i second(s)</li> <li>i Hold jobs (Follow2Print)</li> <li>Delete unprinted jobs after</li> <li>i minute(s)</li> </ul> |                      |
| Print period     00:00     7     00:00     7                                                                                                    |                      |

| igenschaften von | GPD Mapper [I | PP] (Output)  |              | ? × |
|------------------|---------------|---------------|--------------|-----|
| IPP              | Device As     | signment      | Settings     |     |
| Job Monitoring   | Data Data     | Capturing Spo | ooling Proto | col |
|                  |               |               |              |     |
|                  |               |               |              |     |
| <none></none>    |               | C             | onfigure     |     |
|                  |               |               |              |     |
|                  |               |               |              |     |
|                  |               |               |              |     |
|                  |               |               |              |     |
|                  |               |               |              |     |
|                  |               |               |              |     |
|                  |               |               |              |     |
|                  |               |               |              |     |
|                  |               |               |              |     |
|                  |               |               |              |     |
|                  |               |               |              |     |
|                  |               |               |              |     |
|                  |               |               |              |     |
|                  |               |               |              |     |
|                  |               |               |              |     |
|                  |               |               |              |     |
|                  |               |               |              |     |
|                  |               |               |              |     |
| ОК               | Abbrech       | en Übernehm   | nen Hilfe    |     |
|                  |               |               |              |     |
| Eigenschaften von GPD Mapper [IPP] (Output)       ? X                                                                                                | Eigenschaften von GPD Mapper [IPP] (Output)                                                                                                    |
|----------------------------------------------------------------------------------------------------|----------------------------------------------------------------------------------------------------|
| IPP Device Assignment Settings<br>Job Monitoring Data Data Capturing Spooling Protocol                                                               | IPP Device Assignment Settings<br>Job Monitoring Data Data Capturing Spooling Protocol                                                                                |
| Post Processing          PS Remapper       Configure         Send job information within data stream         (only supported by Mercury input ports) | Converted data capturing Active Without protocol data With protocol data 99 Maximum files to capture (MB) 720 Maximum hours to keep Add job name to captured filename |
| OK Abbrechen Übernehmen Hilfe                                                                                                    | OK Abbrechen Übernehmen Hilfe                                                                                                    |

#### **Standard TLS Output**

The GPD Mapper Output Interface for the 'Standard Output' sends the encrypted print documents generated by the Global Printer Driver (GPD) directly to the print system locally connected to the Mercury OMS system.

| Eigenschaften von GPD Mapper [IPP] (Output)                                                        |
|----------------------------------------------------------------------------------------------------|
| Job Monitoring   Data   Data Capturing   Spooling   Protocol<br>IPP   Device Assignment   Settings |
| Connect timeout:                                                                                   |
| Venty remote certificate                                                                           |
| (requires SNMP device monitoring)                                                                  |
|                                                                                                    |
|                                                                                                    |
|                                                                                                    |
|                                                                                                    |
|                                                                                                    |
|                                                                                                    |
|                                                                                                    |
|                                                                                                    |
|                                                                                                    |
| OK Abbrechen Übernehmen Hilfe                                                                      |

| IPP D               | evice Assignment        | Settings       |
|---------------------|-------------------------|----------------|
| Device              |                         | Add            |
|                     |                         | Edit           |
|                     |                         | Delete         |
|                     |                         | Move Up        |
|                     |                         | Move Down      |
| Redirect after 0 se | conds, if the output    | device is busy |
| Redirect © Compl    | ete job<br>1 pages      |                |
|                     | s without print activit | .v             |
| after minute        | s without print activit |                |

| Eigenschaften von GPD Mapper [IPP] (Output)                                                                                                   | Eigenschaften von GPD Mapper [IPP] (Output)                                            |
|----------------------------------------------------------------------------------------------------|----------------------------------------------------------------------------------------|
| Job Monitoring         Data         Data Capturing         Spooling         Protocol           IPP         Device Assignment         Settings | IPP Device Assignment Settings<br>Job Monitoring Data Data Capturing Spooling Protocol |
| Description: Standard TLS Output Buffer Read block size: 32 KB                                                                                | Active, if supported (no page confirmation)                                            |
| Execute command after printing                                                                                                    |                                                                                        |
|                                                                                                    |                                                                                        |
|                                                                                                    |                                                                                        |
|                                                                                                    |                                                                                        |
|                                                                                                    |                                                                                        |
| OK Abbrechen Übernehmen Hilfe                                                                                                    | OK Abbrechen Übernehmen Hilfe                                                          |

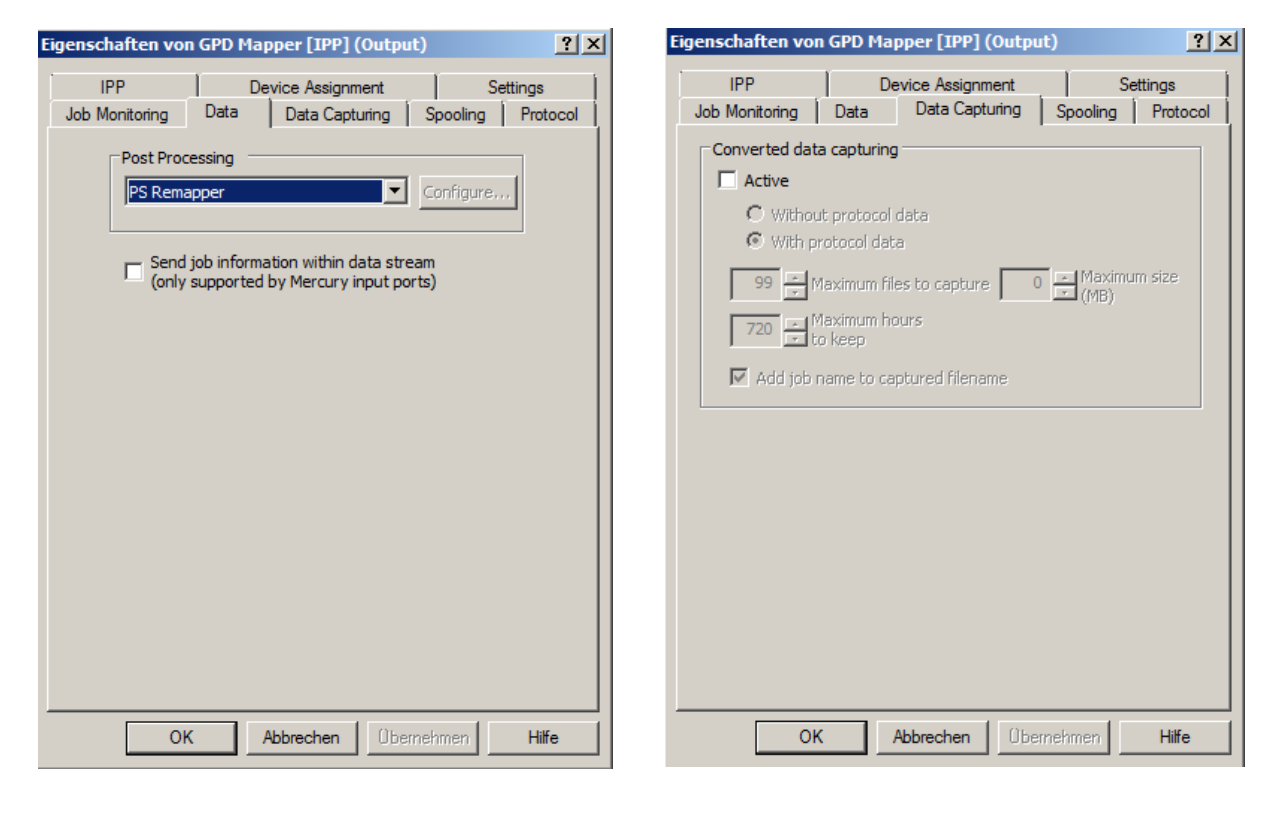

| Eigenschaften von GPD Mapper [IPP] (Output)                                            | Eigenschaften von GPD Mapper [IPP] (Output)                                            |
|----------------------------------------------------------------------------------------|----------------------------------------------------------------------------------------|
| IPP Device Assignment Settings<br>Job Monitoring Data Data Capturing Spooling Protocol | IPP Device Assignment Settings<br>Job Monitoring Data Data Capturing Spooling Protocol |
| Active                                                                                 |                                                                                        |
| Spool directory:                                                                       | <pre></pre> Configure                                                                  |
| C:\ProgramData\docuFORM\Mercury\SPOOL\1\PORT5\                                         |                                                                                        |
| Retry if busy                                                                          |                                                                                        |
| after 15 sec with dynamic increase                                                     |                                                                                        |
| Process at most jobs concurrently                                                      |                                                                                        |
| Allow alteration of job sequence if applicable                                         |                                                                                        |
| Compress spool files                                                                   |                                                                                        |
| Start printing, even if job is not completely spooled                                  |                                                                                        |
| Cancel job on print error                                                              |                                                                                        |
| Delete active jobs after unexpected restart                                            |                                                                                        |
| Scheduled printing/Follow2Print Settings                                               |                                                                                        |
| Keep spooled jobs after printing                                                       |                                                                                        |
| For hours minutes                                                                      |                                                                                        |
| at the jobs                                                                            |                                                                                        |
| OK Abbrechen Übernehmen Hilfe                                                          | OK Abbrechen Übernehmen Hilfe                                                          |

### F2P (Global) TLS Output

The F2P (Global) Output Interface routes the print data generated by the GPD encrypted by another Mercury for Follow2Print output from one Mercury to another on local or remote printing systems.

| IPP Device Assignment Settings                           | Job Monitoring Data Data Capturing Spooling Protocol<br>IPP Device Assignment Settings            |
|----------------------------------------------------------|---------------------------------------------------------------------------------------------------|
| Connect timeout: 10 🚖 sec<br>2 Verify remote certificate | Device Add Edit Delete                                                                            |
| (requires SNMP device monitoring)                        | Move Up<br>Move Down<br>Method: Pages: Count:<br>Use only if error occurred V                     |
|                                                          | Error handling<br>Redirect after seconds, if the output device is busy<br>Redirect @ Complete job |
|                                                          | after minutes without print activity                                                              |

| Eigenschaften von GPD Mapper [IPP] (Output)                                    | ? ×             |
|--------------------------------------------------------------------------------|-----------------|
| Job Monitoring Data Data Capturing Spooling P<br>IPP Device Assignment Setting | rotocol  <br>gs |
| Description: F2P (Global) TLS Output                                           |                 |
| Read block size: 32 KB                                                         |                 |
| Execute command after printing                                                 |                 |
|                                                                                |                 |
|                                                                                |                 |
|                                                                                |                 |
|                                                                                |                 |
|                                                                                |                 |
|                                                                                |                 |
|                                                                                |                 |
| OK Abbrechen Übernehmen                                                        | Hilfe           |

| IPP     Device Assignment     Settings       Job Monitoring     Data     Data Capturing     Spooling     Protocol       Image: Active, if supported (no page confirmation)     Image: Active and Active and Ac | Eigenschaften von | GPD Mapper [IPP] (Output)       | <u>? ×</u>         |
|----------------------------------------------------------------------------------------------------|-------------------|---------------------------------|--------------------|
| Job Monitoring     Data     Data Capturing     Spooling     Protocol                                                                                                    | IPP               | Device Assignment               | Settings           |
| Active, if supported (no page confirmation)                                                                                                    | Job Monitoring    | Data Data Capturing Spooling    | ]   Protocol  <br> |
|                                                                                                    | Active, if su     | upported (no page confirmation) |                    |
|                                                                                                    |                   |                                 |                    |
|                                                                                                    |                   |                                 |                    |
|                                                                                                    |                   |                                 |                    |
|                                                                                                    |                   |                                 |                    |
| OK Abbrachan Übernehmen Hilfe                                                                                                    |                   | Abbrechen                       | Hilfe              |

| Eigenschaften vo | n GPD Maj   | pper [IPP] (Outpu     | ıt)       | <u>?×</u> |
|------------------|-------------|-----------------------|-----------|-----------|
| IPP              | ) De        | vice Assignment       | Se        | ttings    |
| Job Monitoring   | Data        | Data Capturing        | Spooling  | Protocol  |
| Post Proc        | essing -    |                       |           | - II      |
| PS Rem           | apper       |                       | Configure |           |
|                  |             |                       |           |           |
| Send             | job informa | ation within data str | eam       |           |
| (only            | supported   | by Mercury Input po   | n us j    |           |
|                  |             |                       |           |           |
|                  |             |                       |           |           |
|                  |             |                       |           |           |
|                  |             |                       |           |           |
|                  |             |                       |           |           |
|                  |             |                       |           |           |
|                  |             |                       |           |           |
|                  |             |                       |           |           |
|                  |             |                       |           |           |
|                  |             |                       |           |           |
|                  |             |                       |           |           |
| 0                | < /         | Abbrechen Übe         | mehmen    | Hilfe     |

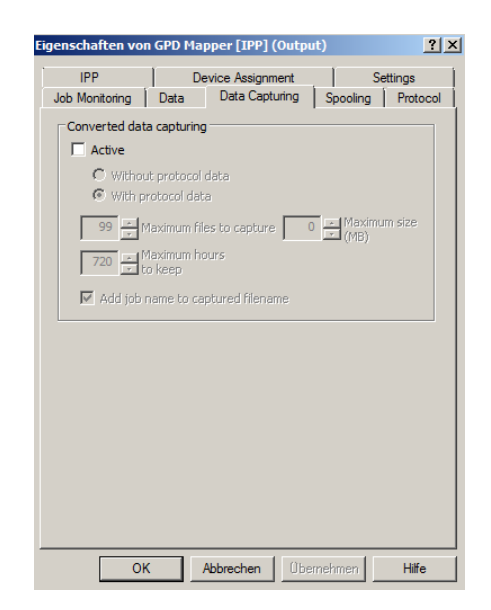

| Eigenschaften von GPD Mapper [IPP] (Output)                                                                                                    | Eigenschaften von GPD Mapper [IPP] (Output)                                          | <u>? ×</u> |
|----------------------------------------------------------------------------------------------------|--------------------------------------------------------------------------------------|------------|
| IPP Device Assignment Settings<br>Job Monitoring Data Data Capturing Spooling Protocol                                                                                                    | IPP Device Assignment Settings<br>Job Monitoring Data Data Capturing Spooling Protoc | <br>  loc  |
| Active Spool directory: C:\ProgramData\docuFORM\Mercury\SPOOL\1\PORT7\ , Retry if busy after. 15 sec with dynamic increase                                                                                                    | <pre></pre> Configure                                                                |            |
| <ul> <li>Process at most 1 jobs concurrently</li> <li>Allow alteration of job sequence if applicable</li> <li>Compress spool files</li> <li>Start printing, even if job is not completely spooled</li> <li>Cancel job on print error</li> </ul> |                                                                                      |            |
| Delete active jobs after unexpected restart     Scheduled printing/Follow2Print     Settings     Keep spooled jobs after printing     for hours minutes         at the jobs                                                                     |                                                                                      |            |
| OK Abbrechen Übernehmen Hilfe                                                                                                    | OK Abbrechen Übernehmen Hilfe                                                        |            |

## 9.6 Setting up the Mercury Logical Printer

From the previously set up Mercury OMS Input Interfaces, emulations, filters and Output Interfaces, the required 13 logical printers can now be defined.

| Configuration of Print Process CPD Intranet                  |                                  |                                               | Y                                                                         |
|--------------------------------------------------------------|----------------------------------|-----------------------------------------------|---------------------------------------------------------------------------|
| Drint Drocese Erit View                                      |                                  |                                               | <u>^</u>                                                                  |
|                                                              |                                  |                                               |                                                                           |
| 🗄   🌩 🛨 🗕   ∧ 🗸                                              |                                  |                                               |                                                                           |
| 🕞 Input Interfaces 🔛 Emulations and Filters 🥥 Output Interfa | aces 2 Logical Printers          |                                               |                                                                           |
| Input Interface                                              | Condition                        | Emulation                                     | Output Interface                                                          |
| 2 - C:\MSPOOL\PDF_INPUT\* [PDF Input (Fie)]                  | none                             | 4 - PDF Conversion (Postscript Processor)     | 4 - Email TLS Output (SMTP) - mailsrv.company.net:465 ( <email> [</email> |
| 5 - Port 9500 [From remote Mercury (TCP/IP,PJL)]             | none                             | 1 - Print from remote Mercury (Raw to Raw)    | 8 - F2P (Global) Output (GPD Mapper) - Destination delivered by pr        |
| 1 - Port 9100 [GPD Input (GPD)]                              | GPD: PDF by email                | 4 - PDF Conversion (Postscript Processor)     | 4 - Email TLS Output (SMTP) - mailsrv.company.net:465 ( <email> [</email> |
| 1 - Port 9100 [GPD Input (GPD)]                              | GPD: Follow2Print + PDF by email | 6 - Normal + PDF Print (Postscript Processor) | 2 - F2P Hold-Queue (GPD Mapper) - ?:9100                                  |
| 1 - Port 9100 [GPD Input (GPD)]                              | GPD: Follow2Print                | 5 - Normal Print (Postscript Processor)       | 2 - F2P Hold-Queue (GPD Mapper) - ?:9100                                  |
| 1 - Port 9100 [GPD Input (GPD)]                              | GPD: Normal print + PDF by email | 6 - Normal + PDF Print (Postscript Processor) | 1 - Standard Output (GPD Mapper) - Destination delivered by proto         |
| 1 - Port 9100 [GPD Input (GPD)]                              | GPD: Normal print                | 5 - Normal Print (Postscript Processor)       | 1 - Standard Output (GPD Mapper) - Destination delivered b                |
| 4 - Port 632 [TLS from remote Mercury (IPP [Server])]        | none                             | 1 - Print from remote Mercury (Raw to Raw)    | 7 - F2P (Global) TLS Output (GPD Mapper [IPP]) - Destination delv         |
| 3 - Port 631 [GPD TLS Input (GPD [IPP])]                     | GPD: PDF by email                | 4 - PDF Conversion (Postscript Processor)     | 4 - Email TLS Output (SMTP) - mailsrv.company.net:465 ( <email> [</email> |
| 3 - Port 631 [GPD TLS Input (GPD [IPP])]                     | GPD: Follow2Print + PDF by email | 6 - Normal + PDF Print (Postscript Processor) | 6 - F2P TLS Hold-Queue (GPD Mapper [IPP]) - :632                          |
| 3 - Port 631 [GPD TLS Input (GPD [IPP])]                     | GPD: Follow2Print                | 5 - Normal Print (Postscript Processor)       | 6 - F2P TLS Hold-Queue (GPD Mapper [IPP]) - :632                          |
| 3 - Port 631 [GPD TLS Input (GPD [IPP])]                     | GPD: Normal print + PDF by email | 6 - Normal + PDF Print (Postscript Processor) | 5 - Standard TLS Output (GPD Mapper [IPP]) - Destination delivere         |
| 3 - Port 631 [GPD TLS Input (GPD [IPP])]                     | GPD: Normal print                | 5 - Normal Print (Postscript Processor)       | 5 - Standard TLS Output (GPD Mapper [IPP]) - Destination delivere         |
|                                                              |                                  |                                               |                                                                           |
|                                                              |                                  |                                               |                                                                           |
|                                                              |                                  |                                               |                                                                           |
|                                                              |                                  |                                               |                                                                           |
|                                                              |                                  |                                               |                                                                           |
|                                                              |                                  |                                               |                                                                           |
|                                                              |                                  |                                               |                                                                           |
|                                                              |                                  |                                               | /                                                                         |

The screenshot of the configuration dialog for *'Logical Printer'* shows the required configuration for each logical printer.

1. Encrypted Logical Printer for generating PDF documents for all configurations in which both printouts and PDF documents are to be created.

| Properties of Logical Printer                                                     |
|-----------------------------------------------------------------------------------|
| Input interface                                                                   |
| C:\MSPOOL\PDF_INPUT\* [PDF Input (File)], ID2                                     |
| Condition of usage                                                                |
| <none></none>                                                                     |
| Emulation                                                                         |
| PDF Conversion (Postscript Processor), ID4                                        |
| Output interface                                                                  |
| mailsrv.company.net:465 ( <email> [<email>]) [Email TLS Output (5</email></email> |
| Destination / Device                                                              |
| O Default                                                                         |
| O Set by protocol Queue Mapping                                                   |
| O Specific                                                                        |
|                                                                                   |
| Use as default printer OK Cancel                                                  |

2. Follow2Print processing of print data from a remote Mercury OMS server.

| Properties of Logical Printer                                                                                                    |
|----------------------------------------------------------------------------------------------------|
| Input interface                                                                                                    |
| Port 9500 [From remote Mercury (TCP/IP,PJL)], ID5                                                                                                    |
| Condition of usage                                                                                                    |
| <none></none>                                                                                                    |
| Emulation                                                                                                    |
| Print from remote Mercury (Raw to Raw), ID1                                                                                                    |
| Output interface                                                                                                    |
| (Interpretation of the second second |
| Destination / Device                                                                                                    |
| C Default                                                                                                    |
| ⊙ Set by protocol Queue Mapping                                                                                                    |
| O Specific                                                                                                    |
| Use as default printer OK Cancel                                                                                                    |

3. Local processing of Global Printer Driver print data from which only one PDF document is to be created.

| Properties of Logical Printer                                                     |
|-----------------------------------------------------------------------------------|
| Input interface                                                                   |
| Port 9100 [GPD Input (GPD)], ID1                                                  |
| Condition of usage                                                                |
| GPD output   PDF by email                                                         |
| Emulation                                                                         |
| PDF Conversion (Postscript Processor), ID4                                        |
| Output interface                                                                  |
| mailsrv.company.net:465 ( <email> [<email>]) [Email TLS Output (5</email></email> |
| Destination / Device                                                              |
| O Default                                                                         |
| O Set by protocol Queue Mapping,                                                  |
| O Specific                                                                        |
| Use as default printer OK Cancel                                                  |

4. Follow2Print processing and PDF generation of Global Printer Driver print data.

| Properties of Logical Print | er                          | × |
|-----------------------------|-----------------------------|---|
| Input interface             |                             |   |
| Port 9100 [GPD Input        | (GPD)], ID1                 | - |
| Condition of usage          |                             |   |
| GPD output                  | Follow2Print + PDF by email | • |
| Emulation                   |                             |   |
| Normal + PDF Print (Pe      | ostscript Processor), ID6   | • |
| Output interface            |                             |   |
| 2:9100 [F2P Hold-Que        | ue (GPD Mapper)], ID2       | • |
| Destination / Device-       |                             |   |
| O Default                   |                             |   |
| O Set by protocol           | Queue Mapping               |   |
| C Specific                  | ,                           |   |
| Use as default printer      | OK Cance                    | 1 |

5. Follow2Print processing without PDF generation of Global Printer Driver print data.

| Properties of Logical Printer             |
|-------------------------------------------|
| Input interface                           |
| Port 9100 [GPD Input (GPD)], ID1          |
| Condition of usage                        |
| GPD output Follow2Print                   |
| Emulation                                 |
| Normal Print (Postscript Processor), ID5  |
| Output interface                          |
| ?:9100 [F2P Hold-Queue (GPD Mapper)], ID2 |
| Destination / Device                      |
| O Default                                 |
| O Set by protocol Queue Mapping           |
| C Specific                                |
|                                           |
| Use as default printer OK Cancel          |

6. Direct processing and PDF generation of Global Printer Driver print data.

| Properties of Logical Printer                  | ×  |
|------------------------------------------------|----|
| Input interface                                |    |
| Port 9100 [GPD Input (GPD)], ID1               | •  |
| Condition of usage                             |    |
| GPD output   Normal print + PDF by email       | •  |
| Emulation                                      |    |
| Normal + PDF Print (Postscript Processor), ID6 | •  |
| Output interface                               |    |
| ?:9100 [Standard Output (GPD Mapper)], ID1     | •  |
| Destination / Device                           |    |
| O Default                                      |    |
| Set by protocol Queue Mapping                  |    |
| O Specific                                     |    |
| Use as default printer OK Cance                | el |

7. Local direct processing without PDF generation of Global Printer Driver print data. This logical printer is labeled as a 'default' processing path that is used whenever the print data cannot be assigned to any of the other defined logical printers.

| Properties of Logical Printer              |
|--------------------------------------------|
| Input interface                            |
| Port 9100 [GPD Input (GPD)], ID1           |
| Condition of usage                         |
| GPD output 💽 Normal print                  |
| Emulation                                  |
| Normal Print (Postscript Processor), ID5   |
| Output interface                           |
| ?:9100 [Standard Output (GPD Mapper)], ID1 |
| Destination / Device                       |
| O Default                                  |
| Set by protocol Queue Mapping              |
| C Specific                                 |
| Use as default printer OK Cancel           |

8. Encrypted Follow2Print processing of print data from a remote Mercury OMS server.

| Properties of Logical Printer                           |
|---------------------------------------------------------|
| Input interface                                         |
| Port 632 [TLS from remote Mercury (IPP [Server])], ID4  |
| Condition of usage                                      |
| <none></none>                                           |
| Emulation                                               |
| Print from remote Mercury (Raw to Raw), ID1             |
| Output interface                                        |
| I:443 [F2P (Global) TLS Output (GPD Mapper [IPP])], ID7 |
| Destination / Device                                    |
| C Default                                               |
| ⊙ Set by protocol Queue Mapping                         |
| O Specific                                              |
|                                                         |
| Use as default printer OK Cancel                        |

9. Encrypted local Processing of Global Printer Driver print data from which only one PDF document is to be created.

| Properties of Logical Printer                                              |
|----------------------------------------------------------------------------|
| Input interface                                                            |
| Port 631 [GPD TLS Input (GPD [IPP])], ID3                                  |
| Condition of usage<br>GPD output<br>PDF by email                           |
| Emulation       Emulation       PDF Conversion (Postscript Processor), ID4 |
|                                                                            |
| Destination / Device                                                       |
| O Set by protocol     Queue Mapping       O Specific                       |
| Use as default printer OK Cancel                                           |

10. Encrypted Follow2Print processing and PDF generation of Global Printer Driver print data.

| Properties of Logical Print | ter                           | ×        |
|-----------------------------|-------------------------------|----------|
| Input interface             |                               |          |
| Port 631 [GPD TLS Inp       | out (GPD [IPP])], ID3         | <b>•</b> |
| Condition of usage          |                               |          |
| GPD output                  | Follow2Print + PDF by email   | •        |
| Emulation                   |                               |          |
| Normal + PDF Print (P       | ostscript Processor), ID6     | •        |
| Output interface            |                               |          |
| :632 [F2P TLS Hold-Q        | ueue (GPD Mapper [IPP])], ID6 | -        |
| Destination / Device-       |                               |          |
| O Default                   |                               |          |
| C Set by protocol           | Queue Mapping,                |          |
| C Specific                  |                               |          |
| Use as default printer      | OK Cance                      | 9        |

11. Encrypted Follow2Print processing without PDF generation of Global Printer Driver print data.

| Properties of Logical Printer                      |
|----------------------------------------------------|
| Input interface                                    |
| Port 631 [GPD TLS Input (GPD [IPP])], ID3          |
| Condition of usage                                 |
| GPD output 💌 Follow2Print 💌                        |
| Emulation                                          |
| Normal Print (Postscript Processor), ID5           |
| Output interface                                   |
| I:632 [F2P TLS Hold-Queue (GPD Mapper [IPP])], ID6 |
| Destination / Device                               |
| ⊙ Default                                          |
| C Set by protocol Queue Mapping                    |
| C Specific                                         |
| Use as default printer OK Cancel                   |

12. Encrypted direct processing and PDF generation of Global Printer Driver print data.

| Properties of Logical Printer                       |
|-----------------------------------------------------|
| Input interface                                     |
| Port 631 [GPD TLS Input (GPD [IPP])], ID3           |
| Condition of usage                                  |
| GPD output  Normal print + PDF by email             |
| Emulation                                           |
| Normal + PDE Print (Postscript Processor), ID6      |
|                                                     |
| Output interface                                    |
| 1:443 [Standard TLS Output (GPD Mapper [IPP])], ID5 |
| Destination / Device                                |
| O Default                                           |
| Set by protocol Queue Mapping                       |
| C Specific                                          |
|                                                     |
| Use as default printer OK Cancel                    |

13. Encrypted local direct processing without PDF generation of Global Printer Driver print data.

| Properties of Logical Printer X                    |
|----------------------------------------------------|
| Input interface                                    |
| Port 631 [GPD TLS Input (GPD [IPP])], ID3          |
| Condition of usage GPD output INormal print I      |
| Emulation                                          |
| Normal Print (Postscript Processor), ID5           |
| Output interface                                   |
| :443 [Standard TLS Output (GPD Mapper [IPP])], ID5 |
| Destination / Device                               |
| C Default                                          |
| Set by protocol Queue Mapping                      |
| O Specific                                         |
| Use as default printer OK Cancel                   |

# **10** Setting up encrypted printing

The launch of docuFORM Mercury V10 will coincide with the coming into force of the new European Data Protection Regulation GDPR. In addition to encrypting personalized data, Mercury V10 now also encrypts and transmits all print data itself, from creation to output, in the network, and finally decodes and outputs it in the printing system itself. By using the IPPS transmission protocol, docuFORM Mercury dispenses with any hardware additions, all the way to the output device. It can therefore be said to be a true end "2" end encryption.

Mercury V10 can work independently with individual encryption certificates. The entire system can also be fully integrated into a company's certificate policy. As part of the manufacturer-independent follow "2" print solution, Mercury V10 also guarantees end-to-end encryption of all print data.

If the user opts for an encrypted print, this is also carried out completely. The user is prompted to output to a corresponding IPPS-capable device. If they authenticate themselves to an encryption-free device, the print data remains secure and cannot be output on it, thus ensuring consistent encryption and data security.

Of course, the same functionality is also guaranteed when using the Mercury Global Printer Driver (GPD). End "2" end encryption is guaranteed at all times both for direct printing, as well as within the GPD follow "2" print workflow. The user can fully enjoy the ease of use of the Mercury GPD, whereby the encryption options for each individual device are visually and interactively offered to them.

All Mercury field installations can be upgraded to Mercury V10. In addition, the newly developed Mercury IPPS Transfer Module is required for end "2" end encryption. The certificate management complies with Microsoft specifications and can be individually configured within the scope of the respective installation.

The following is an example of how to create an encrypted IPPS workflow in the Mercury V10 software without data conversion.

## **10.1 Preparation of the end devices**

Before you start installing the encrypted workflow in Mercury V10, you should prepare your printer or MFP. First, the SSL / TLS encryption should be activated on the printer and the corresponding certificates should be installed on the system. Please proceed as described by following the individual manufacturer instructions. These can be found under the respective manufacturer on the homepage. Note also, the printer driver must be configured accordingly - it is important to select a shared printer by name and then enter in the URL field: "http: // IP address of the device / ipp" (where "IP address of the device" stands for the IP address of the device or the node name). Be sure to enter "https: //" and not "http: //" as printing over IPP is not secure. Again, proceed exactly according to the instructions of the respective manufacturer.

## **10.2 Activation of TLS / SSL in server options**

To activate the TLS / SSL encryption, select the entry 'Server' within the menu 'Setup'.

| Mercury (Default - Administrator) |                                                                                                    |
|-----------------------------------|----------------------------------------------------------------------------------------------------|
| Print Process F7 Server           | docuFORM - Mercury 10.0<br>Licensed to Michael Deck / docuFORM GmbH                                                                       |
| Print process                     |                                                                                                    |
| Active Jobs Printed Jobs          | Job <u>P</u> roperties                                                                                                    |
| Name                              | Status ConvPrinted Size Desti Cre Ready, waiting for jobs                                                                                 |
|                                   |                                                                                                    |
| _                                 |                                                                                                    |
|                                   |                                                                                                    |
| <u>E</u> vent Log                 |                                                                                                    |
| Type Date/Time From               | Code Event                                                                                                    |
| Inf 19.07.2018 10:25:37.0 Server  | S110055 Client (V10.0) from 192.108.2.127 (192.108.2.127) connected as administr<br>Mercury Server Service 10.0 (25.05.2018 12:34:34 UTC) |
| Inf 19.07.2018 10:25:37.0 Server  | Registered user: Michael Deck                                                                                                    |
| Inf 19.07.2018 10:25:37,0 Server  | Registered company: docuFORM GmbH                                                                                                    |
| Inf 19.07.2018 10:25:37,0 Server  | License activated. License will expire 30.11.2018                                                                                         |
|                                   |                                                                                                    |
| <u> </u>                          |                                                                                                    |
|                                   | Highlight:                                                                                                    |

**General**: The host name entered in the *"Server Hostname"* field must correspond with the host name entered in the certificate used.

| Server Options                                                                                                    |                           |                                                        |          |                                    |
|----------------------------------------------------------------------------------------------------|---------------------------|--------------------------------------------------------|----------|------------------------------------|
| Advanced                                                                                                    | Γ E                       | SM Server                                              | Acc      | ounting                            |
| General Se                                                                                                    | ecurity                   | Logging                                                | E-Mail N | Notification                       |
| Connectivity<br>Server IP address:<br>Server Hostname:<br>mercury,docuform.<br>Netbios / Cluster nat<br>Resolve IP addre<br>Logical Printers | de<br>me:<br>esses or fin | SNN<br>SNN<br>d host names usir<br>er start after a de | TCP port | 49110<br>10 sec<br>5 sec<br>10 sec |
| Database<br>Data source do                                                                                                    | onding Logi               | cal Printers                                           |          | <u> </u>                           |
| User name<br>Password                                                                                                    |                           |                                                        |          | _                                  |
| L                                                                                                    |                           |                                                        |          |                                    |
|                                                                                                    |                           |                                                        |          |                                    |
|                                                                                                    |                           |                                                        |          |                                    |
|                                                                                                    |                           |                                                        |          |                                    |

| Server option    | <b>.</b>          |            |                     |   |
|------------------|-------------------|------------|---------------------|---|
| Advanced         |                   | FSM Server | Accounting          |   |
| General          | Security          | Logging    | E-Mail Notification |   |
| Passwords        |                   |            |                     | - |
| Administrato     | r                 |            | Set                 |   |
| Operato          | ,<br>             |            |                     |   |
| operato          | '                 |            |                     |   |
| Gues             | t                 |            | Set                 |   |
| Operator Pormi   | ssions            |            |                     |   |
|                  | ssions            |            |                     |   |
| Start/stop       | Logical Printers  | View jot   | DS                  |   |
| Redirect jobs    |                   |            |                     |   |
| Strict Secure    | Print             |            |                     |   |
| Enable TLS/S     | SL                |            |                     |   |
| TLS/St "no       | s (Server)        |            |                     | - |
| Certificate:     | •                 |            |                     |   |
| Mercury.docuf    | orm.de            |            |                     |   |
| ,<br>Check Cer   | tificate          | [          |                     |   |
| Check Cel        | uncatern          |            |                     |   |
| Allow insecu     | ire connections   | 1          |                     |   |
| TI C/CCL Cotting | (Client)          |            |                     |   |
| LS/SSL Setting   | s (client)        |            |                     |   |
| Trust all cer    | tificates (not re | commended) |                     | 1 |
|                  |                   |            |                     | 1 |
|                  |                   |            |                     |   |

Check the box "Enable TLS / SSL" under Security.

In the input field 'Certificate' of the "TLS / SSL Settings (Server)" area the certificate is stored which is used for encrypted communication. The certificate must exist in the Windows certificate store. The specified text is searched for in the subject of the certificate (for example, CN name).

Next, click "Check Certificate" to check the certificate. The specified certificate is searched for in the Windows certificate store. If found, information about the certificate, such as serial number or expiration date, is displayed. If the certificate was not found, a self-signed certificate can be created and added to the Windows certificate store. The message 'Certificate not found' appears and asks if you want to create a certificate.

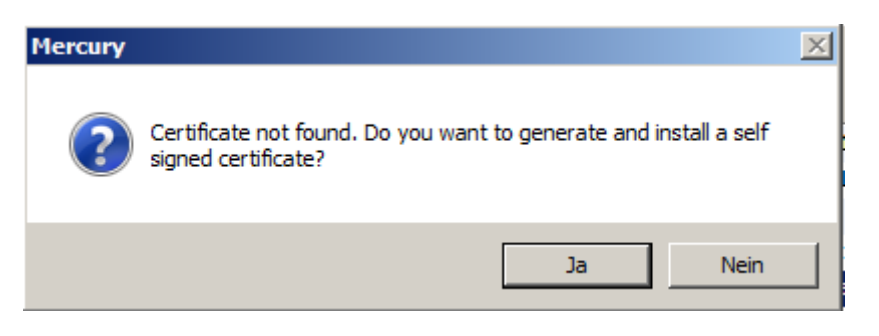

You have two options to create a certificate: with or without a private key.

| Generate Certificate                                       | × |
|------------------------------------------------------------|---|
| Create certificate in store and export without private key |   |
| C Create certificate in store and export with private key  |   |
| Password for private key:                                  |   |
|                                                            |   |
| Verify password:                                           |   |
|                                                            |   |
| OK Cancel                                                  |   |

Certificate files in various formats are also stored in the SSL subdirectory of the Mercury ProgramData directory. If the private key of the generated certificate is to be stored in a keyfile, a passphrase must be specified.

By confirming with OK you will receive the following message:

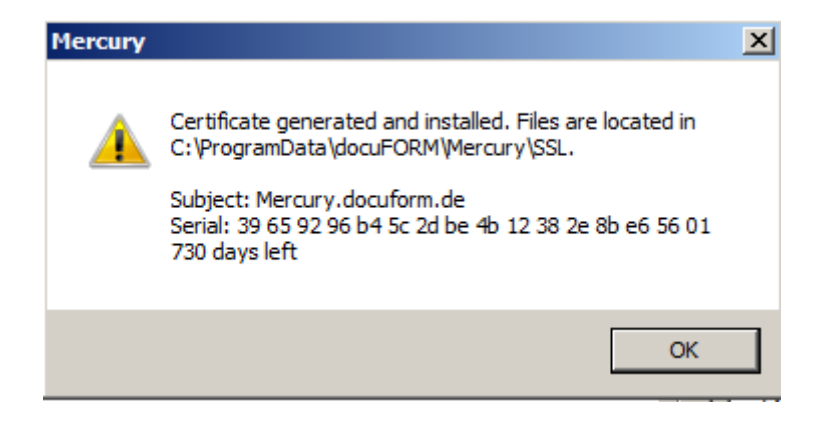

You now have the option to accept unencrypted connections under "Allow insecure connections". However, this is only recommended when using card reader / printer apps that do not support TLS / SSL encryption.

| Advanced                                                                                                    | ) F                                                                               | SM Server  | Accounting          |
|----------------------------------------------------------------------------------------------------|-----------------------------------------------------------------------------------|------------|---------------------|
| General                                                                                                    | Security                                                                          | Logging    | E-Mail Notification |
| Passwords                                                                                                    |                                                                                   |            |                     |
| Administrator                                                                                                    |                                                                                   |            | Set                 |
| Operator                                                                                                    |                                                                                   |            | Set                 |
| Guest                                                                                                    | :                                                                                 |            | Set                 |
| Start/stop L<br>Redirect job                                                                                                    | ogical Printers<br>os<br>Print                                                    | 🔽 View job | s<br>obs            |
| Enable TLS/SS                                                                                                    | L<br>s (Server)                                                                   |            |                     |
| Enable TLS/SS<br>TLS/SSL Settings<br>Certificate:<br>Mercury.docufo                                                                                                    | L<br>s (Server)<br>rm.de                                                          |            |                     |
| <ul> <li>Enable TLS/SS</li> <li>TLS/SSL Setting:</li> <li>Certificate:</li> <li>Mercury.docufo</li> <li>Check Cert</li> <li>✓ Allow insecur</li> <li>TLS/SSL Settings</li> <li>Trust all cert</li> </ul> | L<br>s (Server)<br>ifficate<br>re connections<br>s (Client)<br>ifficates (not rec | commended) |                     |

The final checkbox is "Trust all certificates" option. It is not recommended to enable this as it disables the certificate validity check for all certificates. Use this option only to achieve TLS / SSL encrypted communication without checking the validity of the server certificate.

| Server Options                             | >                   |
|--------------------------------------------|---------------------|
| Advanced FSM Server                        | Accounting          |
| General Security Logging                   | E-Mail Notification |
| Passwords                                  |                     |
| Administrator                              | Set                 |
|                                            |                     |
| Operator                                   | Set                 |
| Guest                                      | Set                 |
|                                            |                     |
|                                            |                     |
| Start/stop Logical Printers                | s                   |
| V Redirect jobs                            | DDS                 |
| Strict Secure Print                        |                     |
| Enable TLS/SSL                             |                     |
| TLS/SSL Settings (Server)                  |                     |
| Certificate:                               |                     |
| Mercury.docuform.de                        |                     |
| Check Certificate                          |                     |
| Allow insecure connections                 |                     |
| TLS/SSL Settings (Client)                  |                     |
| ▼ Trust all certificates (not recommended) |                     |
|                                            |                     |
|                                            | OK Cancel           |

Configure the other options as required:

<u>Strict Secure Print:</u> If this option is activated, encrypted transmitted print data will only be output to printers that support encryption - i.e. the entire transmission path is encrypted.

<u>Allow insecure Connections</u>: If this option is activated, insecure connections will also be allowed on the XML-RPC server, which is responsible, among other things, for communicating with card readers and printer apps. This may be necessary in environments with older apps and card readers that do not support secure connections.

<u>*Trust all certificates*</u>: This affects all outgoing connections, e.g. For example, TLS connections (ipps) to printing systems or communication with other Mercury systems. If this option is activated, the authenticity of the certificate is not checked. Activation of this option is not recommended!

Advanced: Configure here the IP address of the FSM server, and optionally the IP address of the index server.